| Logiciel de gestion | v <sup>r</sup> iew Go Window Help<br>In de projet cc × +<br>planzone.fr/diagramme-de-gantt |                                                                                                    |
|---------------------|--------------------------------------------------------------------------------------------|----------------------------------------------------------------------------------------------------|
| V Preser            | ntation Planzone                                                                           | Friday 21 (19 17-31                                                                                                    |
| Mon                 | Orojet Plana                                                                               |                                                                                                    |
|                     |                                                                                            | TOUS MES PROJETS V CALENDRIER UTILITAIRES                                                                                                    |
| U Syn               | itnese 📰 Tâches 🚔 Planning                                                                 |                                                                                                    |
| Gan                 | Gantt                                                                                      | Q Recherche                                                                                                    |
|                     | C Charge de travail Feuilles de temps                                                      | Documents 💭 Discussions 😤 Envine Proint                                                                                                    |
|                     | NOUVEAU                                                                                    | ···                                                                                                    |
|                     |                                                                                            | Trier par (par défaut) v Eillear par Trait                                                                                                    |
| Re                  | duire + Etendre Export Gantt                                                               | Date % Hourse                                                                                                    |
| Nor                 | m                                                                                          | > Début Fin Durée novembre 2020 Aller à 🖄 Aujourd'hui 🕄 🕄                                                                                                    |
| Mo                  | on projet Planzone                                                                         | 23/11/2022         31/12/2022         29         31/12/2022         29         31/12/2022         29         31/12/2022         29         31/12/2022         29         31/12/2022         29         31/12/2022         29         31/12/2022         29         31/12/2022         29         31/12/2022         29         31/12/2022         29         31/12/2022         29         31/12/2022         29         31/12/2022         29         31/12/2022         29         31/12/2022         29         31/12/2022         29         31/12/2022         29         31/12/2022         29         31/12/2022         31/12/2022         31/12/2022         31/12/2022         31/12/2022         31/12/2022         31/12/2022         31/12/2022         31/12/2022         31/12/2022         31/12/2022         31/12/2022         31/12/2022         31/12/2022         31/12/2022         31/12/2022         31/12/2022         31/12/2022         31/12/2022         31/12/2022         31/12/2022         31/12/2022         31/12/2022         31/12/2022         31/12/2022         31/12/2022         31/12/2022         31/12/2022         31/12/2022         31/12/2022         31/12/2022         31/12/2022         31/12/2022         31/12/2022         31/12/2022         31/12/2022         31/12/2022         31/12/2022         31/12/2022 |
|                     | = 1424: Liste de tâches                                                                    | 23/11/202 14/12/202 16                                                                                                    |
|                     | 1425: Tâche 1                                                                              | 53\11\2022 30\11\2022 6                                                                                                    |
|                     | 1426: Tâche 2                                                                              | 30/11/202 09/12/202 8                                                                                                    |
|                     | 1427: 1ache 3                                                                              |                                                                                                    |
|                     |                                                                                            |                                                                                                    |
|                     | 1428: Liste de taches 2                                                                    | 12/12/2020 15/12/2020 2                                                                                                    |
|                     | 1429: Tàche 4                                                                              | 16/12/202 22/12/202 5                                                                                                    |
|                     |                                                                                            | 21/12/2021 24/12/202 4                                                                                                    |
|                     |                                                                                            | 25/12/202 31/12/2020 5                                                                                                    |
|                     | - 1432: Liste de taches 2                                                                  | 29/12/202 31/12/202 3                                                                                                    |
|                     | 1433: Tácho 8                                                                              | 27/12/202 29/12/202 2                                                                                                    |
|                     |                                                                                            | 25/10/202                                                                                                    |
|                     | 1435. Idcite 9                                                                             |                                                                                                    |
|                     |                                                                                            |                                                                                                    |
| 0                   |                                                                                            |                                                                                                    |
| U                   |                                                                                            |                                                                                                    |
|                     |                                                                                            |                                                                                                    |
|                     |                                                                                            |                                                                                                    |
|                     |                                                                                            |                                                                                                    |
|                     |                                                                                            |                                                                                                    |

# GUIDE D'UTILISATION

Structurer l'environnement de travail en intégrant un outil de gestion de projets collaboratif

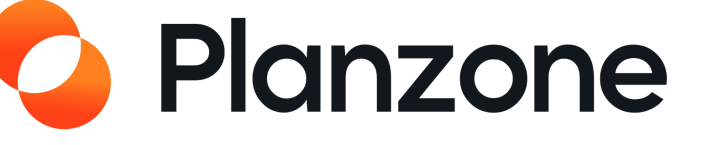

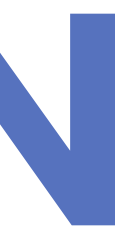

0

Lexique Ergonomie générale Les bases de Planzone Configurations Planification du projet La synthèse Le calendrier de Planzone Les dossiers **Rapports & Exports** 

- Gestion des utilisateurs et de leurs droits

- La gestion électronique des documents

- Les discussions & Commentaires

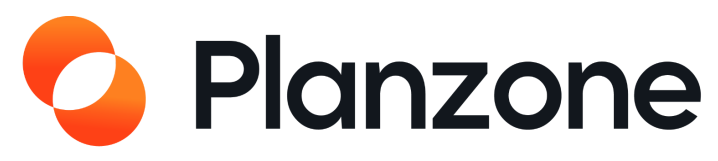

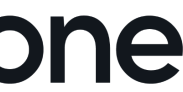

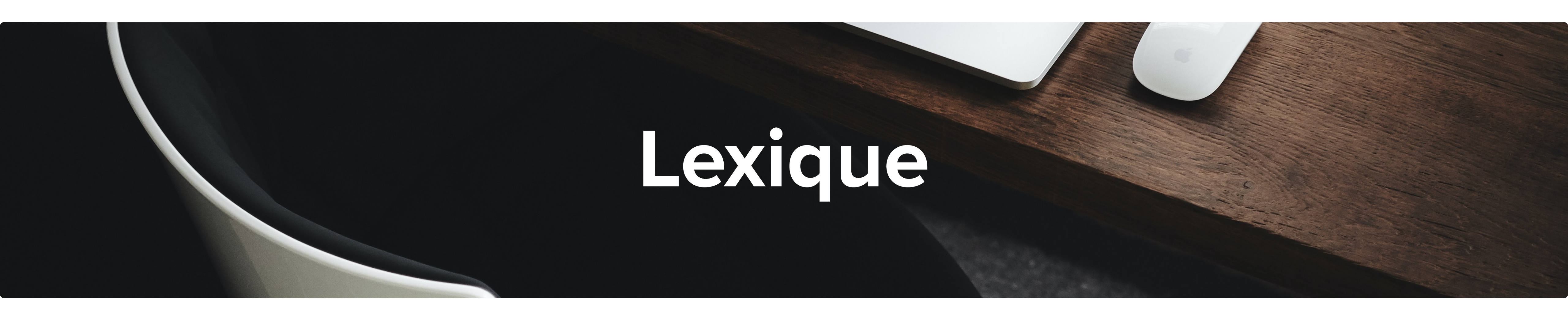

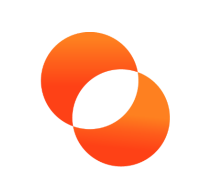

## Planzone

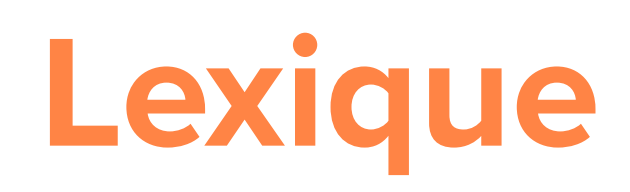

#### La synthèse

Gardez un oeil sur l'avancée de vos projets, vos tâches et votre calendrier sur une seule interface

#### **Projets**

Créez et travaillez sur des projets, seul ou avec votre équipe projet en créant des tâches et des jalons

| ᠆ᡗᠫ        |  |
|------------|--|
| <b>~</b> — |  |
| <b>√</b> — |  |
|            |  |

#### Tâches

Composantes des listes et sous listes, ce sont les actions à effectuer. Elles possèdent une date butoir, éventuellement un début et sont affectées à des ressources avec des heures allouées.

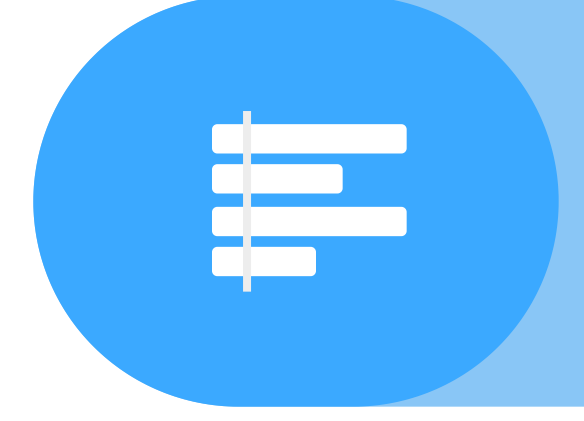

#### Planning

Composé d'un diagramme de Gantt, des charges de travail et de feuilles de temps pour vous aider à gérer votre temps de travail

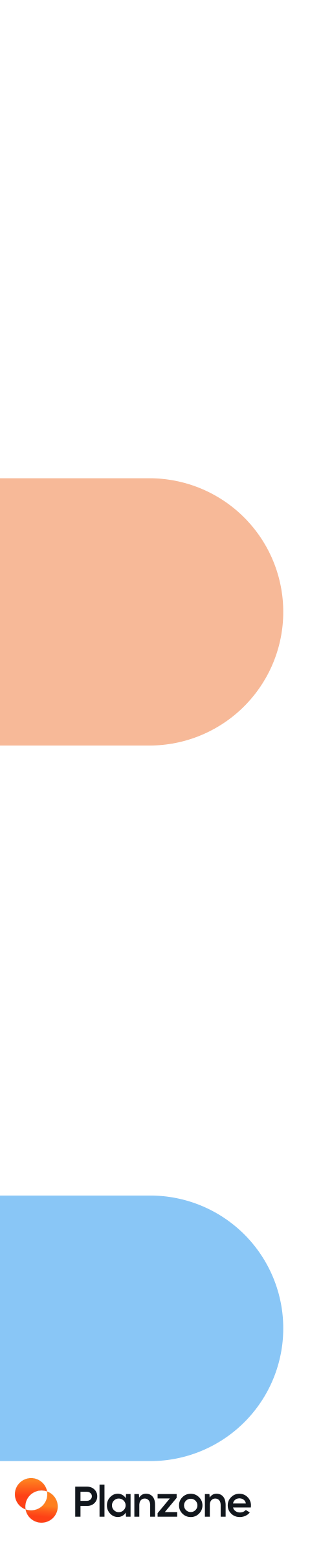

## Lexique

#### Listes et sous-listes

Assurent l'architecture du projet et offre aux collaborateurs visibilité et compréhension.

#### Jalons

évaluation.

#### Évènement

Associés à une date précise: rendez-vous, déjeuner, réunion, formation etc.

#### Diagramme de Gantt

composant un projet.

Étapes d'un projet, point ou évènement significatif de l'échéancier, nécessitant parfois une décision de la hiérarchie, un contrôle, une

Outil permettant de visualiser le cycle de vie du projet et son avancement dans le temps. On peut y visualiser listes, tâches, évènements et jalons

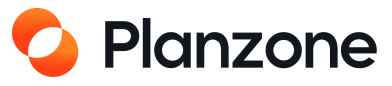

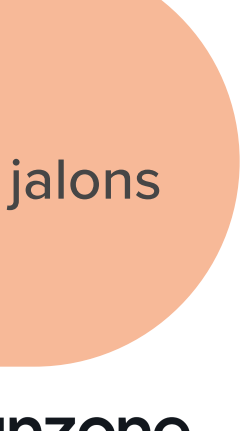

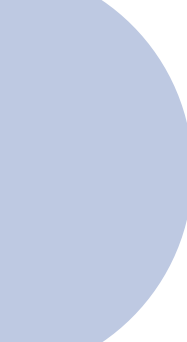

## Lexique

#### Modèle

Créez à partir d'un projet en cours ou non, pour vous en servir à l'avenir

#### Discussions

Fils de conversations avec vos collaborateurs

#### Documents

Centralisez l'information en partageant vos documents sur le drive de Planzone

## 

#### Utilisateurs

Invitez et collaborez avec vos collaborateurs ou des parties externes

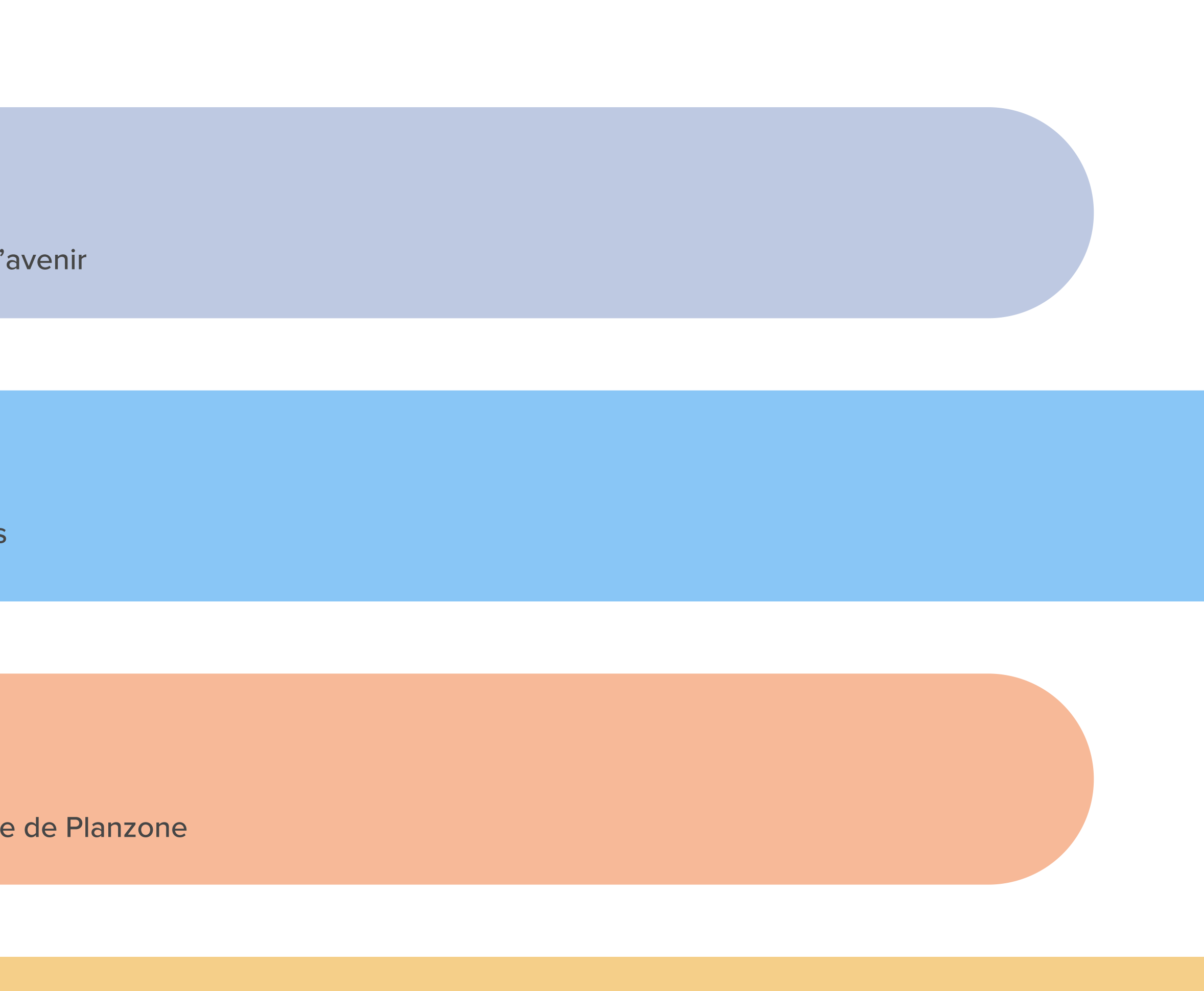

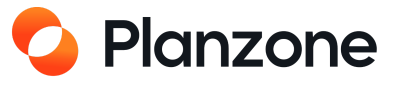

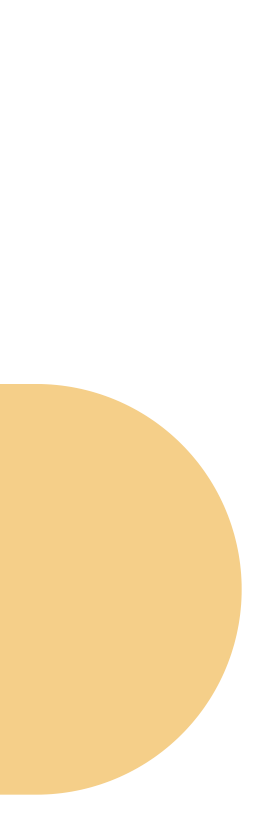

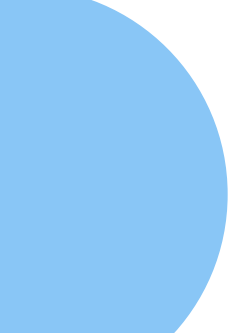

## Lexique

#### Rapports

Téléchargez des informations spécifiques dont vous avez besoin sous un fichier excel

## Exports

Téléchargez des informations spécifiques dont vous avez besoin sous un fichier CSV

#### Reporting

Vous êtes chef de projet ? Informez votre responsable de la santé d'un projet en un coup d'oeil

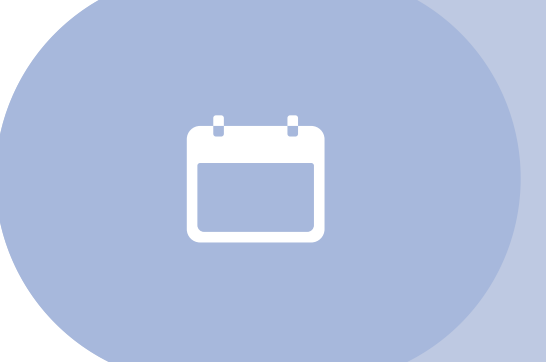

#### Calendrier

Connectez votre Google Agenda, Outlook ou autre pour centraliser vos rendez-vous, jalons, et tâches

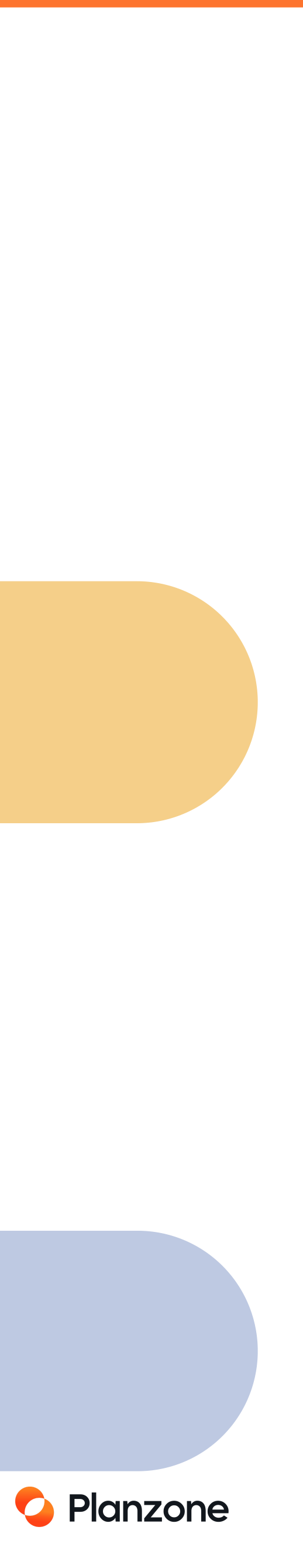

# Ergonomie générale

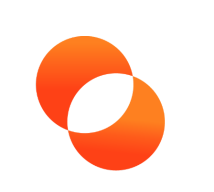

## Planzone

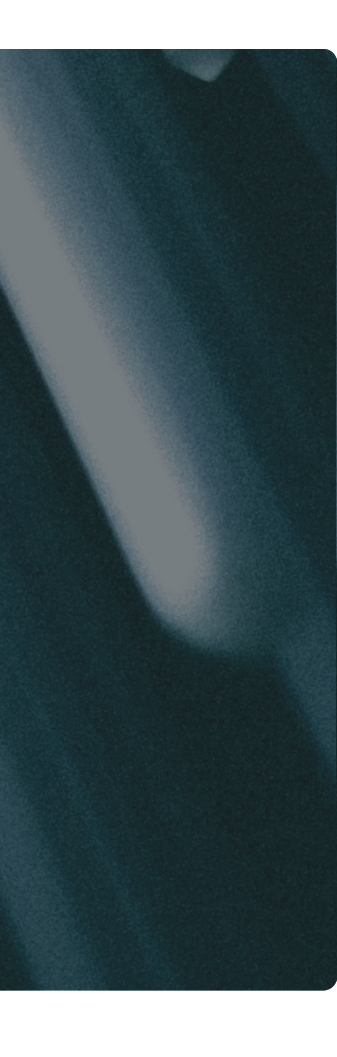

## Qu'est ce que Planzone ?

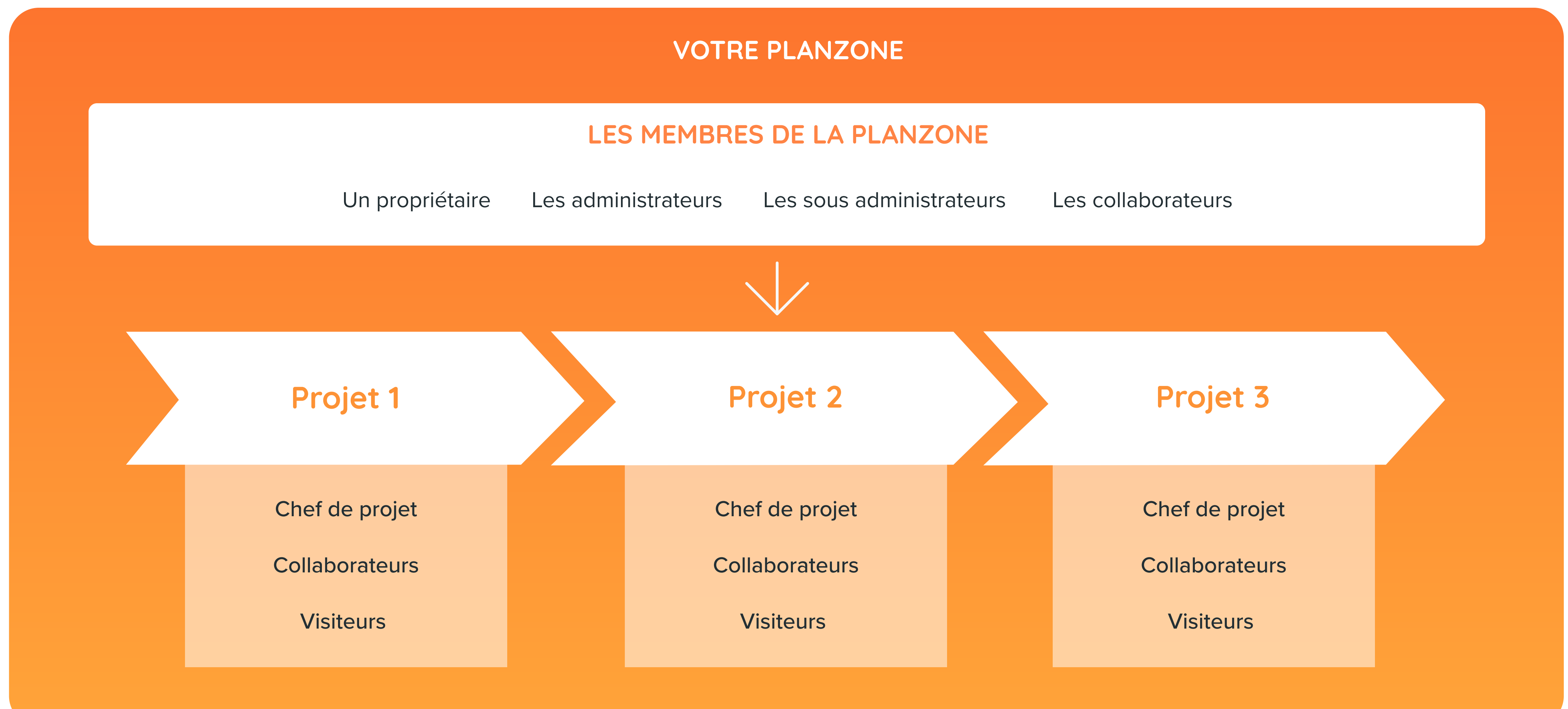

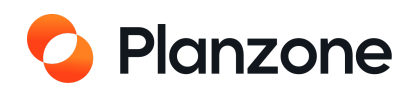

## Qu'est ce que Planzone ?

Planzone est un service en ligne de gestion de projets et de collaboration, grâce auquel on peut :

### Échanger, partager et interagir avec son équipe projet

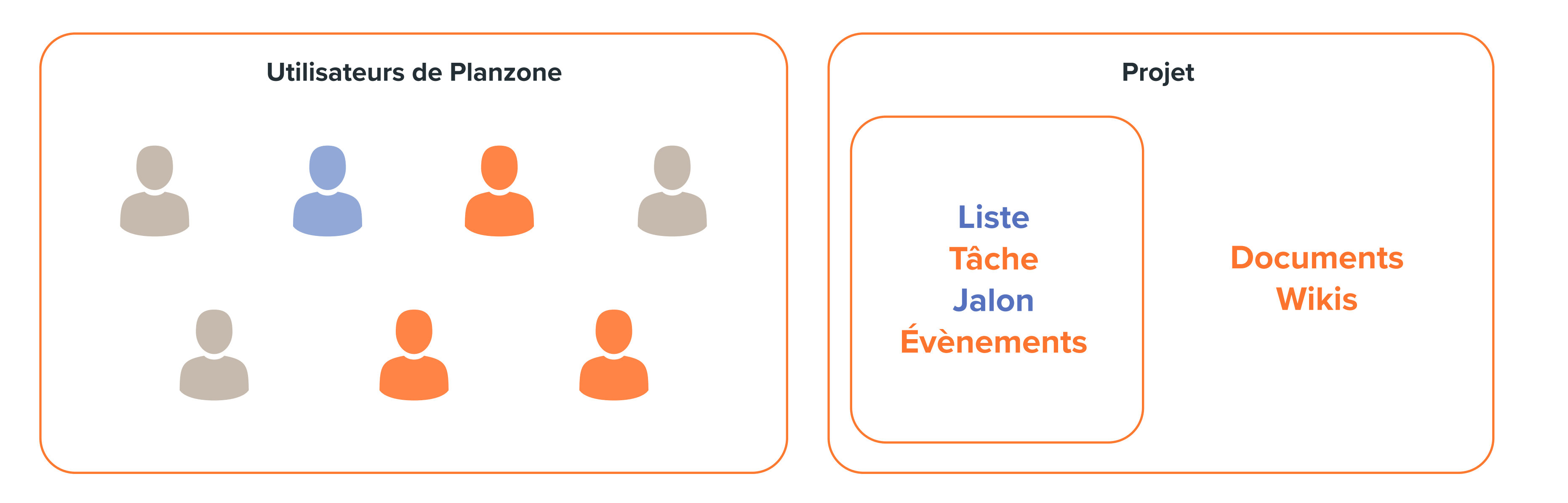

#### Gérer, planifier et suivre ses projets

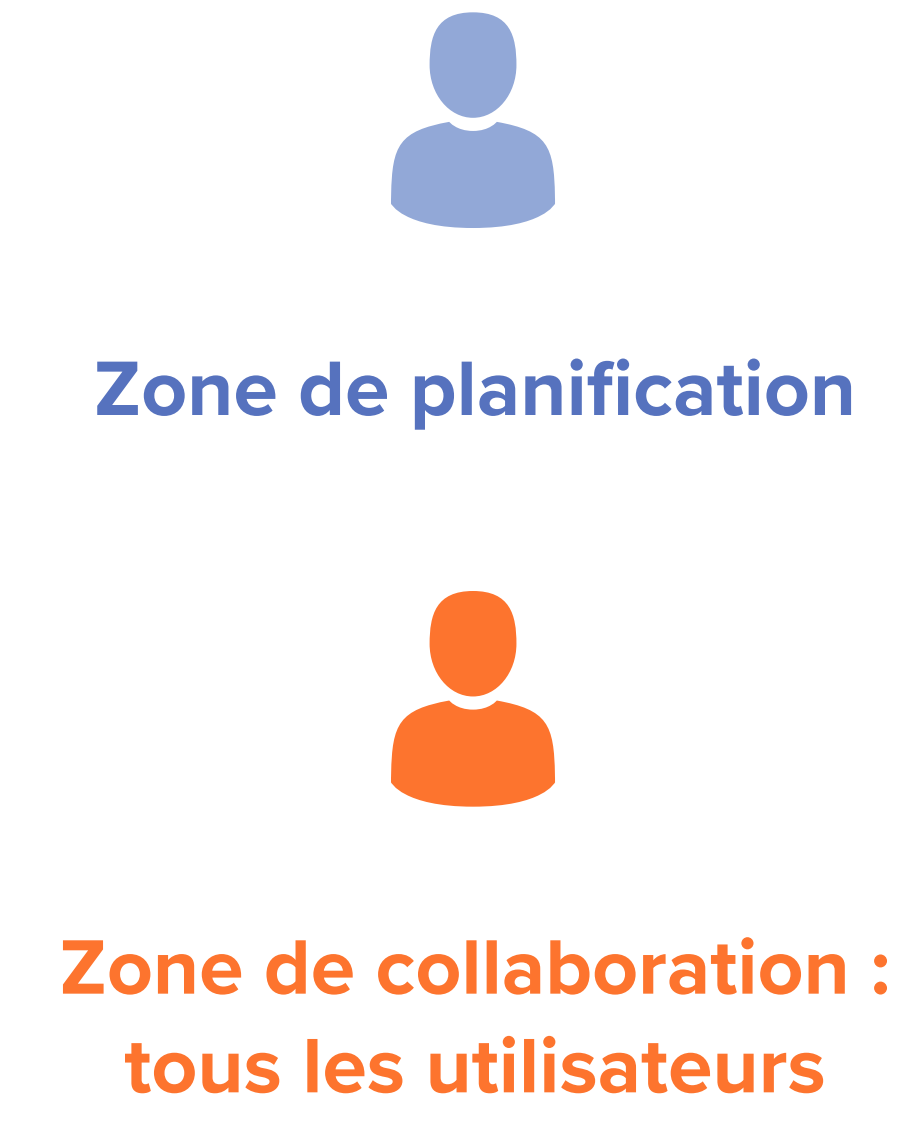

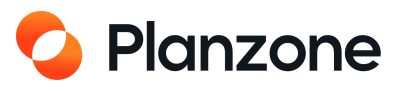

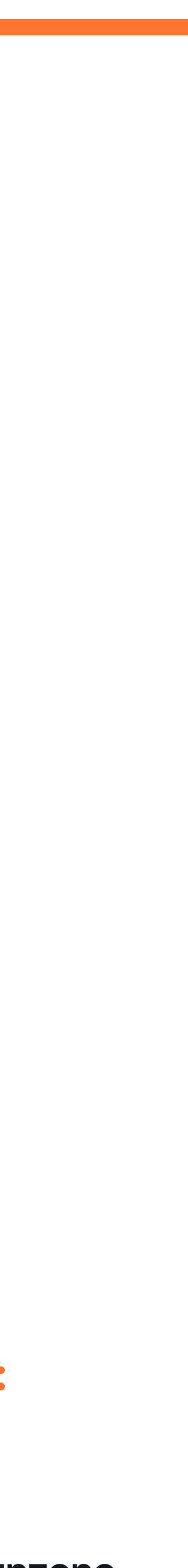

# **Ergonomie générale**

La plupart des pages de Planzone sont agencées de la même manière :

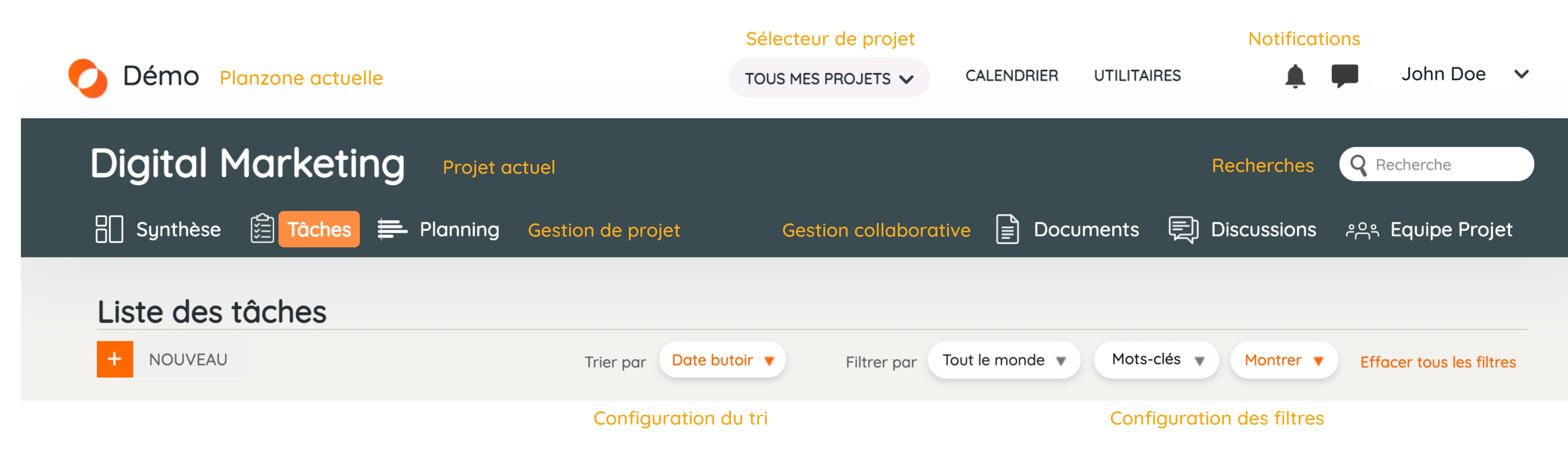

Cela vous permet de naviguer aisément dans votre Planzone

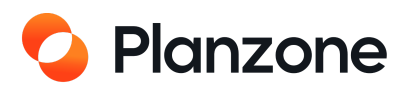

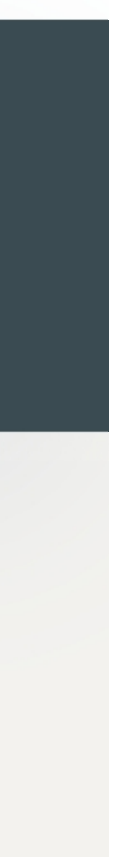

## Exemple de page projet

| émo ( projet détaillé )                                                                  |                   |                                   |                |                           | Recherche                          |
|------------------------------------------------------------------------------------------|-------------------|-----------------------------------|----------------|---------------------------|------------------------------------|
| ] Synthèse 🚊 Tâches 🚍 Planning                                                           |                   |                                   | Documents      | ह्यी Discussions ११       | ୍ୟ Equipe Projet                   |
| ynthèse du Projet                                                                        |                   |                                   |                |                           | Détails du Projet                  |
| Aller sur <u>la liste de toutes mes tâches</u> dans ce projet                            |                   | Statut du Projet                  | Mon Statut     |                           |                                    |
| A venir 17                                                                               | Moi Tout le monde | EVOLUTION DU PROJET               |                |                           |                                    |
| <ul> <li>Démonstration client</li> </ul>                                                 | 31 déc.           | Le projet est jours en reta       | rd F           | in prévue 🥱 ans en retard |                                    |
| <ul> <li>Séléctionner un prestataire pour prestation intellectuelle / conseil</li> </ul> | 18 janv. 2021     | 32 -                              |                | 30/12/23                  |                                    |
| <ul> <li>Programmer le rendez-vous client</li> </ul>                                     | 19 janv. 2021     | 6% du travail est terminé         | 26% du travail | est en retard 68% du t    | travail est ouvert                 |
| Expression du besoin rédigée                                                             | 21 janv. 2021     | Aujourd'hui                       |                |                           |                                    |
| <ul> <li>Préparer le support de présentation</li> </ul>                                  | 8 févr. 2021      |                                   |                |                           |                                    |
| Pré-étude rédigée                                                                        | 10 févr. 2021     |                                   |                |                           |                                    |
| Support de présentation prêt                                                             | 1 £1              |                                   |                |                           |                                    |
| En retard o                                                                              | Moi Tout le monde |                                   |                |                           |                                    |
|                                                                                          |                   | 28/09/20 Début<br>53 jours passés |                |                           | Fin 31/07/21<br>162 jours restants |
| Aucun élément en retard.                                                                 |                   |                                   |                |                           |                                    |
|                                                                                          |                   | FEUILLES DE TEMPS                 | 791 alloué     | ETAT D'AVANCEMENT 6%      | U                                  |
|                                                                                          |                   | Passe 122                         | Restant 669    | 4 Jalons                  |                                    |
|                                                                                          |                   | 122                               |                | 17 Tâchos                 | 701 houros allouéos                |
|                                                                                          |                   |                                   |                | 6%                        | /91 neures auduees                 |
|                                                                                          |                   | 🍽 Prochain jalon                  |                |                           |                                    |
|                                                                                          |                   | Expression du besoin redidee      |                | 31%                       | 13 sans neures                     |

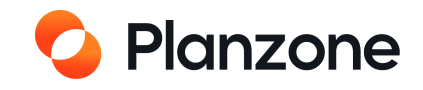

## Exemple d'un Gantt

| emo ( projet détaille )                                |                |          |           |               |                     |                 |             |                     | <b>Q</b> Recherche | è           |
|--------------------------------------------------------|----------------|----------|-----------|---------------|---------------------|-----------------|-------------|---------------------|--------------------|-------------|
|                                                        |                |          |           |               |                     |                 | . –         |                     |                    |             |
| Synthese 📰 laches 🚍 Planning                           |                |          |           |               |                     |                 | ents 🛒 L    | Discussions         | ද්පූදු Equipe      | ) Projet    |
| <b>Const</b> Charge de traveil Feuilles de             | tomps          |          |           |               |                     |                 |             |                     |                    |             |
|                                                        | <u>e temps</u> |          |           |               |                     |                 |             |                     |                    |             |
| + NOUVEAU                                              |                |          | Trier par | Date butoir 🔻 | Filtrer par         | Tout le monde 🔻 | Mots-clés 🔻 | Montrer <b>•</b>    | Effacer tous       | les filtres |
|                                                        |                |          |           |               |                     |                 |             |                     |                    |             |
| - Réduire + Etendre Export Gantt                       |                | Date %   | Heures    |               |                     |                 | Aller à     |                     | <u>Aujourd'hui</u> | -ଦ୍ +ଦ      |
| Nom >                                                  | Début          | Fin      | Durée     | . Oct.        | <b>2020</b><br>Nov. | Déc.            | Jan.        | <b>2021</b><br>Fév. | Mars               | A           |
| Démo ( projet détaillé )                               | 28/09/20       | 31/07/21 | 215       |               |                     |                 |             |                     |                    |             |
| - 1829: Définir le besoin                              | 13/11/20       | 17/03/21 | 118       |               | _                   |                 |             |                     |                    |             |
| 🔎 160: Expression du besoin rédigée                    |                | 21/01/21 |           |               |                     |                 | -           |                     | •                  |             |
| 1837: Rassemblement des données                        | 14/01/21       | 17/03/21 | 118       |               | _                   |                 |             |                     |                    |             |
| = 1831: Pré-étude                                      | 23/11/20       | 10/02/21 | 64        |               | prese               |                 | _           |                     |                    |             |
| 1836: Séléctionner un prestataire pour prestation inte | 23/11/20       | 18/01/21 | 41        |               | Í 1                 |                 |             |                     |                    |             |
| ✓ 2057: Tache                                          | 18/01/21       | 13/11/20 | 1         |               |                     |                 |             |                     |                    |             |
| 213: Pré-étude rédigée                                 |                | 10/02/21 |           |               |                     |                 |             | i 🖛                 |                    |             |
| <ul> <li>2037: Démonstation personnalisée</li> </ul>   | 13/12/20       | 15/02/21 | 46        |               |                     |                 | _           |                     |                    |             |
| 2238: Démonstration client                             | 17/12/20       | 31/12/20 | 11        |               |                     |                 |             |                     |                    |             |
| 2047: Programmer le rendez-vous client                 | 12/01/21       | 19/01/21 | 6         |               |                     |                 |             |                     |                    |             |
| 2038: Préparer le support de présentation              | 05/02/21       | 08/02/21 | 66        |               |                     |                 |             |                     |                    |             |
| 214: Support de présentation prêt                      |                |          |           |               |                     |                 |             | ~                   |                    |             |
| - 2039: Proposition Client                             | 07/02/21       | 19/04/21 | 104       |               |                     |                 |             |                     |                    | _           |
| 2040: Proposition de prix                              | 07/02/21       | 27/11/20 | 1         |               |                     |                 |             |                     |                    |             |
|                                                        |                |          |           |               |                     |                 |             |                     |                    |             |
| 2041: Contraintes techniques                           | 12/02/21       | 25/11/20 | 1         |               |                     |                 |             |                     |                    |             |

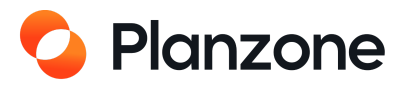

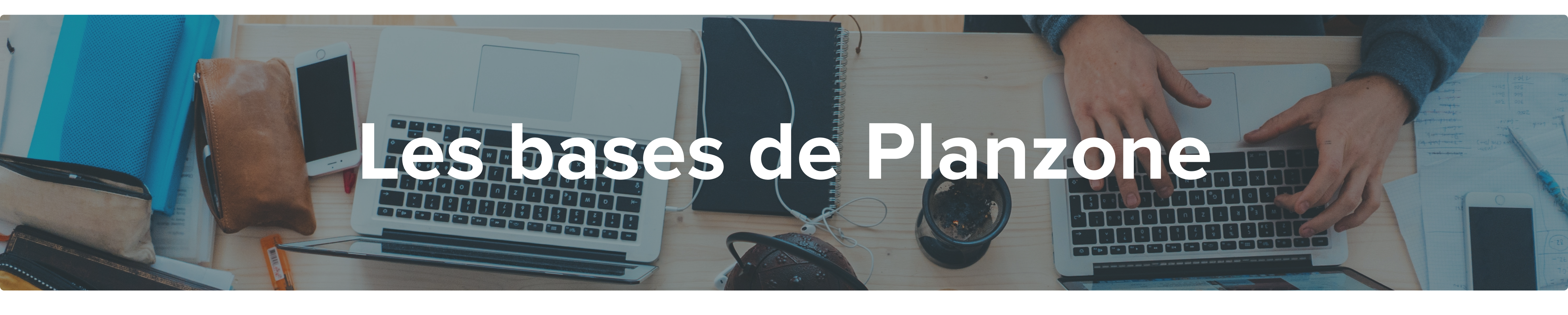

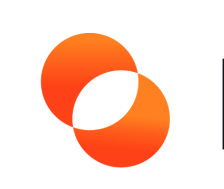

## Planzone

## La vision de Planzone

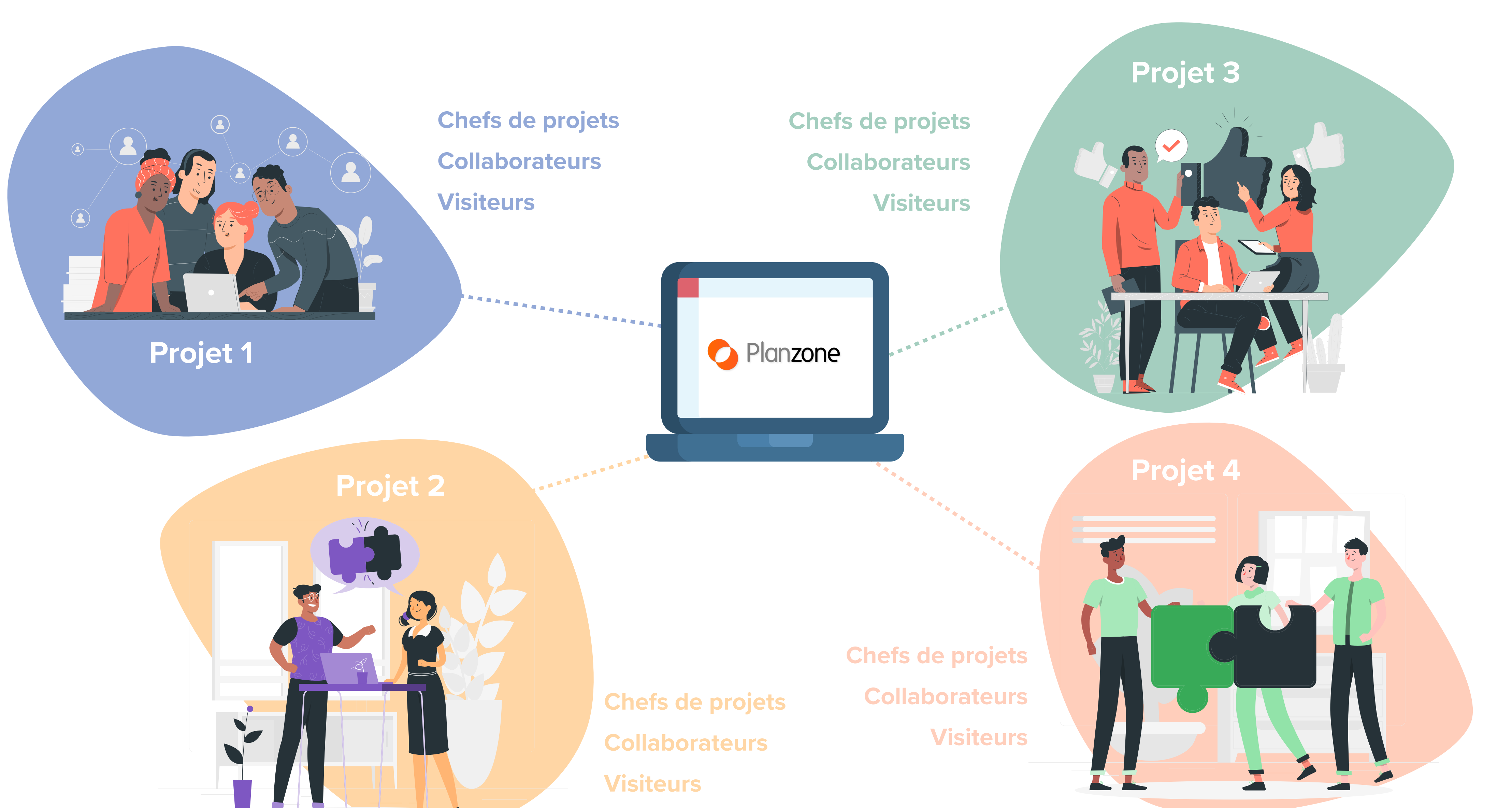

**O** Planzone

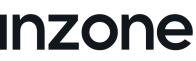

## Un dash

|                          |                                                                                                    |                                                                                                    |                                                                                                    | -                                                                                                    |
|--------------------------|----------------------------------------------------------------------------------------------------|----------------------------------------------------------------------------------------------------|----------------------------------------------------------------------------------------------------|----------------------------------------------------------------------------------------------------|
|                          |                                                                                                    |                                                                                                    | •                                                                                                    | <b>Q</b> Recherche                                                                                                    |
|                          |                                                                                                    | Documents                                                                                                    | ह्यी Discussions ११                                                                                                    | ୍ୟ Equipe Projet                                                                                                    |
|                          |                                                                                                    |                                                                                                    |                                                                                                    | Détails du Projet                                                                                                    |
|                          | Statut du Projet 🛛 💆                                                                                                    | <u>r Mon Statut</u>                                                                                                    |                                                                                                    |                                                                                                    |
| Tout le monde            | EVOLUTION DU PROJET                                                                                                    |                                                                                                    |                                                                                                    |                                                                                                    |
| 31 déc.<br>18 janv. 2021 | Le projet est 32 jours en ret                                                                                                 | ard F                                                                                                    | in prévue 2 ans en retard                                                                                                    |                                                                                                    |
| 19 janv. 2021            | 6% du travail est terminé                                                                                                    | <b>26%</b> du travail                                                                                                    | est en retard 68% du t                                                                                                    | travail est ouvert                                                                                                    |
| 21 janv. 2021            | Aujourd'hui                                                                                                    | _                                                                                                    |                                                                                                    |                                                                                                    |
| 8 févr. 2021             |                                                                                                    |                                                                                                    |                                                                                                    |                                                                                                    |
| 10 fevr. 2021            |                                                                                                    |                                                                                                    |                                                                                                    |                                                                                                    |
|                          |                                                                                                    |                                                                                                    |                                                                                                    |                                                                                                    |
| Tout le monde            | 28/09/20 Début                                                                                                    |                                                                                                    |                                                                                                    | Fin <b>31/07/21</b>                                                                                                    |
|                          | 53 jours passés                                                                                                    |                                                                                                    |                                                                                                    | 162 jours restants                                                                                                    |
|                          | FEUILLES DE TEMPS                                                                                                    | 791 alloué                                                                                                    | ETAT D'AVANCEMENT 6%                                                                                                    | 0                                                                                                    |
|                          | Passé 122                                                                                                    | Restant 669                                                                                                    | 4 Jalons                                                                                                    |                                                                                                    |
|                          | 122                                                                                                    |                                                                                                    | 0 réalisé                                                                                                    |                                                                                                    |
|                          |                                                                                                    |                                                                                                    | 17 Tâches                                                                                                    | 791 heures allouées                                                                                                    |
|                          | 🍽 Prochain jalon                                                                                                    |                                                                                                    | 6 <mark>%</mark>                                                                                                    |                                                                                                    |
|                          | Expression du besoin rédigée                                                                                                  |                                                                                                    | 31%                                                                                                    | 13 sans heures                                                                                                    |
|                          | Tout le monde<br>31 déc.<br>18 janv. 2021<br>19 janv. 2021<br>21 janv. 2021<br>3 févr. 2021<br>10 févr. 2021<br>10 févr. 2021 | Tout le monde   31 déc.   18 janv. 2021   19 janv. 2021   21 janv. 2021   21 janv. 2021   10 févr. 2021   10 févr. 2021   10 févr. 2021   10 févr. 2021   10 févr. 2021   10 févr. 2021   10 févr. 2021   10 févr. 2021   10 févr. 2021   10 févr. 2021   10 févr. 2021   10 févr. 2021   10 févr. 2021   11 févr. 2021   12 févr. 2021   12 févr. 2021   13 jours passés   14 févr. 2021   15 févr. 2021   10 févr. 2021   11 févr. 2021   12 févr. 2021   12 févr. 2021   14 févr. 2021   15 févr. 2021   16 févr. 2021   17 févr. 2021   18 févr. 2021   19 févr. 2021   10 févr. 2021   10 févr. 2021   10 févr. 2021   11 févr. 2021   12 févr. 2021   12 févr. 2021   14 févr. 2021   15 févr. 2021   16 févr. 2021   17 févr. 2021   18 févr. 2021   19 févr. 2021   19 févr. 2021   10 févr. 2021   10 févr. 2021   10 févr. 2021   11 févr. 2021   11 févr. 2021   11 févr. 2021   11 févr. 2021   11 févr. 2021   11 févr. 2021   11 févr. 2021   11 févr. 2021   11 févr. 2021 <td< td=""><td>Tout le monde         31 déc.         18 janv. 2021         19 janv. 2021         21 janv. 2021         10 févr. 2021         10 févr. 2021         10 févr. 2021         10 févr. 2021         10 févr. 2021         10 févr. 2021         10 févr. 2021         10 févr. 2021         10 févr. 2021         10 févr. 2021         10 févr. 2021         10 févr. 2021         10 févr. 2021         11 févreszele         12 janv. 2021         13 jours passés         FEU/LLES DE TEMPS       791 alloué         13 jours passés         FEU/LLES DE TEMPS       791 alloué         12 Procchain jalon         Furression du bespin rédigiée</td><td>Toul le monde         31 déc.         36 déc.         38 janv. 2021         21 janv. 2021         21 janv. 2021         36 févr. 2021         10 févr. 2021         2 févr. 2021         10 févr. 2021         10 févr. 2021         11 févr. 2021         12 févr. 2024         13 jours passés         FeUILLES DE TEMPS       791 alloué         12 ever. 2014         12 ever. 2014         12 ever. 2014         12 ever. 2014         12 ever. 2014         12 ever. 2014         12 ever. 2014         12 ever. 2014         12 ever. 2014         12 ever. 2014         12 ever. 2014</td></td<> | Tout le monde         31 déc.         18 janv. 2021         19 janv. 2021         21 janv. 2021         10 févr. 2021         10 févr. 2021         10 févr. 2021         10 févr. 2021         10 févr. 2021         10 févr. 2021         10 févr. 2021         10 févr. 2021         10 févr. 2021         10 févr. 2021         10 févr. 2021         10 févr. 2021         10 févr. 2021         11 févreszele         12 janv. 2021         13 jours passés         FEU/LLES DE TEMPS       791 alloué         13 jours passés         FEU/LLES DE TEMPS       791 alloué         12 Procchain jalon         Furression du bespin rédigiée | Toul le monde         31 déc.         36 déc.         38 janv. 2021         21 janv. 2021         21 janv. 2021         36 févr. 2021         10 févr. 2021         2 févr. 2021         10 févr. 2021         10 févr. 2021         11 févr. 2021         12 févr. 2024         13 jours passés         FeUILLES DE TEMPS       791 alloué         12 ever. 2014         12 ever. 2014         12 ever. 2014         12 ever. 2014         12 ever. 2014         12 ever. 2014         12 ever. 2014         12 ever. 2014         12 ever. 2014         12 ever. 2014         12 ever. 2014 |

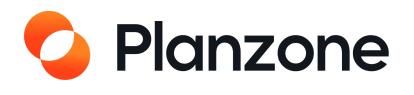

## Le planner Gantt –

| Démonstration                                          |          |          |           | TOUS MES PRO.                         | JETS V      | CALENDRIER UTIL | ITAIRES     |            | Rémi Al      | deguer        |
|--------------------------------------------------------|----------|----------|-----------|---------------------------------------|-------------|-----------------|-------------|------------|--------------|---------------|
| Démo ( proiet détaillé )                               |          |          |           |                                       |             |                 |             |            | Q Recherch   | e             |
|                                                        |          |          |           |                                       |             |                 |             |            |              |               |
| 🗍 Synthèse 🛱 Tâches 🚍 Planning                         |          |          |           |                                       |             | ■ Docume        | nts 🗐 D     | iscussions | ළුදු Equip   | e Projet      |
|                                                        |          |          |           |                                       |             |                 | Ì           |            |              |               |
| Gantt Gantt Charge de travail Feuilles de              | e temps  |          |           |                                       |             |                 |             |            |              |               |
| + NOUVEAU                                              |          |          | Trier par | Date butoir V                         | Filtrer par | Tout le monde   | Mots-clés 🔻 | Montrer    | Effacer tous | s les filtres |
|                                                        |          |          |           |                                       |             |                 |             |            |              |               |
| - Réduire + Etendre Export Gantt                       |          | Date %   | Heures    |                                       |             |                 | Aller à     | بنسن       | Auiourd'hui  |               |
|                                                        |          |          |           |                                       | 2020        |                 |             | 2021       | <u>,</u>     |               |
| Nom                                                    | Début    | Fin      | Durée     | . Oct.                                | Nov.        | Déc.            | Jan.        | Fév.       | Mars         | Av            |
| Démo ( projet détaillé )                               | 28/09/20 | 31/07/21 | 215       |                                       |             |                 |             |            |              |               |
| <ul> <li>1829: Définir le besoin</li> </ul>            | 13/11/20 | 17/03/21 | 118       | , , , , , , , , , , , , , , , , , , , | _           |                 |             |            |              |               |
| 📁 160: Expression du besoin rédigée                    |          | 21/01/21 |           |                                       |             |                 | i <b>n</b>  |            |              |               |
| 1837: Rassemblement des données                        | 14/01/21 | 17/03/21 | 118       |                                       |             |                 |             |            |              |               |
| 1831: Pré-étude                                        | 23/11/20 | 10/02/21 | 64        |                                       | -           |                 |             |            |              |               |
| 1836: Séléctionner un prestataire pour prestation inte | 23/11/20 | 18/01/21 | 41        |                                       |             |                 |             |            |              |               |
| ✓ 2057: Tache                                          | 18/01/21 | 13/11/20 | 1         |                                       |             |                 |             |            |              |               |
| 213: Pré-étude rédigée                                 |          | 10/02/21 |           |                                       |             |                 |             | ×          |              |               |
| 2037: Démonstation personnalisée                       | 13/12/20 | 15/02/21 | 46        |                                       |             |                 |             |            |              |               |
| 2238: Démonstration client                             | 17/12/20 | 31/12/20 | 11        |                                       |             |                 |             |            |              |               |
| 2047: Programmer le rendez-vous client                 | 12/01/21 | 19/01/21 | 6         |                                       |             |                 |             |            |              |               |
| 2038: Préparer le support de présentation              | 05/02/21 | 08/02/21 | 66        |                                       |             |                 |             |            |              |               |
| 214: Support de présentation prêt                      |          |          |           |                                       |             |                 |             | 1          |              |               |
| - 2039: Proposition Client                             | 07/02/21 | 19/04/21 | 104       |                                       |             |                 |             | _          | _            | _             |
| 2040: Proposition de prix                              | 07/02/21 | 27/11/20 | 1         |                                       |             |                 |             |            |              |               |
| 2041: Contraintes techniques                           | 12/02/21 | 25/11/20 | 1         |                                       |             |                 |             |            |              |               |
| 2042: Définition du périmètre fonctionnel              | 23/02/21 | 25/11/20 | 1         |                                       |             |                 |             |            |              |               |
| Cuástica du Diensian                                   |          |          |           |                                       |             | •               |             |            |              |               |

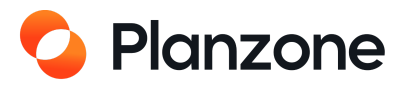

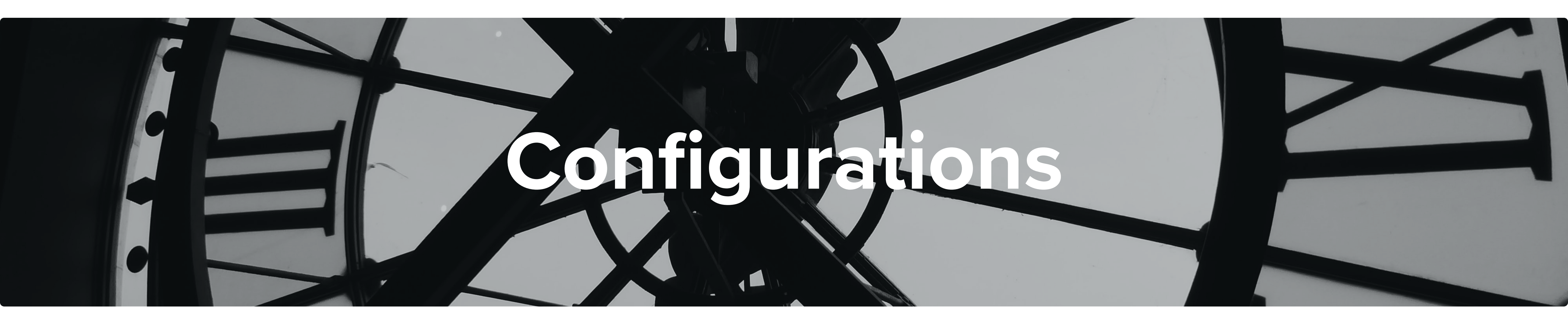

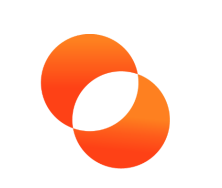

## Planzone

## **Comment configurer vos paramètres ?**

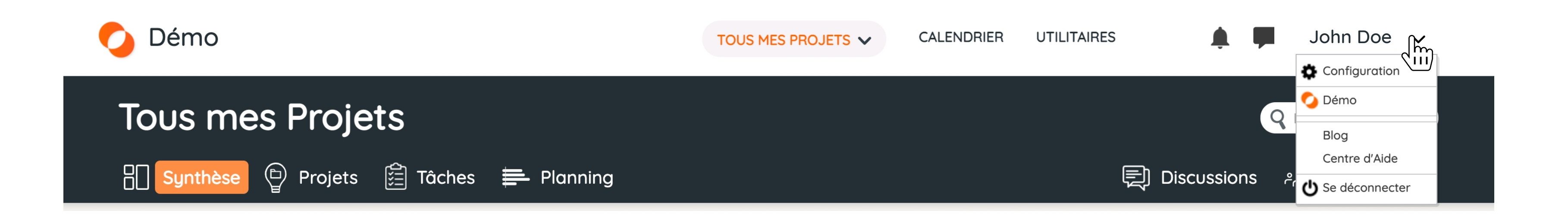

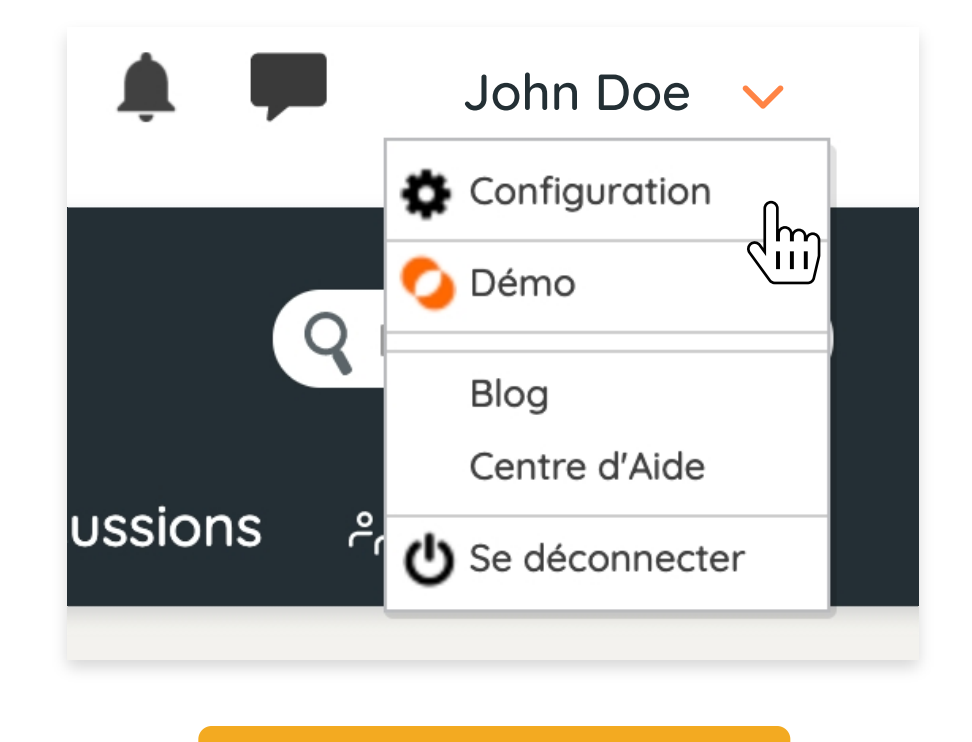

1. Passez votre souris sur votre nom

#### Le menu configuration vous permet de paramétrer votre Planzone

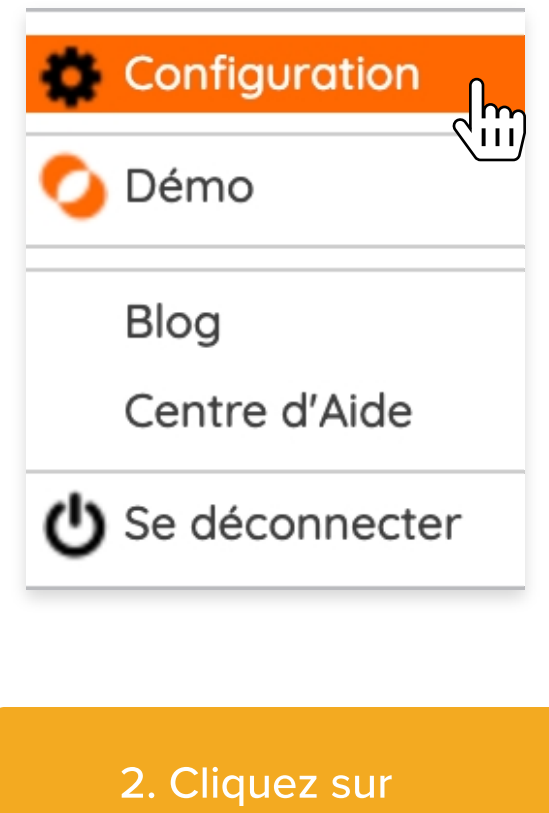

« Configuration »

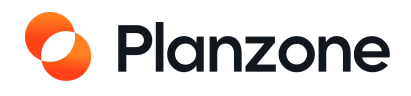

# **Comment configurer votre profil ?**

Vous êtes dans « Settings »

C'est dans la section « Mes paramètres » que vous pourrez renseigner vos informations personnelles, définir vos préférences de date et heure ou encore définir vos modalités de clôture de tâches.

|          | Set 1 | tings<br>Paramètres                | Param | ètres de la Planzone | Paramèt   | res de fa |
|----------|-------|------------------------------------|-------|----------------------|-----------|-----------|
|          |       |                                    |       |                      |           |           |
|          |       |                                    |       |                      |           |           |
|          |       |                                    |       |                      |           |           |
| <b>.</b> | Mon p | orofil                             |       |                      |           |           |
|          |       | <b>John Doe</b><br>Nom de l'entrep | orise |                      |           |           |
|          |       | E-mail primo                       | aire  | john.doe@votreentre  | prise.com | (vérifié  |
|          |       | Google ID                          |       | Associer             |           |           |
|          |       | Tel. :                             |       | +33 7 63 74 88 90    |           |           |
|          |       | Pays                               |       | France               |           |           |
|          |       | Départemen                         | nt    | <u>Département</u>   |           |           |
|          |       |                                    |       |                      |           |           |
|          |       |                                    |       |                      |           |           |

|             | <b>Q</b> Recherche |                  |
|-------------|--------------------|------------------|
| facturation |                    |                  |
|             |                    |                  |
|             | Modifier           | Cliquer sur « Mo |

ée)

#### Ces informations seront accessibles aux utilisateurs de votre Planzone

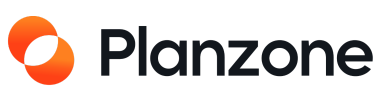

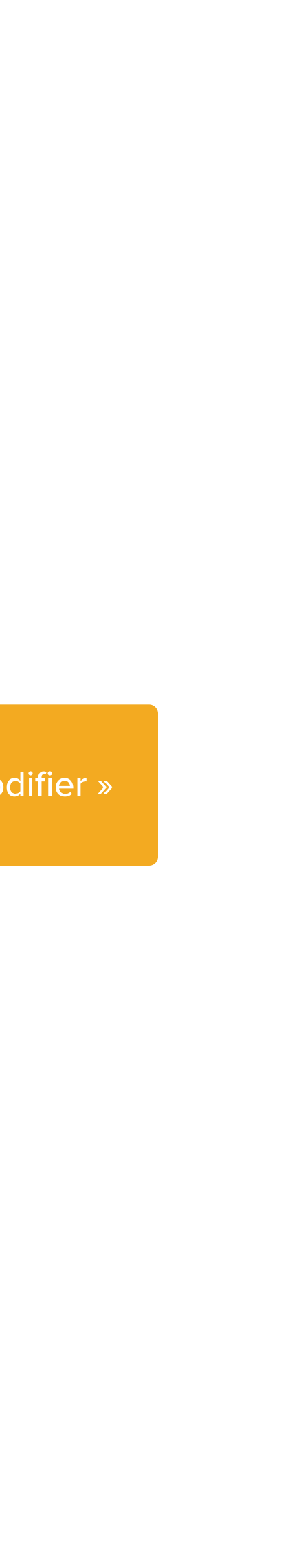

## **Comment configurer mon temps de travail ?**

Mes Paramètres

Paramètres de facturation Paramètres de la Planzone

| Calendr           | drier<br>ier de l | de tra<br>ª | vail       |         |           |          |          |  |
|-------------------|-------------------|-------------|------------|---------|-----------|----------|----------|--|
| Rester<br>Planzon | er syncl<br>e     | hronisé     | avec le ca | lendrie | er hebdom | adaire d | e votre  |  |
|                   | lundi             | mardi       | mercredi   | jeudi   | vendredi  | samedi   | dimanche |  |
| heures            | Q                 | 0           | 0          | 0       | 0         | •        |          |  |

Depuis la section « Calendrier de travail », vous pourrez choisir de vous synchroniser ou non avec le calendrier global de votre Planzone (si l'administrateur veut changer le temps de travail quotidien, alors ces paramètres changeront automatiquement)

×

Calendrier des jours

ériés

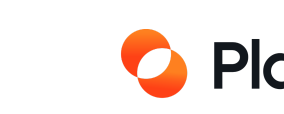

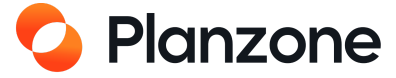

## Comment configurer les alertes et des rapports ?

Mes Paramètres

Paramètres de la Planzone Paramètres de facturation

#### Dans la section « Paramètres des alertes et rapports d'activité » choisissez quand vous voulez recevoir des notifications de Planzone

Paramètres des alertes et rapports d'activité

Recevoir des rapports Alertes Planzone Bulletin Planzone Le mardi

Les alertes Planzone ne sont p Vous recevez la newsletter de

Paramètres des alertes et des rapports

Planzone vous envoie un rapport d'activité automatique par e-mail pour une Planzone particulière.

A quelle fréquence voulez vous recevoir ces rapports ? Le mardi

Planzone vous envoie une alerte lorsqu'une action a été effectuée a A quelle fréquence voulez vous recevoir ces alertes ?

Evénement du calendrier

Invitation ou modification sur un événement, et rappels

Mes tâches

Changement de date ou assignation Tâche résolue Autre modification: description, fichier attaché, liste parente Tâche pouvant être démarrée

Tâches des projets dont je suis chef de projet et tâches qu

Changement de date ou de personne assignée Tâche/Jalon/Liste complété Autre modification: description, fichier attaché, liste parente Tâche/Jalon/Liste pouvant être démarré

Autres événements des projets dont je suis chef de projet

| ives.                                                                                                    |                                                                                                    |                                                                                                    |
|----------------------------------------------------------------------------------------------------|----------------------------------------------------------------------------------------------------|----------------------------------------------------------------------------------------------------|
| one.                                                                                                    |                                                                                                    |                                                                                                    |
|                                                                                                    |                                                                                                    |                                                                                                    |
|                                                                                                    |                                                                                                    |                                                                                                    |
|                                                                                                    |                                                                                                    |                                                                                                    |
|                                                                                                    |                                                                                                    |                                                                                                    |
| ant l'activité de vos Planzones. C'est u                                                                                                    | un résumé des différentes c                                                                                                    | actions qui sont arrivées                                                                                                    |
| ✓                                                                                                    | Fré                                                                                                    | éauence d'en                                                                                                    |
|                                                                                                    |                                                                                                    |                                                                                                    |
| le vos projets ou de vos Planzone.                                                                                                    |                                                                                                    |                                                                                                    |
|                                                                                                    |                                                                                                    |                                                                                                    |
| Pas de e-mail                                                                                                    | E-mail individuel                                                                                                    | E-mail iournalier                                                                                                    |
| r do do o man                                                                                                    |                                                                                                    |                                                                                                    |
| uniquement sur le web                                                                                                    | envoi immédiat                                                                                                    | envoi d'un e-mail                                                                                                    |
| uniquement sur le web                                                                                                    | envoi immédiat                                                                                                    | envoi d'un e-mail<br>récapitulatif                                                                                                    |
| uniquement sur le web                                                                                                    | envoi immédiat                                                                                                    | envoi d'un e-mail<br>récapitulatif                                                                                                    |
| uniquement sur le web                                                                                                    | envoi immédiat<br>©<br>E-mail individuel                                                                                                    | E-mail journalier                                                                                                    |
| Pas de e-mail<br>uniquement sur le web                                                                                                    | envoi immédiat<br>E-mail individuel<br>envoi immédiat                                                                                                    | E-mail journalier<br>envoi d'un e-mail                                                                                                    |
| Pas de e-mail<br>Uniquement sur le web                                                                                                    | envoi immédiat<br>E-mail individuel<br>envoi immédiat                                                                                                    | E-mail journalier<br>envoi d'un e-mail                                                                                                    |
| Uniquement sur le web                                                                                                    | envoi immédiat<br>E-mail individuel<br>envoi immédiat                                                                                                    | E-mail journalier<br>envoi d'un e-mail<br>E-mail journalier<br>envoi d'un e-mail<br>récapitulatif<br>O                                                                                                    |
| Uniquement sur le web                                                                                                    | envoi immédiat  E-mail individuel envoi immédiat                                                                                                    | envoi d'un e-mail<br>récapitulatif<br>O<br>E-mail journalier<br>envoi d'un e-mail<br>récapitulatif<br>O<br>O<br>O                                                                                                    |
| Uniquement sur le web                                                                                                    | envoi immédiat  E-mail individuel envoi immédiat                                                                                                    | E-mail journalier<br>envoi d'un e-mail<br>E-mail journalier<br>envoi d'un e-mail<br>récapitulatif<br>©<br>©                                                                                                    |
| uniquement sur le web                                                                                                    | envoi immédiat  E-mail individuel envoi immédiat                                                                                                    | envoi d'un e-mail<br>récapitulatif<br>O<br>E-mail journalier<br>envoi d'un e-mail<br>récapitulatif<br>O<br>O<br>O                                                                                                    |
| Uniquement sur le web                                                                                                    | envoi immédiat  E-mail individuel envoi immédiat    E-mail individuel   E-mail individuel                                                                 | E-mail journalier<br>envoi d'un e-mail<br>E-mail journalier<br>envoi d'un e-mail<br>récapitulatif<br>©<br>©<br>©<br>C                                                                                                    |
| uniquement sur le web                                                                                                    | envoi immédiat<br>E-mail individuel<br>envoi immédiat<br>C<br>C<br>C<br>E-mail individuel<br>envoi immédiat                                               | E-mail journalier<br>envoi d'un e-mail<br>E-mail journalier<br>envoi d'un e-mail<br>récapitulatif<br>©<br>©<br>C<br>E-mail journalier<br>envoi d'un e-mail<br>récapitulatif                                                                           |
| uniquement sur le web                                                                                                    | envoi immédiat  E-mail individuel envoi immédiat  E-mail individuel envoi immédiat                                                                        | E-mail journalier<br>envoi d'un e-mail<br>E-mail journalier<br>envoi d'un e-mail<br>récapitulatif<br>©<br>©<br>C<br>E-mail journalier<br>envoi d'un e-mail<br>récapitulatif                                                                           |
| uniquement sur le web                                                                                                    | envoi immédiat  E-mail individuel envoi immédiat  E-mail individuel envoi immédiat  E-mail individuel envoi immédiat                                      | E-mail journalier<br>envoi d'un e-mail<br>E-mail journalier<br>envoi d'un e-mail<br>récapitulatif<br>©<br>©<br>C<br>E-mail journalier<br>envoi d'un e-mail<br>récapitulatif<br>©                                                                      |
| uniquement sur le web                                                                                                    | envoi immédiat  E-mail individuel envoi immédiat  E-mail individuel  E-mail individuel envoi immédiat  O O O O O O O O O O O O O O O O O O                | envoi d'un e-mail<br>récapitulatif<br>O<br>E-mail journalier<br>envoi d'un e-mail<br>récapitulatif<br>O<br>E-mail journalier<br>envoi d'un e-mail<br>récapitulatif<br>O<br>O                                                                          |
| uniquement sur le web                                                                                                    | envoi immédiat  E-mail individuel envoi immédiat  E-mail individuel envoi immédiat  E-mail individuel envoi immédiat  O O O O O O O O O O O O O O O O O O | envoi d'un e-mail<br>récapitulatif<br>O<br>E-mail journalier<br>envoi d'un e-mail<br>récapitulatif<br>O<br>E-mail journalier<br>envoi d'un e-mail<br>récapitulatif<br>O<br>O<br>O                                                                     |
| uniquement sur le web                                                                                                    | envoi immédiat  E-mail individuel envoi immédiat  E-mail individuel envoi immédiat  E-mail individuel envoi immédiat  O O O O O O O O O O O O O O O O O O | E-mail journalier<br>envoi d'un e-mail<br>C<br>E-mail journalier<br>envoi d'un e-mail<br>récapitulatif<br>C<br>E-mail journalier<br>envoi d'un e-mail<br>récapitulatif<br>C<br>C<br>E-mail journalier<br>envoi d'un e-mail<br>récapitulatif<br>C<br>C |
| Pas de e-mail<br>Pas de e-mail<br>uniquement sur le web<br>O<br>O<br>O<br>Créé<br>Pas de e-mail<br>uniquement sur le web<br>O<br>O<br>O<br>O<br>O<br>O<br>O<br>O<br>O<br>O<br>O<br>O<br>O | envoi immédiat  E-mail individuel envoi immédiat  E-mail individuel envoi immédiat  E-mail individuel envoi immédiat  C C C C C C C C C C C C C C C C C C | E-mail journalier<br>envoi d'un e-mail<br>C<br>E-mail journalier<br>envoi d'un e-mail<br>récapitulatif<br>C<br>E-mail journalier<br>envoi d'un e-mail<br>récapitulatif<br>C<br>C<br>E-mail journalier<br>envoi d'un e-mail<br>récapitulatif           |
| uniquement sur le web                                                                                                    | envoi immédiat  E-mail individuel envoi immédiat  E-mail individuel envoi immédiat  E-mail individuel envoi immédiat  E-mail individuel envoi immédiat    | E-mail journalier<br>envoi d'un e-mail<br>cécapitulatif<br>E-mail journalier<br>envoi d'un e-mail<br>envoi d'un e-mail<br>récapitulatif<br>E-mail journalier<br>envoi d'un e-mail<br>E-mail journalier<br>envoi d'un e-mail                           |
| uniquement sur le web                                                                                                    | envoi immédiat  E-mail individuel envoi immédiat  E-mail individuel envoi immédiat  E-mail individuel envoi immédiat  E-mail individuel envoi immédiat    | E-mail journalier<br>envoi d'un e-mail<br>cécapitulatif<br>E-mail journalier<br>envoi d'un e-mail<br>cécapitulatif<br>E-mail journalier<br>envoi d'un e-mail<br>récapitulatif<br>E-mail journalier<br>envoi d'un e-mail<br>cécapitulatif              |

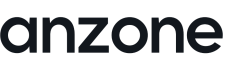

# **Comment configurer le calendrier sur Planzone ?**

Mes Paramètres Pa

Paramètres de la Planzone Paramètres de facturation

#### Dans la section « Application externe »

★ Applications externes

Les services Google ne sont pas connectés.

Se connecter

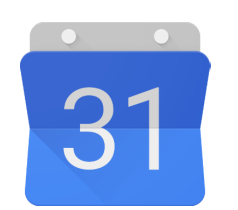

#### Google Calendar

importez vos rendez-vous

et autres évènements.

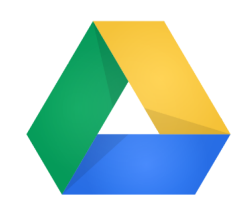

#### Google Drive

importez vos documents depuis google drive.

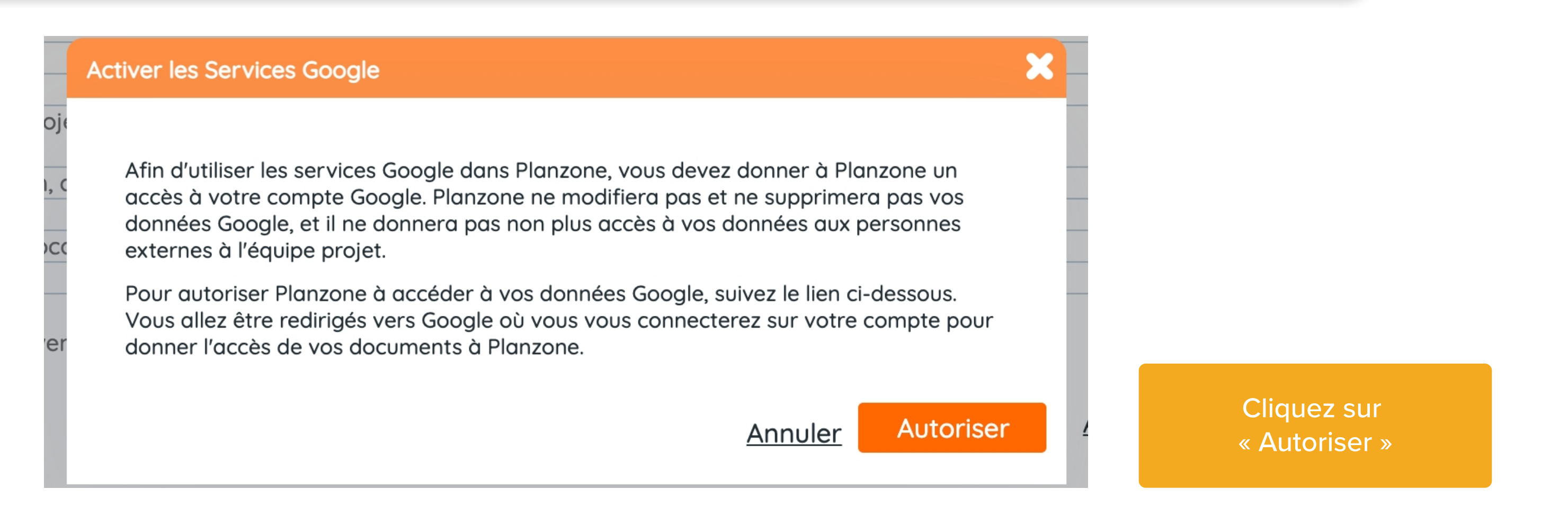

Depuis l'onglet application externe, cliquez sur « se connecter » pour établir la liaison entre votre Planzone et les services Google. Cliquez sur « Se connecter »

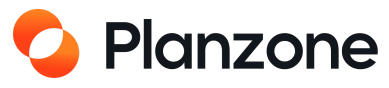

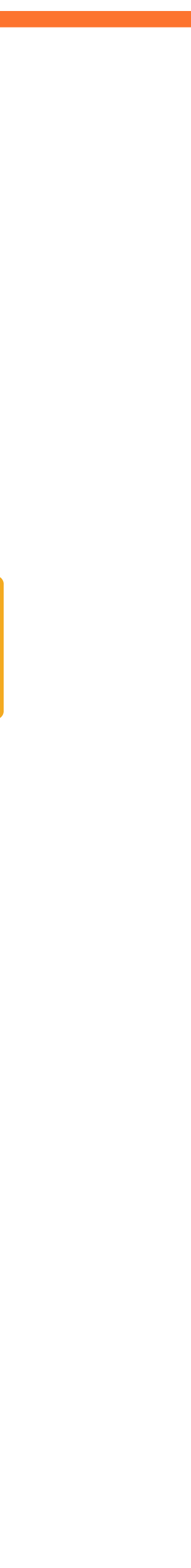

## **Comment configurer votre Planzone ?**

Vous êtes dans « Settings »

Mes Paramètres

Paramètres de la Planzone

Dans la section « Paramètres de la Planzone », réservée aux administrateurs, cette section vous permet de changer les paramètres globaux de votre Planzone.

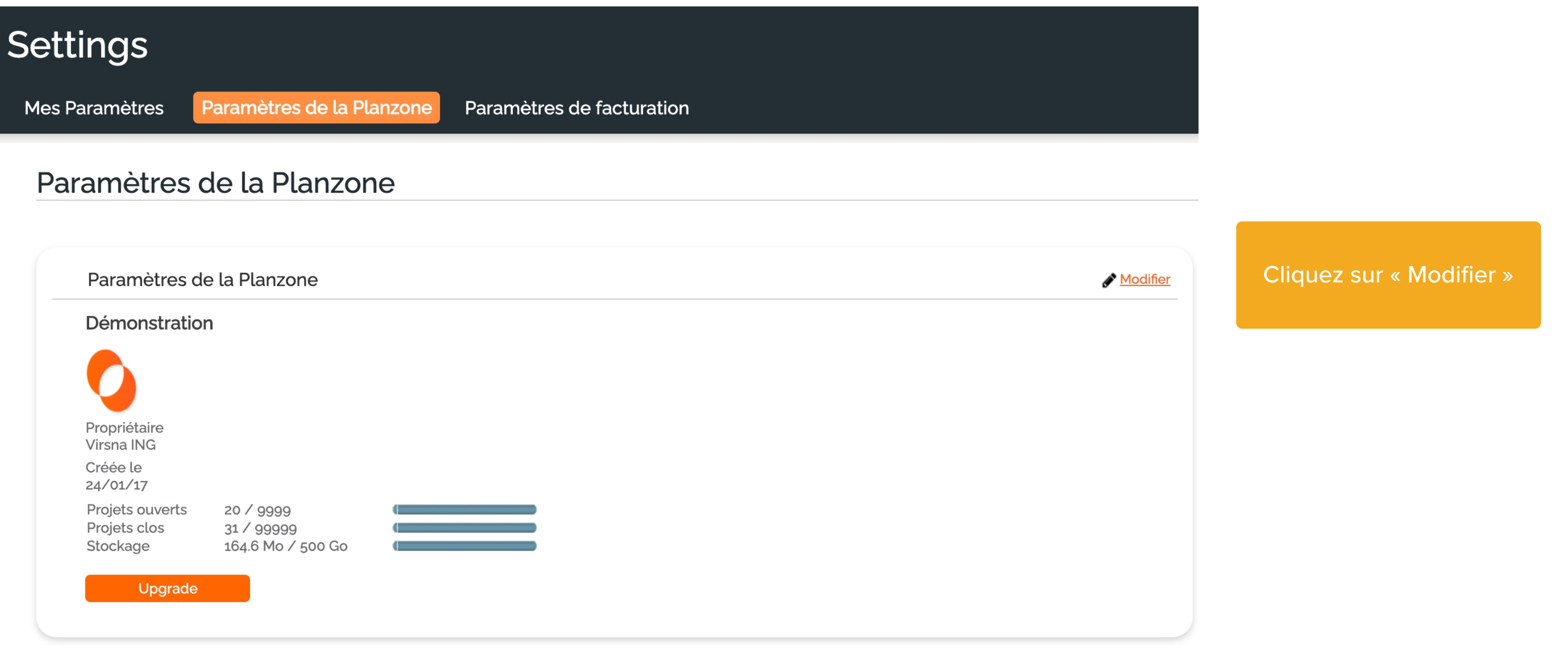

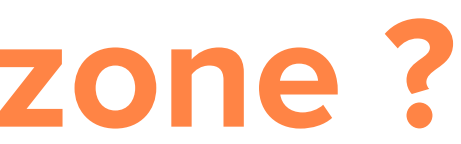

Paramètres de facturation

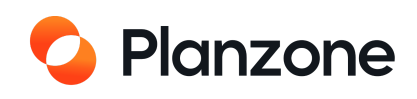

# **Comment inviter vos collaborateurs ?**

| Dans la vue « Tous mes projets » Tous mes P                                                                 | Projets                                |             |
|----------------------------------------------------------------------------------------------------|----------------------------------------|-------------|
| R Synthèse                                                                                                  | Projets 🚊 Tâches 🚍 Planning            | l<br>曰<br>D |
| TOUS MES PROJETS                                                                                            |                                        |             |
|                                                                                                    | Liste des utilisateurs                 |             |
|                                                                                                    | + INVITER UN UTILISATENR               |             |
| Nouveau membre 2 Membre virtuel Pressource matérielle                                                       | Membre virtuel Action Ressource ma     | atérielle   |
| Adresse e-mail (requis)                                                                                     | Créer un membre virtuel                |             |
| Nom (requis)                                                                                                | Nom (requis)                           |             |
| Message Je souhaite que vous rejoigniez la Planzone<br>"Démo".                                              | Permissions Ovisiteur Ochef du projet  |             |
| Annuler Envoyer l'invitation                                                                                | Choisissez un ou<br>plusieurs projets. |             |
| Invitez un nouvel utilisateur en entrant leur adresse email.                                                |                                        |             |
| lls recevront une invitation par email, et vous pourrez changer<br>leur rôle et permission dans la Planzone | Fonction dans le projet : (requis)     |             |
|                                                                                                    | Annuler                                | réer        |

Ajoutez un membre projets dans lesquel modi

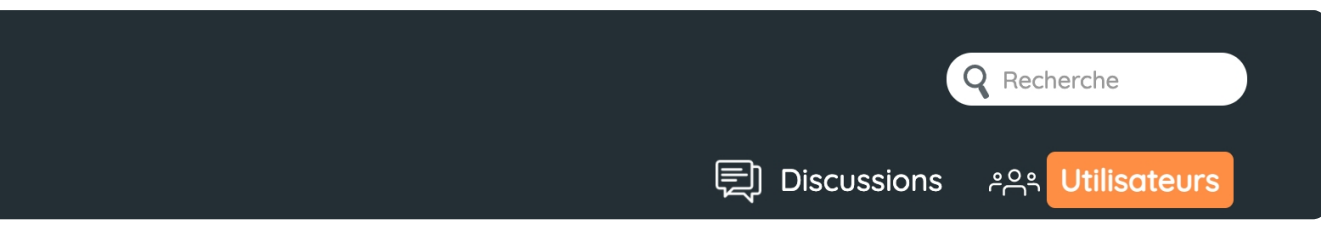

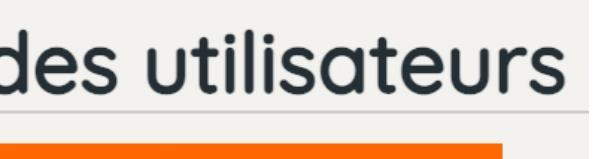

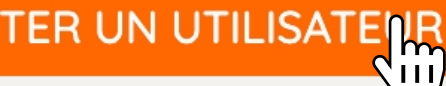

| e virtuel, ils pourront visualiser les |
|----------------------------------------|
| ls ils sont invités, sans pouvoir les  |
| lifier ou supprimer                    |

| 🔀 Nouveau membre | Aembre virtuel | Ressource matériel |
|------------------|----------------|--------------------|
| Nom (requis)     |                |                    |
|                  | Annul          | er Enregistrer     |

Ajoutez une ressource matérielle, comme des machines, des salles par exemple, qui pourront être assignés à un ou plusieurs projets

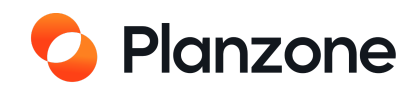

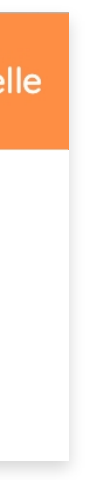

# Gestion des utlisateurs et de leurs droits

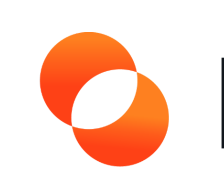

## Planzone

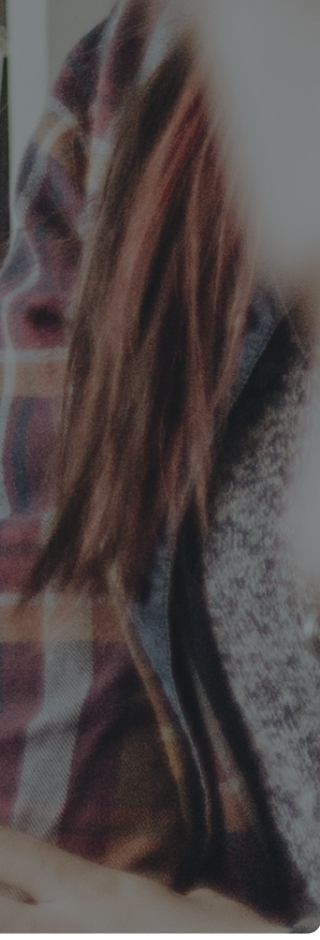

# Comment gérer vos utilisateurs et leurs droits ?

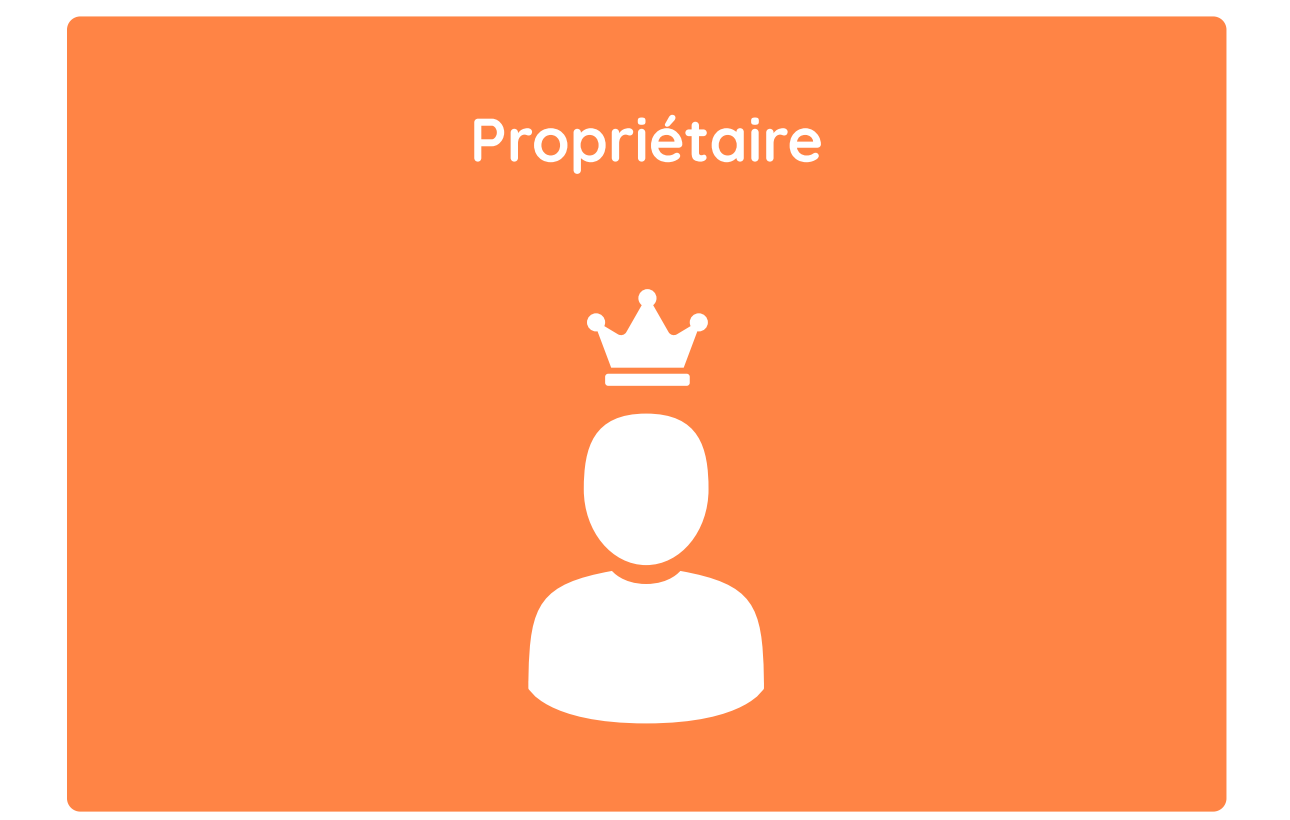

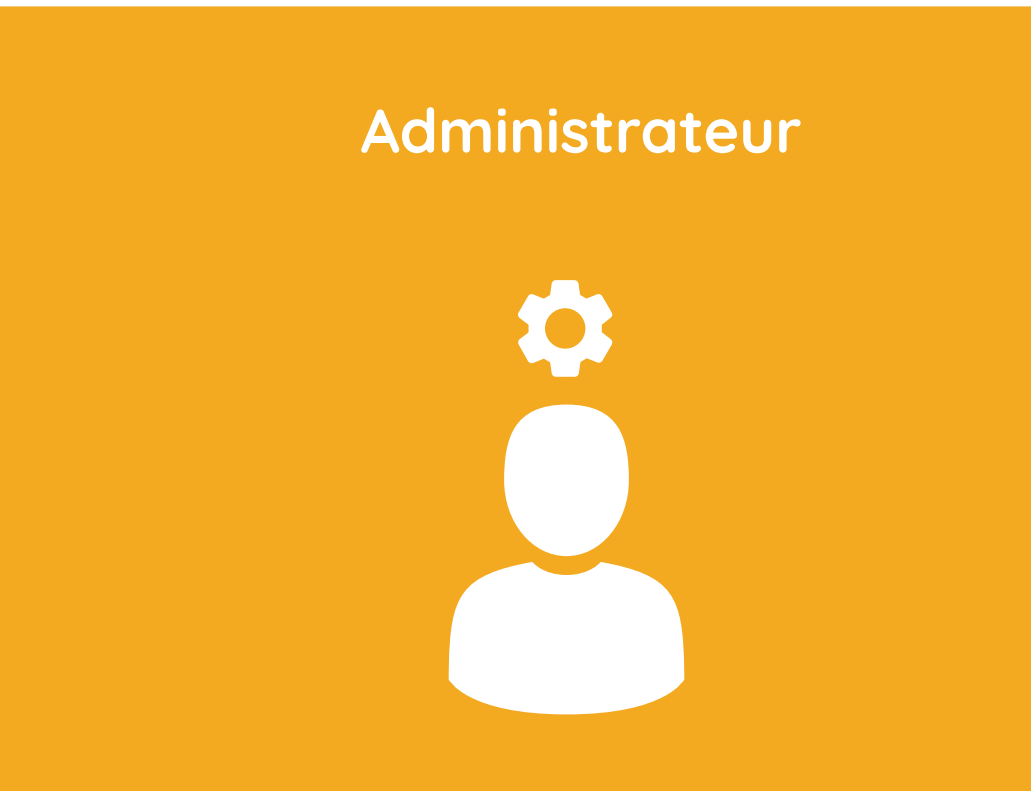

Possède tous les droits sur la Planzone, de la gestion à la facturation. Peut créer, modifier, supprimer des projets et des modèles. Gère les utilisateurs et les ressources au niveau de la Planzone

A tous les droits sur la Planzone (sauf la facturation) Peut créer, modifier, supprimer les projets et modèles, les discussions Valide les feuilles de temps et charges de travail Gère les utilisateurs et les ressources

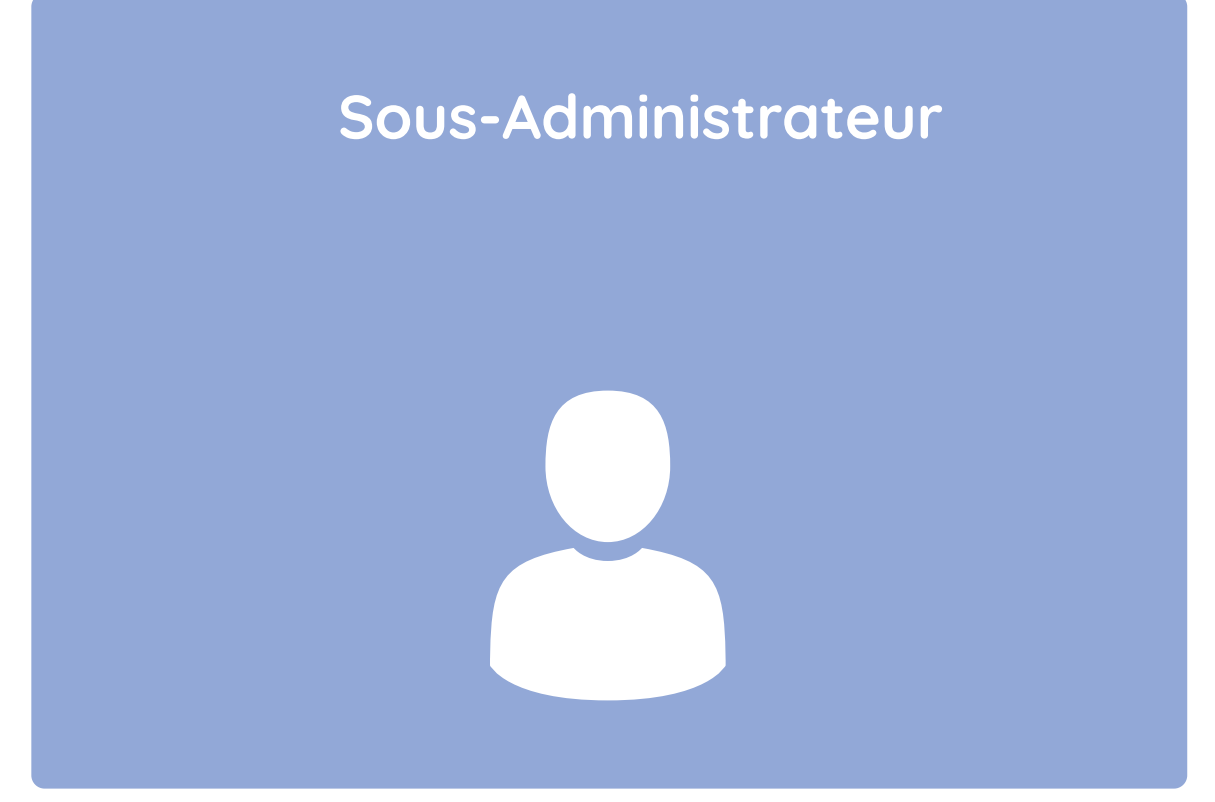

Collaborateur (Utilisateur standard)

Peut seulement gérer les projets qu'ils créent et les utilisateurs invités sur ces projets. Ne peut pas outrepasser les droits de l'administrateur au niveau des projets

Peut visualiser et modifier les projets auxquels ils sont assignés. Peut visualiser l'équipe projet dans laquelle ils sont membres et appartenant aux projets auxquels ils participent. Ne peut rien supprimer

#### Un collaborateur arrivant sur la Planzone est utilisateur standard par défaut.

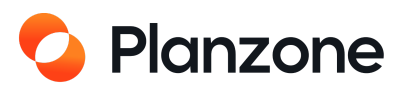

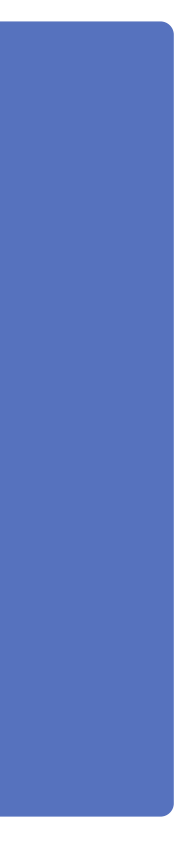

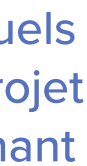

## Comment gérer vos utilisateurs et leurs droits ?

Savoir répartir les rôles au sein de vos projets est crucial. C'est pourquoi il est nécéssaire de se poser certaines questions :

- Qui peut avoir accès aux informations du compte : abonnement, renouvellement, facturation ?
- Qui doit être en charge de l'administration de la Planzone ?
- Qui peut créer des projets ?

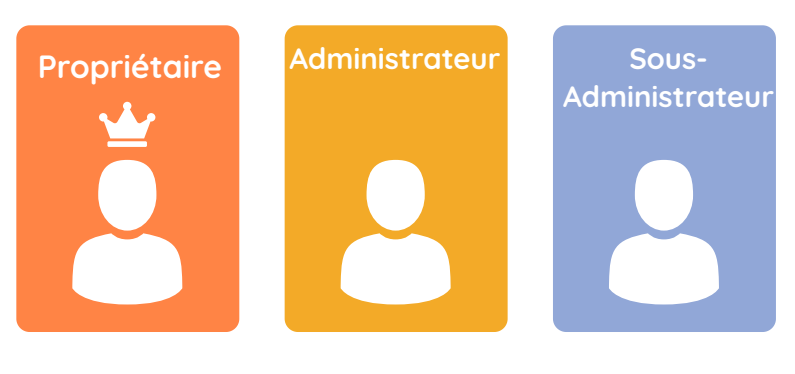

Qui peut avoir une visibilité de tous les projets ?

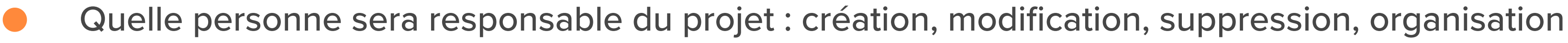

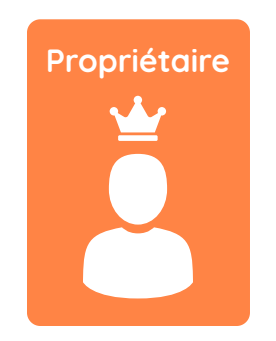

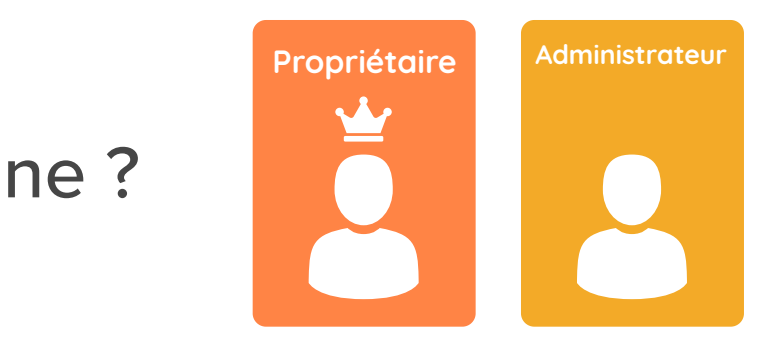

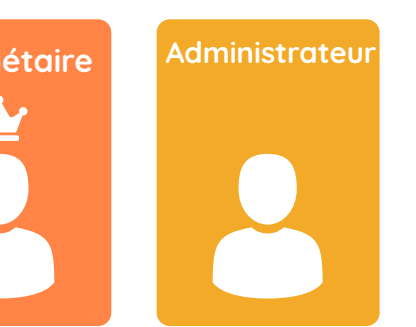

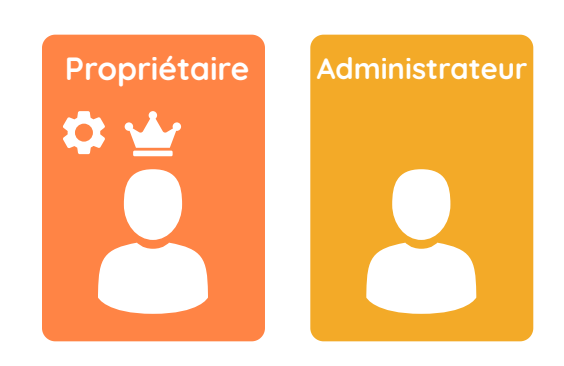

La répartition des rôles peut être à tout moment modifiée.

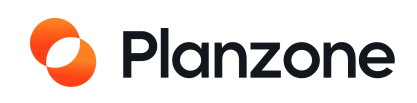

| Actions possibles                                                        | Propriétaire | Administrateur             | Sous - administrateur                                               | Utilisateur standard                                                |
|--------------------------------------------------------------------------|--------------|----------------------------|---------------------------------------------------------------------|---------------------------------------------------------------------|
|                                                                          | Admin        | istration de la Planzone   |                                                                     |                                                                     |
| Voir les paramètres de la Planzone                                       | ок           | OK                         | /                                                                   | /                                                                   |
| Modifier les paramètres de la Planzone                                   | ОК           | OK                         | /                                                                   | /                                                                   |
| Recevoir les alertes pour l'administrateur                               | ОК           | OK                         | /                                                                   | /                                                                   |
|                                                                          | Admin        | istration des ressources   |                                                                     |                                                                     |
| Voir la liste des utilisateurs                                           | οκ           | ок                         | /<br>Sauf si autorisé par administrateur pour les<br>Chef de Projet | /<br>Sauf si autorisé par administrateur pour<br>les Chef de Projet |
| Inviter un utilisateur (                                                 | ОК           | ОК                         | /                                                                   | /                                                                   |
| Supprimer un utilisateur                                                 | OK           | OK                         | /                                                                   | /                                                                   |
| Attribuer les rôles aux utilisateurs                                     | ОК           | OK                         | /                                                                   | /                                                                   |
| Modifier les statuts (actif/inactif) des utilisateurs                    | OK           | OK                         | /                                                                   | /                                                                   |
| Créer, modifier et supprimer des ressources matérielles                  | ок           | ок                         | /                                                                   | /                                                                   |
|                                                                          | Gestion      | des projets et des modèles |                                                                     |                                                                     |
| Tous les droits sur tous les projets de la Planzone                      | ОК           | OK                         | /                                                                   | /                                                                   |
| Tous les droits sur les projets où je suis « Chef de<br>projet »         | ок           | ОК                         | ок                                                                  | ОК                                                                  |
| Voir tous les projets où je suis membre                                  | ОК           | ОК                         | ОК                                                                  | OK                                                                  |
| Voir tous les projets « Visible par tous les membres<br>de la Planzone » | ок           | ок                         | ок                                                                  | ОК                                                                  |
| Créer un projet ou un modèle                                             | ОК           | OK                         | ОК                                                                  | /                                                                   |
| Modifier le statut d'un modèle dont je suis<br>propriétaire              | ок           | ок                         | ок                                                                  | ок                                                                  |
| Modifier le statut de tout modèle                                        | ОК           | ОК                         | ок                                                                  | /                                                                   |
| Supprimer un projet ou un modèle dont je suis propriétaire               | ок           | ок                         | ок                                                                  | /                                                                   |
| Supprimer tout projet ou modèle                                          | ОК           | ОК                         | /                                                                   | /                                                                   |

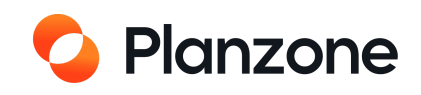

| CTT | 00 |             | n |       |      | 66 |
|-----|----|-------------|---|-------|------|----|
|     |    | <b>P</b> .3 |   | · • · | - 11 |    |
|     |    |             |   |       |      |    |

| oir toute la synthèse du projet               |    |
|-----------------------------------------------|----|
| ermer et ouvrir le projet                     |    |
| upprimer le projet                            |    |
| lodifier les informations générales du projet |    |
| Administrati                                  | on |
| oir la liste des utilisateurs dans le Projet  |    |
| nviter un membre de la Planzone au Projet     |    |
| nviter un nouveau utilisateur au Projet       |    |
| upprimer un utilisateur du Projet             |    |
| lodifier le rôle de l'utilisateur             |    |
|                                               |    |
| oir toutes les tâches du projet               |    |

Etre affecté à une tâche

Créer une tâche (si permis par les paramètres de la Planzone)

Créer une tâche (indépendamment des paramètres de la Planzone)

Modifier, replanifier, réaffecter ou supprimer une tâche que j'ai créé

Modifier, replanifier, réaffecter ou supprimer toute tâche

Clore et rouvrir une tâche qui n'est pas assignée

Clore et rouvrir « ma partie » d'une tâche assignée à plusieurs utilisateurs

Clore et rouvrir toute tâche (même si pas assignée à moi)

| Chef du projet              | Collaborateur | Visiteur |
|-----------------------------|---------------|----------|
| Synthèse                    |               |          |
| OK                          | OK            | OK       |
| ОК                          | /             | /        |
| OK                          | /             | /        |
| ОК                          | /             | /        |
| des Ressources dans le Proj | et            |          |
| ОК                          | ок            | ок       |
| ОК                          | /             | /        |
| ОК                          | /             | /        |
| ОК                          | /             | /        |
| ОК                          | /             | /        |
| Tâches                      |               |          |
| ОК                          | ОК            | OK       |
| OK                          | OK            | OK       |
| ОК                          | OK            | /        |
| OK                          | /             | /        |
| ОК                          | OK            | /        |
| ОК                          | /             | /        |
| ОК                          | ОК            | /        |
| ОК                          | ОК            | ок       |
| ОК                          | /             | /        |

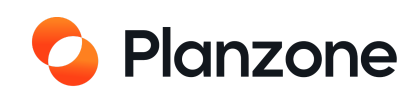

#### **Actions possibles**

Voir toutes les listes du projet

Créer une liste (si permis par les paramètres de la Planzone) Créer une liste (indépendamment des paramètres de la Planzone)

Modifier, replanifier, ou supprimer une liste que j'ai créé

Modifier, replanifier, réaffecter ou supprimer toute liste

Voir tous les jalons du projet

Créer un jalon (si permis par les paramètres de la Planzone) Créer un jalon (indépendamment des paramètres de la Planzone)

Modifier, replanifier, ou supprimer un jalon que j'ai créé

Modifier, replanifier, réaffecter ou supprimer tout jalon

Voir tous les documents et les pages wiki dans les dossiers auxquels j'ai l'accès

Créer, modifier et supprimer un dossier (public / privé)

Créer un document ou une page wiki

Modifier, renommer, ou supprimer un document ou une page wiki que j'ai créé

Modifier, renommer, ou supprimer tout document et toute page wiki

Attacher un document ou une page wiki à une tâche, une liste, un événement ou un jalon

| Chef du projet | Collaborateur | Visiteur |
|----------------|---------------|----------|
| Listes         |               |          |
| OK             | OK            | OK       |
| OK             | OK            | /        |
| ΟΚ             | /             | /        |
| OK             | OK            | /        |
| OK             | /             | /        |
| Jalons         |               |          |
| OK             | OK            | OK       |
| OK             | OK            | /        |
| ΟΚ             | /             | /        |
| OK             | OK            | /        |
| OK             | /             | /        |
| Documents      |               |          |
| οκ             | ок            | ок       |
| OK             | /             | /        |
| OK             | OK            | /        |
| ок             | ок            | /        |
| ок             | /             | /        |
| ОК             | ок            | /        |

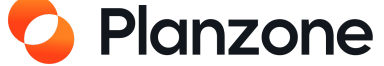

#### **Actions possibles**

Voir tous les discussions du projet (sur les éléments auxquels j'ai l'accès)

Commencer une nouvelle discussion

Commenter des tâches, listes, documents, événements et jalons

Supprimer mon propre commentaire

Supprimer tout commentaire

Fermer ou rouvrir une discussion

Voir tout événement

Créer un événement

Modifier, replannifier, ou supprimer un événement que j'ai créé

Modifier, replannifier, ou supprimer tout événement

Voir le Gantt du projet

Voir la Charge de travail du projet

**MES FEUILLES D** 

Voir, remplir et modifier mon temps passé, mon % réalisé et mon « reste à faire »

**Commenter mes feuilles de temps** 

**MES FEUILI** 

Voir et modifier les feuilles de temps des utilisateurs

**Commenter les feuilles de temps** 

Modifier la date d'intégration des feuilles de temps

|       | Chef du projet         | Collaborateur | Visiteur |
|-------|------------------------|---------------|----------|
| Dis   | cussions               |               |          |
|       | ок                     | OK            | ок       |
|       | ок                     | OK            | ок       |
|       | ОК                     | OK            | ОК       |
|       | ок                     | OK            | ок       |
|       | ОК                     | /             | /        |
|       | ОК                     | /             | /        |
| Ca    | lendrier               |               |          |
|       | ок                     | ОК            | OK       |
|       | ОК                     | OK            | /        |
|       | ОК                     | OK            | /        |
|       | ОК                     | /             | /        |
| Ρ     | lanning                |               |          |
|       | ОК                     | OK            | OK       |
|       | ок                     | OK            | ОК       |
| DE TE | MPS « tous mes projets | »»            |          |
|       | ок                     | ок            | ОК       |
|       | ОК                     | OK            | ок       |
| .ES D | E TEMPS « planning »   |               |          |
|       | OK                     | /             | /        |
|       | OK                     | /             | /        |
|       | OK                     | /             | /        |

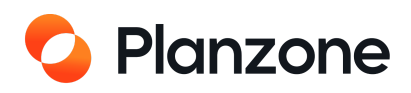

## Comment gérer vos utilisateurs et leurs droits ?

#### Dans la vue « Tous mes projets »

## TOUS MES PROJETS

| ] Synthèse 🕒 Projets    | 🗎 Tâches 🛛 🗮 Planning      |
|-------------------------|----------------------------|
| A Tous les utilisateurs | Voir Tous les utilisateurs |
| Administrateurs         | Administrateur 2           |
| 👗 Sous-Administrate     |                            |
| 🕌 Utilisateurs Standa   | Stephane Lin               |
| Ltilisateurs inactifs   | Patrick Albaret            |
|                         | Rémi Aldeguer              |
| chef de projet          | A Nermine Benrebah         |
| Département Mar         |                            |
| equipe allemande        | Adel Bensalem              |
| équipe complète         | Etienne Crespi             |
| Groupe de test          | • Ctankana lin             |
| Groupe test             |                            |
| Groupe test             | Letter Sylvie Nguyen       |
| R&D                     | Remy Penet                 |
|                         |                            |
| вн                      |                            |
| Service commercial      | Sous-administrateur 🕜      |
| test 23                 | Remi aldeguer              |
| Créer un nouveau groupe | Julien Ané                 |
|                         | Utilisateur Standard 🕜     |
|                         | Aaroua                     |
|                         | Flavien Bertin analyse     |
|                         | Benjamin Burillon          |
|                         | Sid Imloul                 |
|                         | Laurent Raynaud            |
|                         | Gerhard Rotter             |
|                         | Group-Planzone Support     |
|                         |                            |

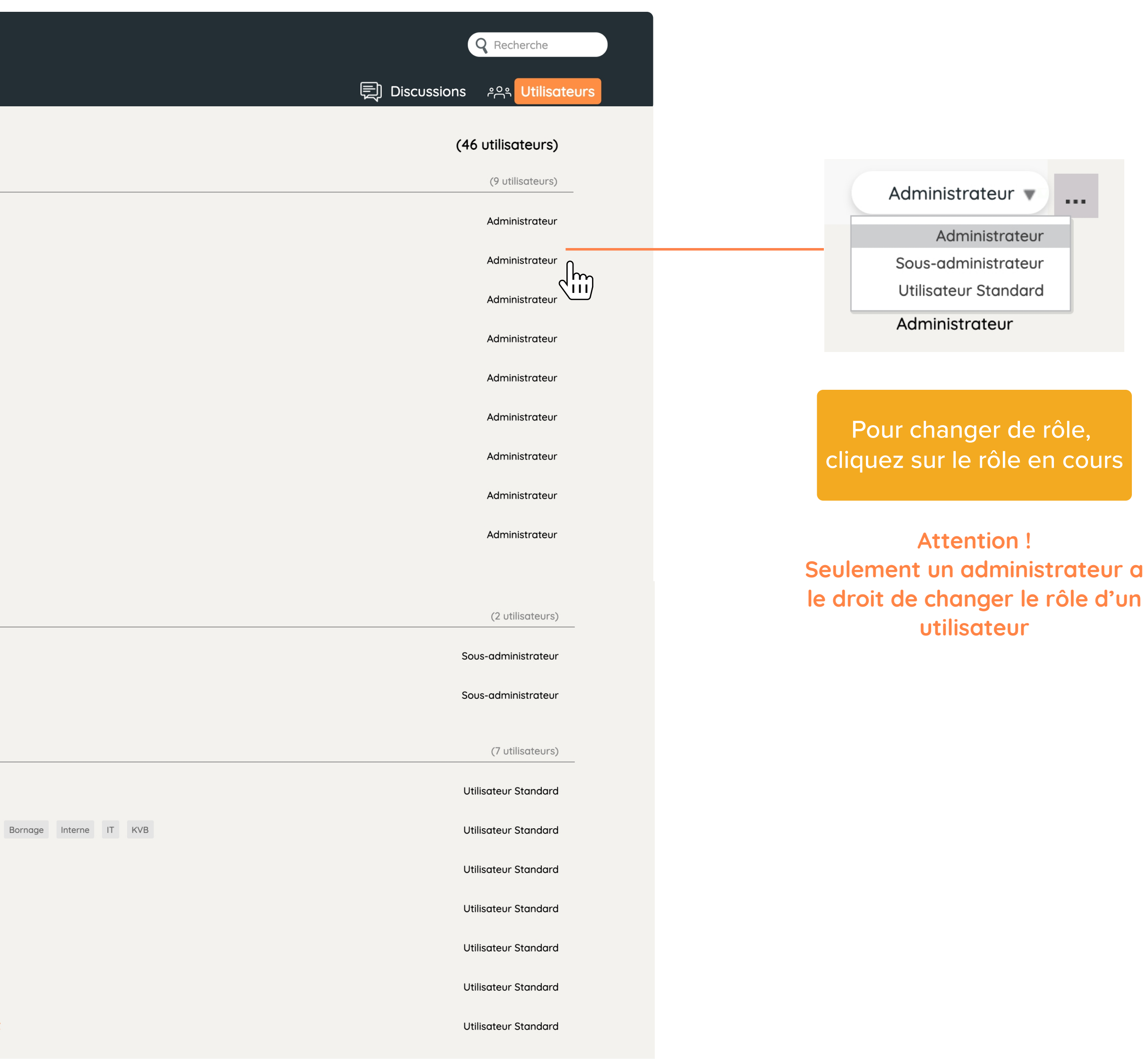

Attention ! La liste des utilisateurs est différente de l'équipe projet

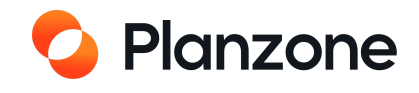

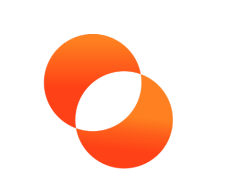

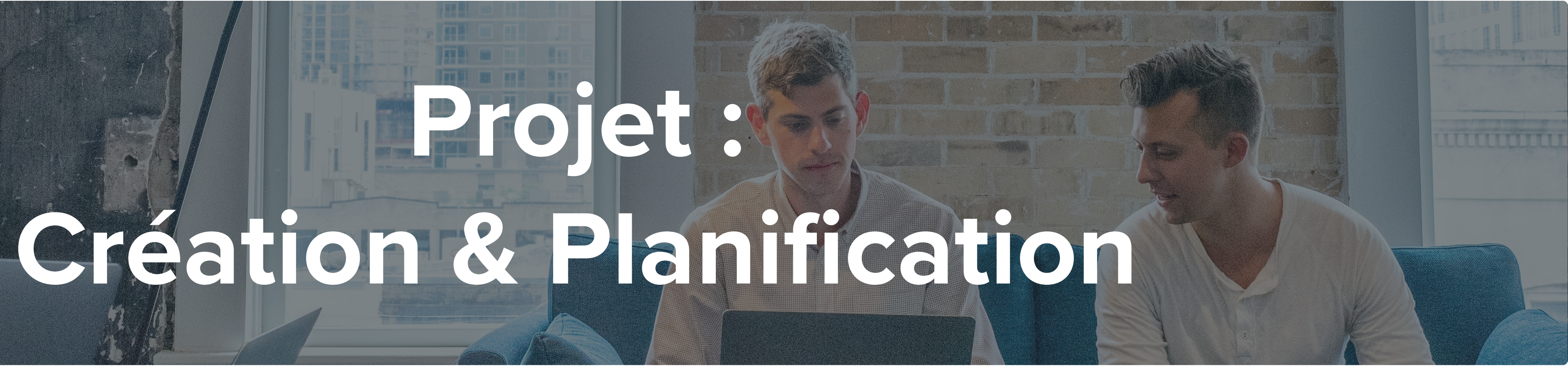

## Planzone

# Vue multi-projet et intra-projet

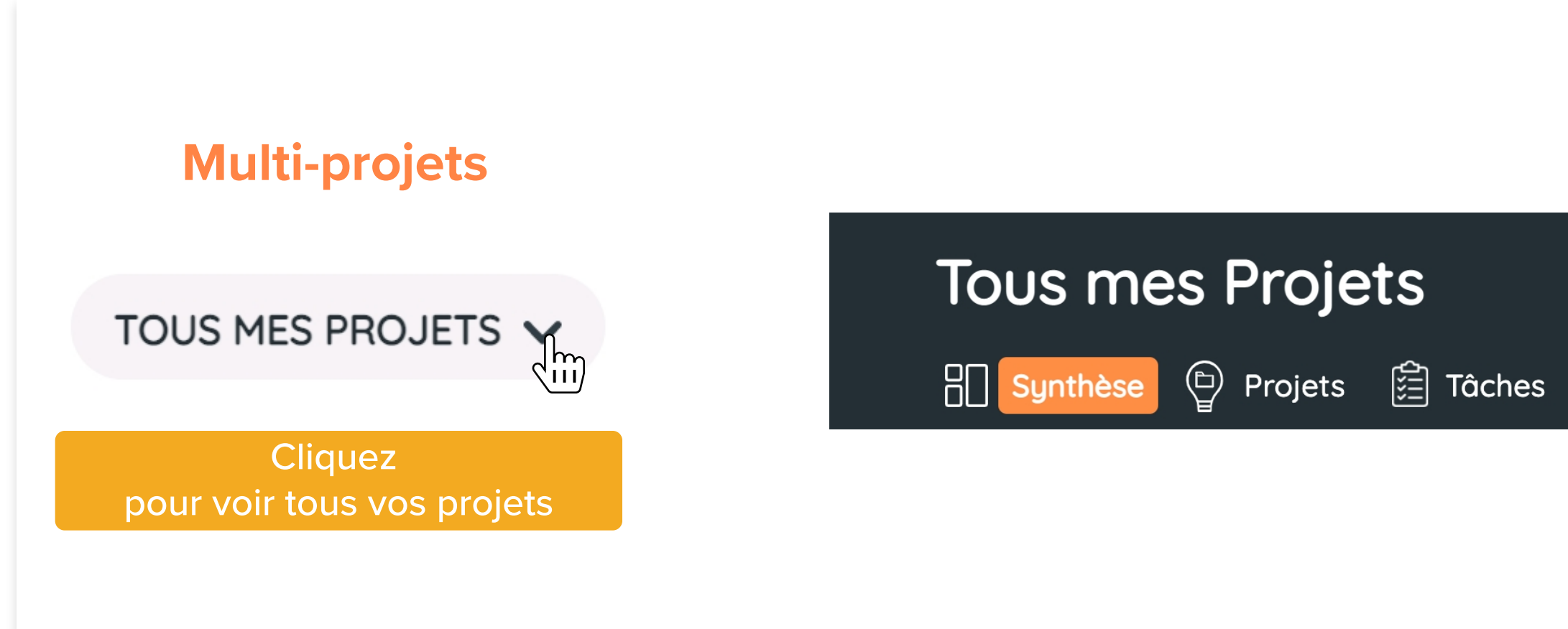

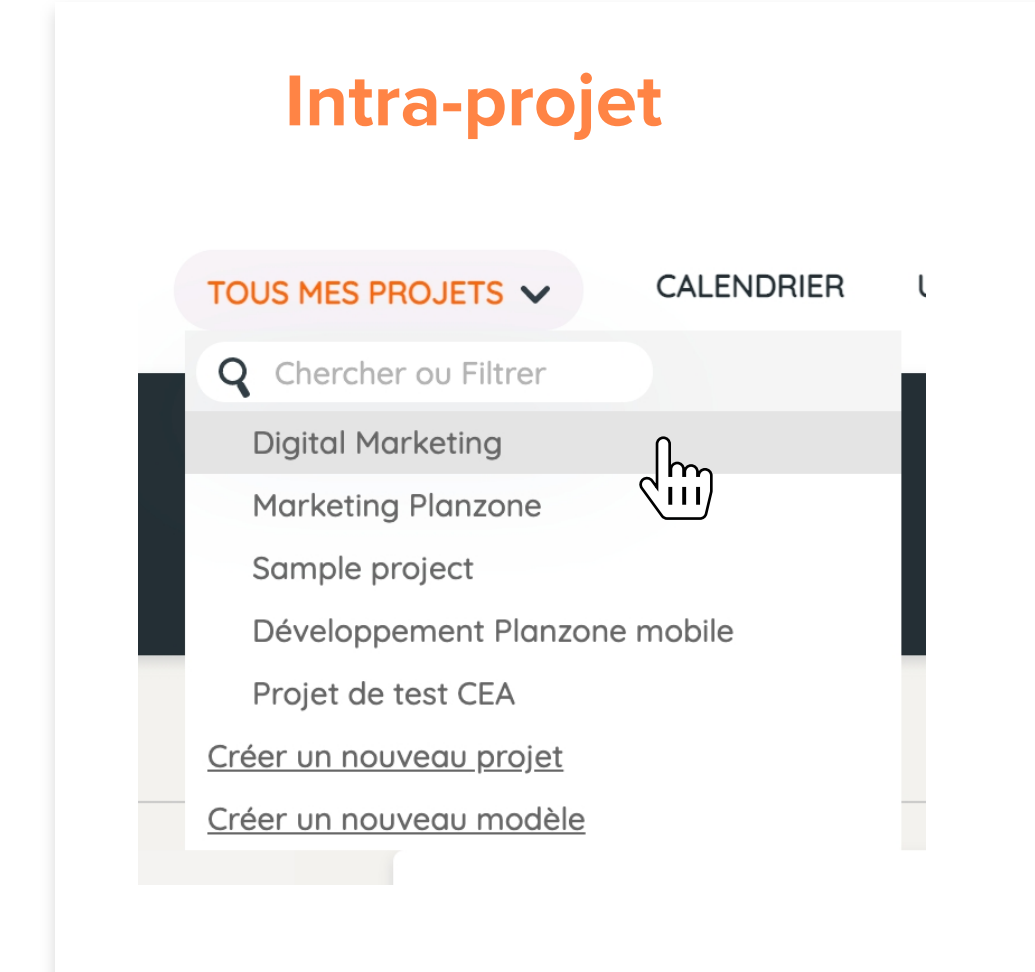

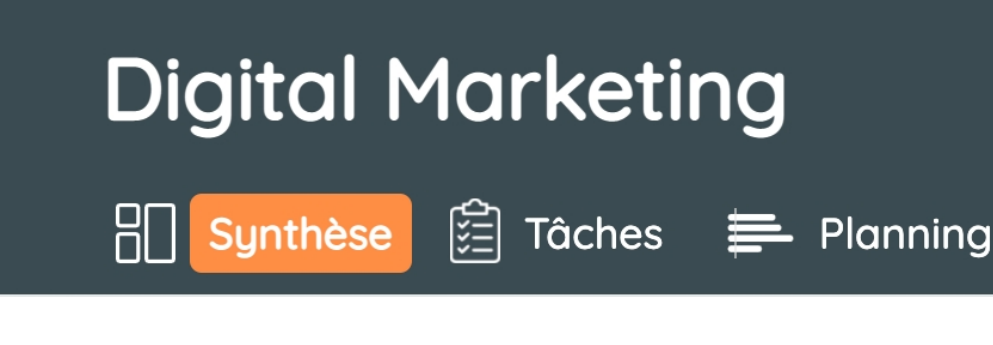

Passez la souris sur « Tous mes projets » Sélectionnez un projet

|            |           |             | <b>Q</b> Recherche |
|------------|-----------|-------------|--------------------|
| 🚔 Planning |           | Discussions | උදු Utilisateurs   |
|            |           |             |                    |
|            |           |             |                    |
|            |           |             |                    |
|            |           |             |                    |
|            |           |             |                    |
|            |           |             |                    |
|            |           |             | <b>Q</b> Recherche |
|            | Documents | Discussions | ించి Equipe Projet |
|            |           |             |                    |
|            |           |             |                    |

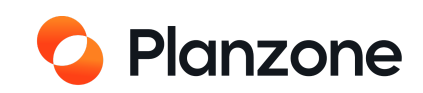

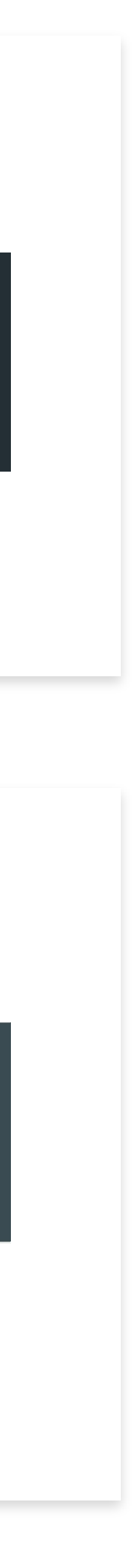

## Créer un template

Vous pouvez à tout moment créer un modèle de projet à partir de rien

| TOUS MES PROJETS 🗸             | CALENDRIER | UTILITAIF |
|--------------------------------|------------|-----------|
| <b>Q</b> Chercher ou Filtrer   |            | -         |
| Digital Marketing              |            |           |
| Marketing Planzone             |            |           |
| Sample project                 |            |           |
| Développement Planzor          | ne mobile  |           |
| Projet de test CEA             |            |           |
| <u>Créer un nouveau projet</u> |            |           |
| <u>Créer un nouveau modèle</u> |            |           |

|            |      | <br> |
|------------|------|------|
| escription | <br> | <br> |
|            |      |      |
|            |      |      |
|            |      |      |

## Vous pouvez à tout moment créer un modèle de projet depuis l'un de vos projets en cours

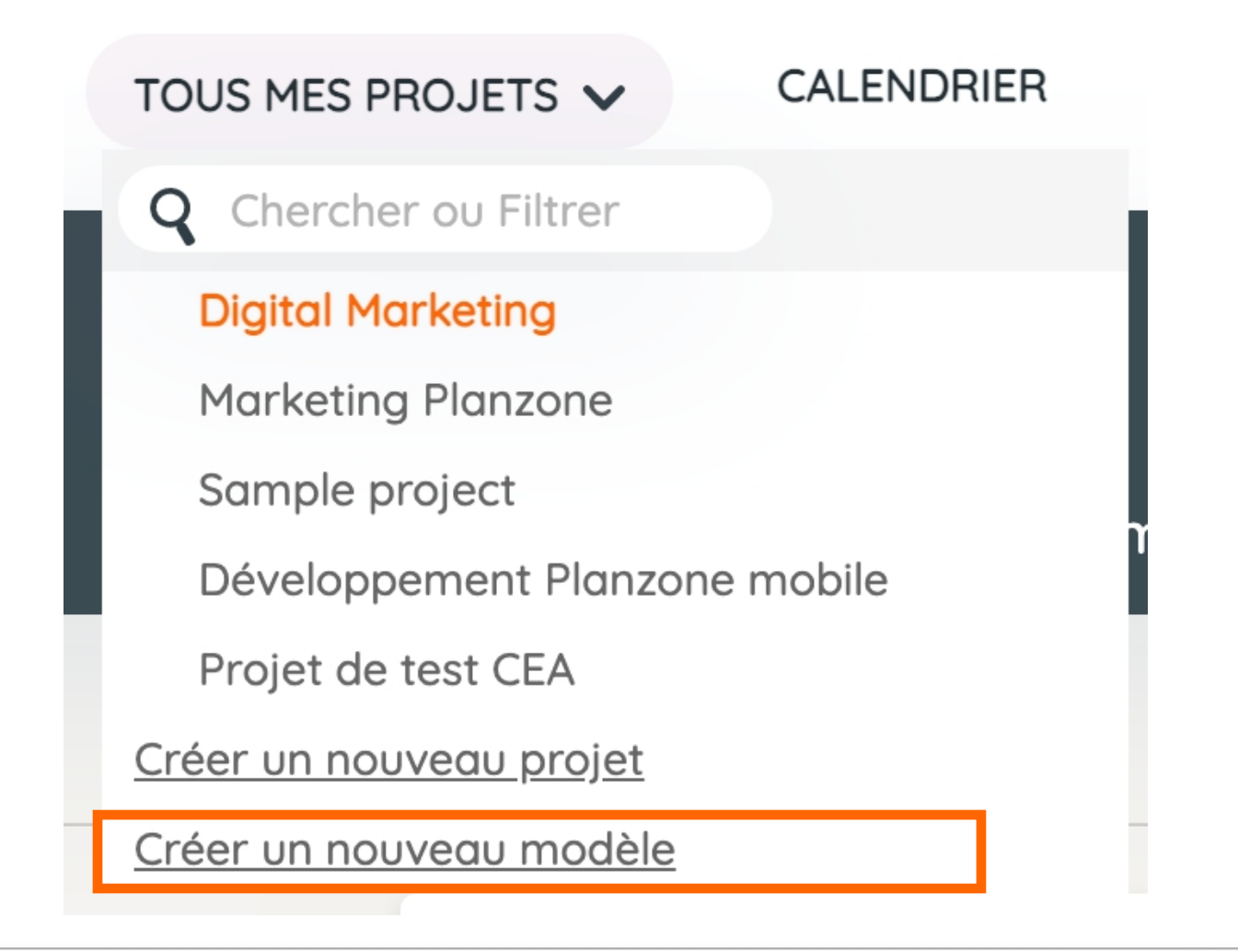

| escription  |               |              |              |        |    |
|-------------|---------------|--------------|--------------|--------|----|
|             |               |              |              |        |    |
|             |               |              |              |        |    |
|             |               |              |              |        |    |
|             |               |              |              |        | /. |
| Créer un mo | dèle à partir | du projet "D | igital Marke | eting" |    |
|             |               |              | 0            | 0      |    |

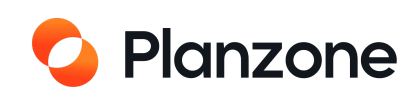
# Comment créer un projet ?

| TOUS MES PROJETS 🗸             | CALENDRIER |                 |
|--------------------------------|------------|-----------------|
| <b>Q</b> Chercher ou Filtrer   |            |                 |
| Digital Marketing              |            |                 |
| Marketing Planmone             |            |                 |
| Sample project                 |            | Passez votre so |
| Développement Planzo           | one mobile | sélectionne     |
| Projet de test CEA             |            |                 |
| <u>Créer un nouveau projet</u> |            |                 |
| Créer un nouveau modèle        | <u>}</u>   |                 |

Vous devez au minimum avoir le statut de sous-administrateur pour créer un projet.

## Créer un nouveau projet

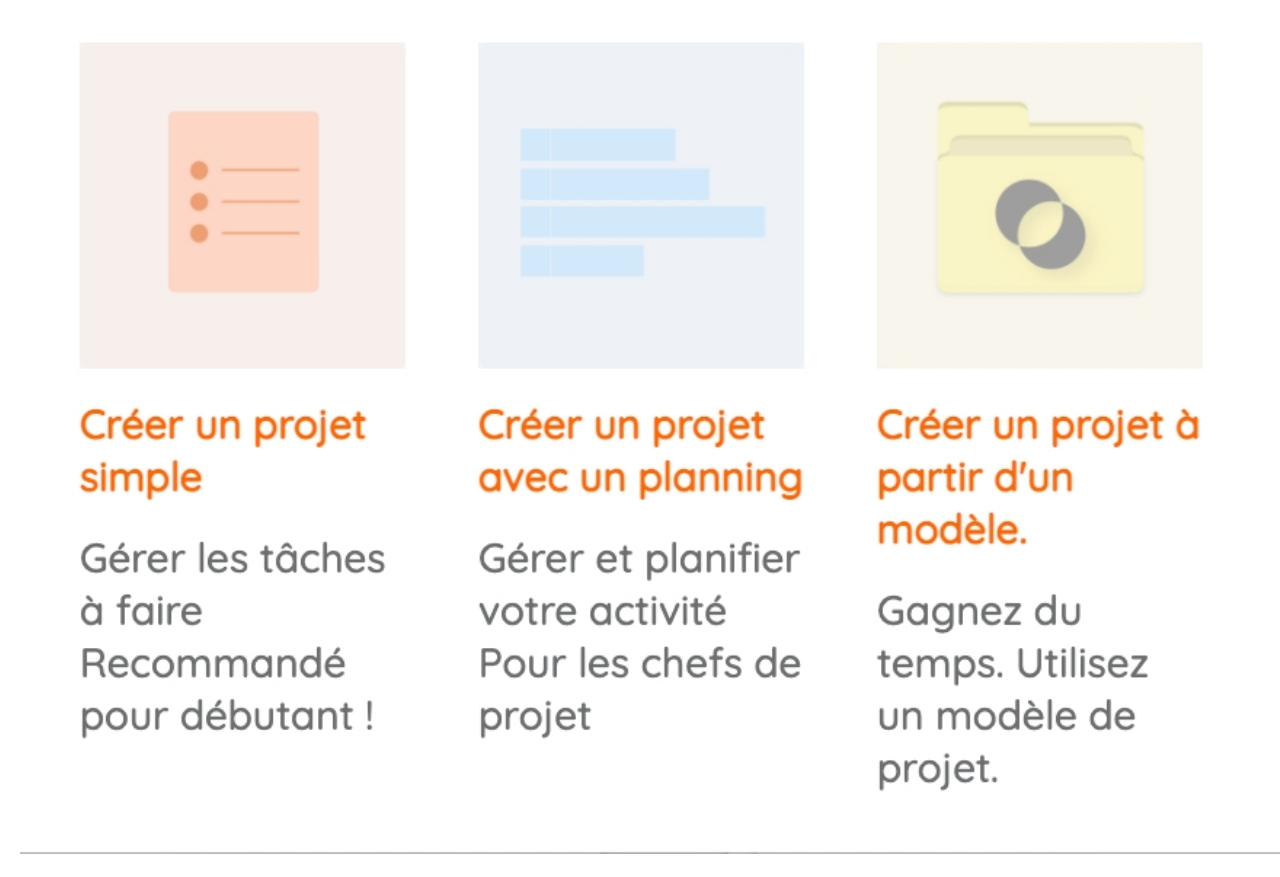

X

Choisissez le type de projet que vous voulez créer

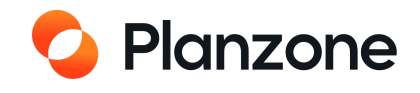

# **Comment créer une équipe projet ?**

## Vous êtes dans un projet

## **Digital Marketing**

🗄 Synthèse 🛱 Tâches 🚍 Planning

|                                                                                      | Equipe projet                                                                                                  |
|--------------------------------------------------------------------------------------|----------------------------------------------------------------------------------------------------|
|                                                                                      | + AJOUTER DES MEMBRES                                                                                          |
| Depuis Planzone Mouveau membre 2 Membre virtuel                                      | Depuis Planzone Nouveau membre                                                                                 |
| Ajouter des utilisateurs depuis la liste des membres de la Planzone                  | Inviter par e-mail un utilisateur à rejoindre l'équipe projet                                                  |
| Ajouter des<br>utilisateurs Planzone <b><ajouter un="" utilisateur=""></ajouter></b> | Adresse e-mail (requis)                                                                                        |
| Permissions Ovisiteur Ochef du projet                                                | Nom (requis)                                                                                                   |
| Annuler Ajouter                                                                      | Message Je souhaite que vous rejoigniez la Planzone<br>"Démo" pour participer au projet "Digital<br>Marketing" |
| Ajouter un collaborateur depuis la liste des<br>utilisateurs de Planzone             |                                                                                                    |
|                                                                                      | Annuler Envoyer l'invitation                                                                                   |

Ajouter un membre externe à la Planzone à un projet existant, en tant que visiteur, collaborateur ou chef de projet

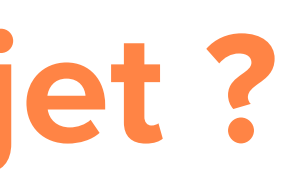

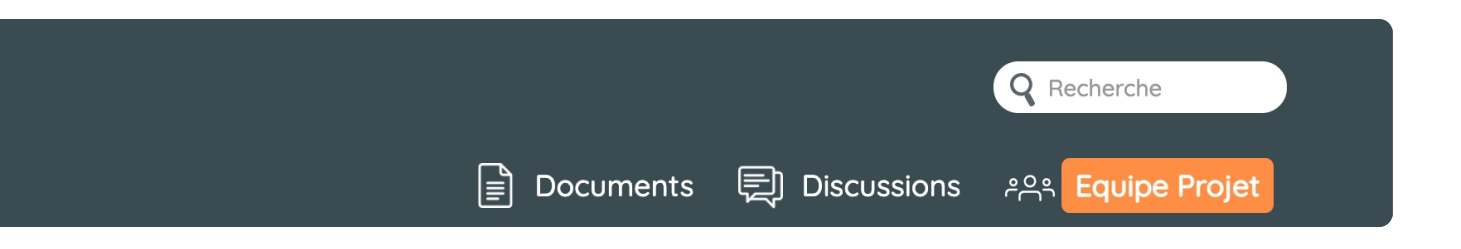

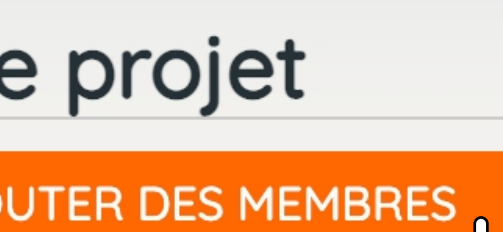

| Oepuis Planzone                       |               | Nouveau memb | re 🤗        | Membre virtuel |
|---------------------------------------|---------------|--------------|-------------|----------------|
| Créer un membre virtu                 | Jel           |              |             |                |
| Nom (requis)                          |               |              |             |                |
| Permissions                           | )<br>Visiteur | Ollaborateur | Chef du pro | vjet           |
| Fonction dans le<br>projet : (requis) |               |              |             |                |
|                                       |               |              | Ar          | nnuler Créer   |

Créer un utilisateur virtuel, utile pour assigner des tâches qui seront plus tard transférées à cet utilisateur

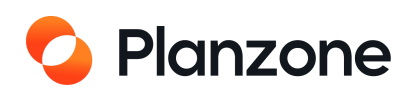

# Les rôles dans un projet

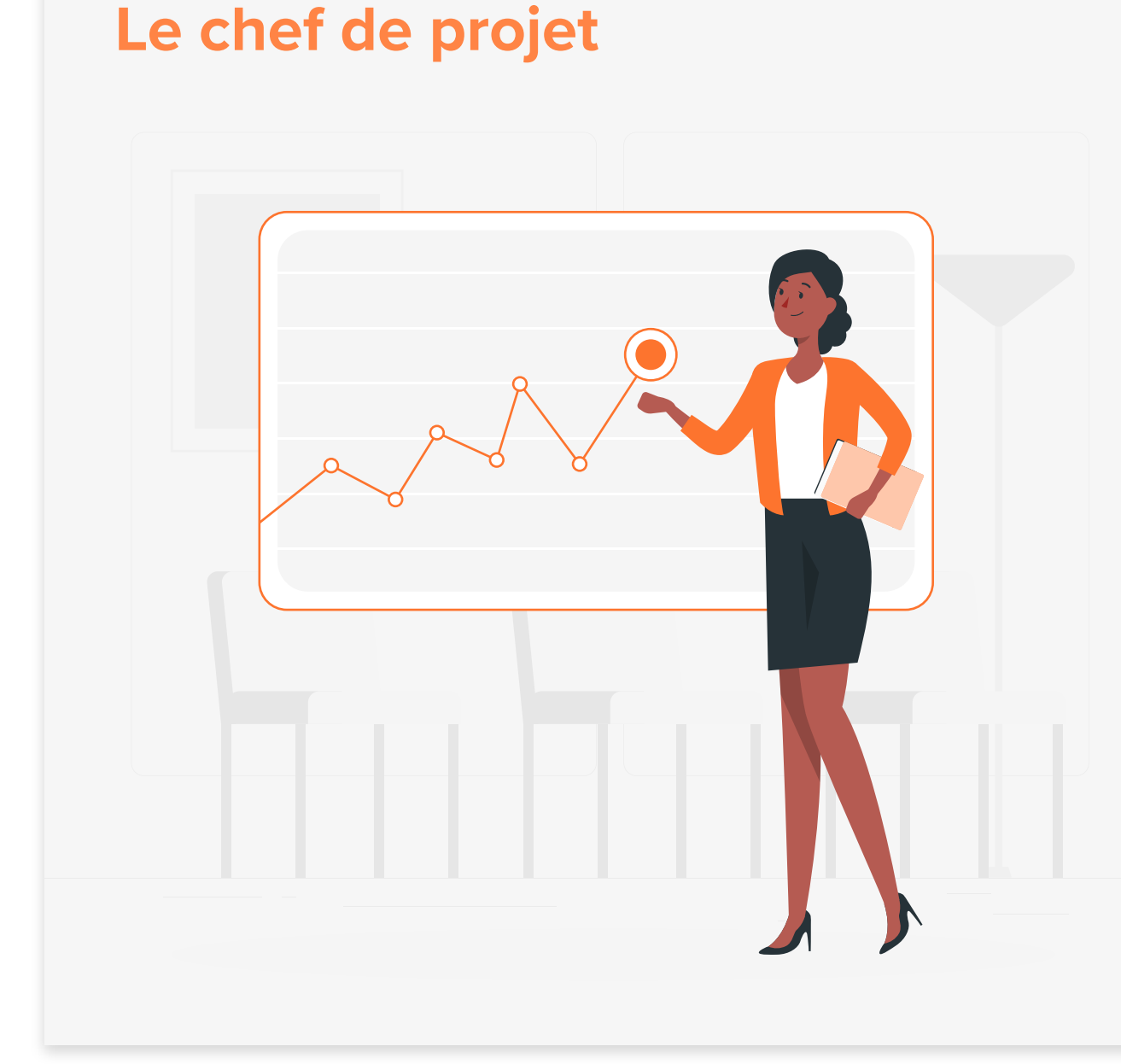

Chargé par l'entreprise d'atteindre les objectifs du projet Possède un droit de regard complet sur le projet et peut créer, modifier et supprimer tout ce qu'il souhaite Il met en place la planification du projet et en défini ses règles de fonctionnement Il constitue l'équipe projet, définit les objectifs, les délais de réalisation des livrables et les valides Il effectue les choix et l'affectation des ressources en fonction des contraintes données Il supervise et coordonne le travail de l'ensemble des acteurs internes et/ou externes

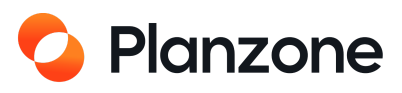

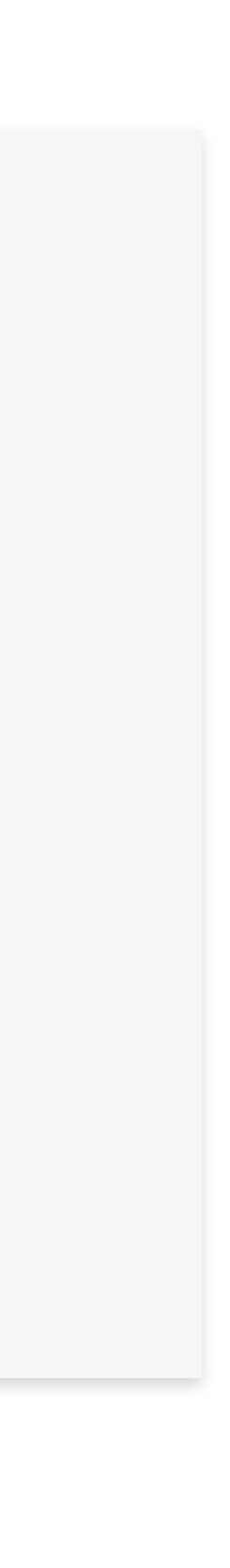

# Les rôles dans un projet

## **Collaborateurs**

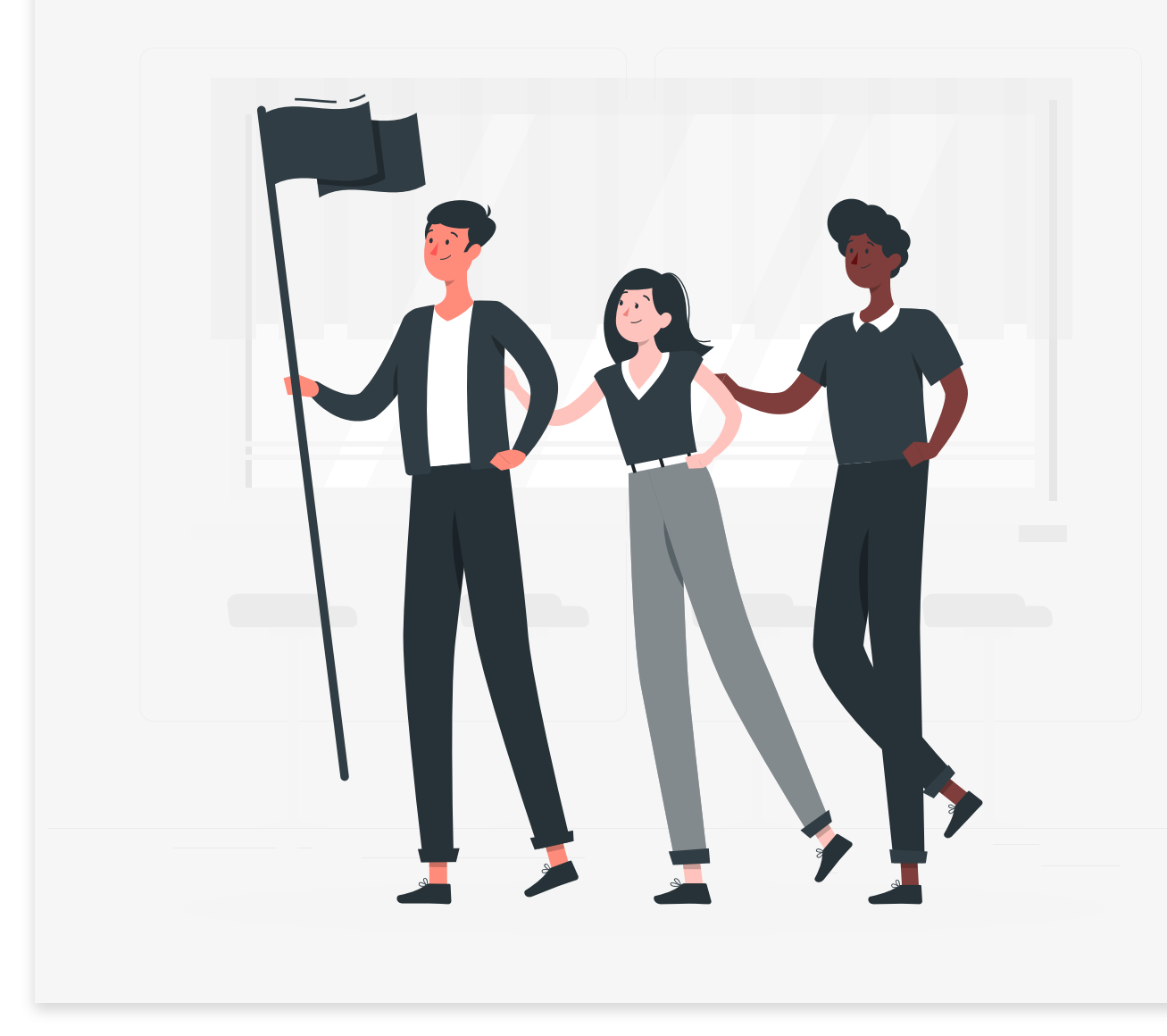

Ressource au sein de l'équipe projet Il possède également un droit de regard complet sur le projet mais ne peut pas modifier ou supprimer la structure de ce dernier Il possède une expertise métier nécessaire au projet et y contribue Il communique et collabore avec l'ensemble de l'équipe

Un collaborateur peut aussi être un chef de projet dans différents projets

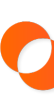

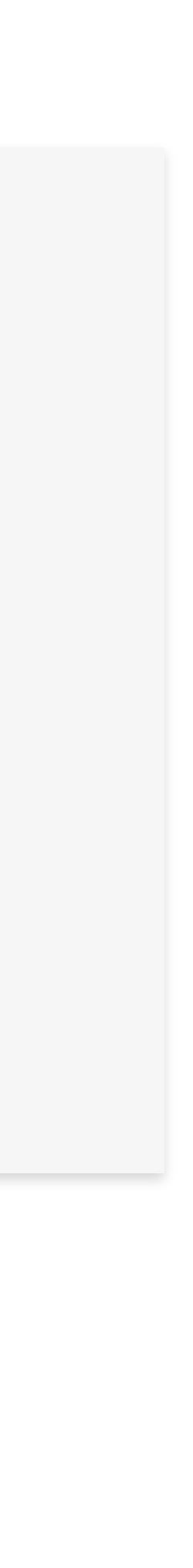

Planzone

# Les rôles dans un projet

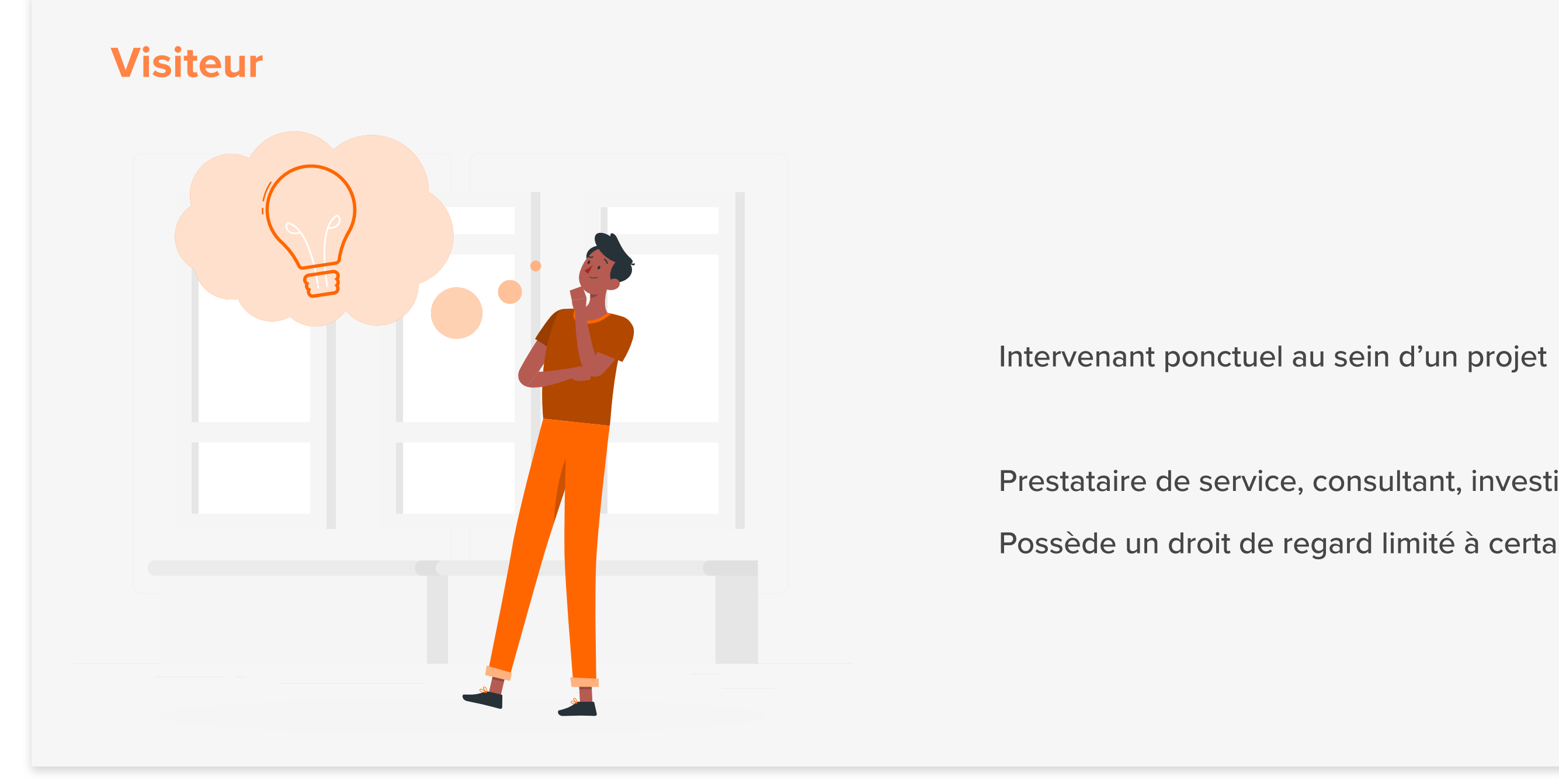

Prestataire de service, consultant, investisseur ou tout autre ressource ponctuelle

Possède un droit de regard limité à certaines informations, ne peut rien créer, modifier ou supprimer.

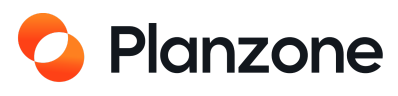

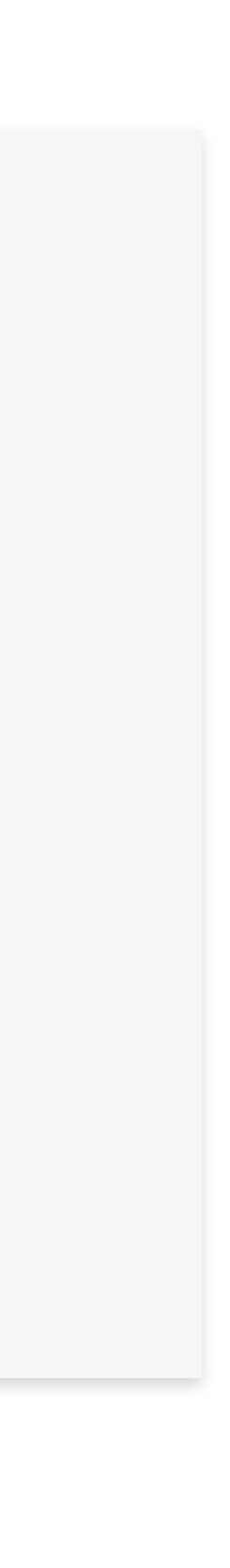

# **Comment créer une liste de tâches ?**

## Vous êtes dans un projet

| TOUS MES PROJETS V CALENDRIER  | UTI |
|--------------------------------|-----|
| <b>Q</b> Chercher ou Filtrer   | ы.  |
| Digital Marketing              |     |
| Marketing Planzone             |     |
| Sample project                 |     |
| Développement Planzone mobile  |     |
| Projet de test CEA             |     |
| <u>Créer un nouveau projet</u> |     |
| Créer un nouveau modèle        |     |

1. Passez votre souris et sélectionner un projet

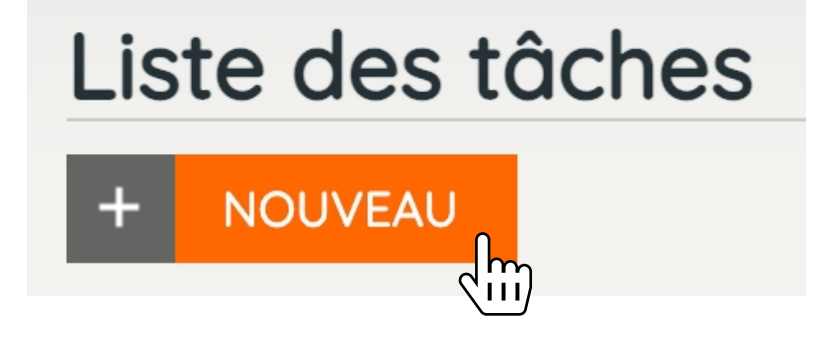

3. Cliquez sur « Nouveau »

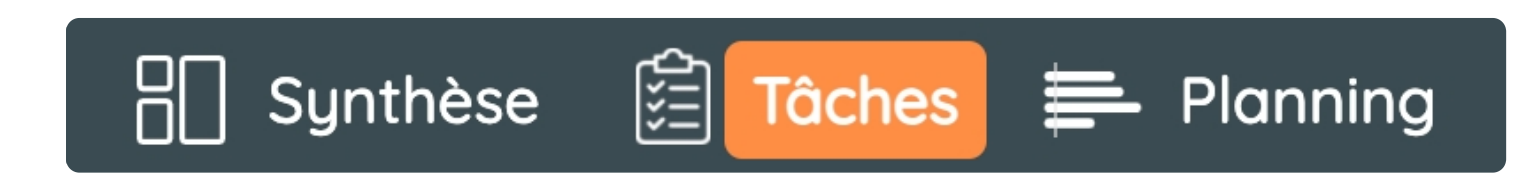

### 2. Allez dans vos tâches

| ∷≣ List                 | e             | 🗸 Tâche  | 💾 Evénement | 🏲 Jalon       |    |
|-------------------------|---------------|----------|-------------|---------------|----|
| Titre                   |               |          |             |               |    |
| Dates<br>Eait partie de | Date de début | Date but | oir 🔄       |               | 4. |
| us de détails           | LISTA         |          |             | Annuler Créer |    |

Nommez et datez votre nouvelle liste

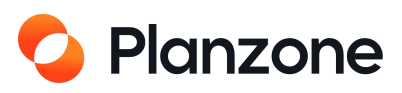

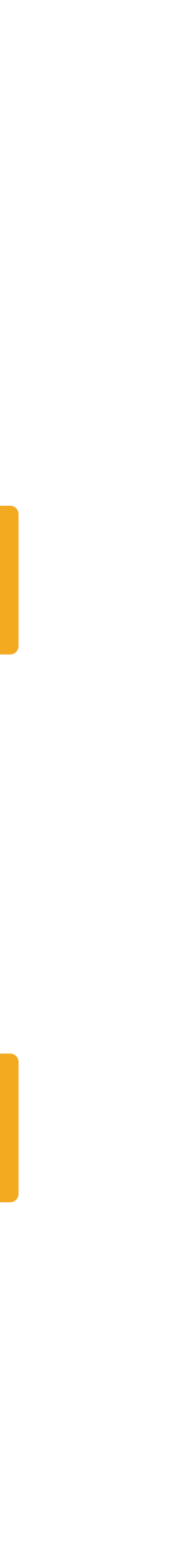

# Comment modifier, déplacer ou dupliquer une tâche ?

## Vous êtes dans un projet

| + NOUVEAU                        | Trier par Date butoir 🔻 | Filtrer par Tout le monde 🔻 | Mots-clés V Montrer V | Effacer tous les filtres |
|----------------------------------|-------------------------|-----------------------------|-----------------------|--------------------------|
| Etendre Néduire Etendre          |                         |                             |                       |                          |
| Digital Marketing 15 (0)         |                         |                             | 40%                   | Butoir                   |
| <b>–</b> 3242: List A 7 (0)      |                         |                             | 71%                   | 28 mars 2022             |
| 300: APTMT Client                |                         | Μ                           | loi                   | 25 juin                  |
| 365: First presentation          |                         |                             |                       | 25 juin                  |
|                                  |                         | Μ                           | loi                   | 28 juin                  |
| 304: This is an event            |                         | Μ                           | loi                   | 30 juin                  |
| 303: Formation Radiall           |                         | Μ                           | loi                   | 30 juin                  |
| 366: Client's review             |                         |                             |                       | 24 juil.                 |
| 3244: Task 11                    |                         |                             |                       | 28 mars 2022             |
| <b>3243: List B</b> <i>4 (0)</i> |                         |                             |                       | 7 mars 2022              |
| 3248: B's task                   |                         |                             |                       | 17 août                  |
| ► 368: Review SAV                |                         |                             |                       | 10 nov.                  |
| 3249: B's task 1                 |                         |                             |                       | 11 nov.                  |
| 3250: Task 122                   |                         |                             |                       | 5 févr. 2022             |
| 3241: Task 4                     |                         |                             |                       | 15 iany 2022             |
|                                  |                         |                             |                       |                          |
| st presentation                  |                         |                             |                       |                          |
|                                  |                         |                             |                       | 11/07/21                 |
| Marquer comme réalisé            |                         |                             | Creee par:            | Ionn Doe 11/06/21        |
|                                  |                         |                             |                       | <u>- EistA</u>           |
|                                  |                         |                             | I Aucun r             | + Ajouter                |
| Glisser-déposer les fichiers ici |                         |                             |                       |                          |

| 🔁 🖻 Réduire 🔹 Etendre 💊            |     |     |                                                          |
|------------------------------------|-----|-----|----------------------------------------------------------|
| Digital Marketing 15 (0)           |     |     | 40% Butoir                                               |
| <b>3242: List A</b> 7 (0)          |     |     | 71% 28 mars 2022                                         |
| 300: APTMT Client                  |     | Moi | 25 juin                                                  |
| ■ 365: First presentation          |     |     | 25 juin                                                  |
| 102: RDV M.X                       |     | Moi | 28 juin                                                  |
| 304: This is an event              |     | Moi | 30 juin                                                  |
| 303: Formation Radiall             |     | Moi | 30 juin                                                  |
| 366: Client's review               |     |     | 24 juil.                                                 |
| 3244: <b>Task 11</b>               |     |     | 28 mars 2022                                             |
| <b>-</b> 3243: List B <i>4 (0)</i> |     |     | 7 mars 2022                                              |
| 3248: B's task                     |     |     | 17 août                                                  |
| 368: Review SAV                    |     |     | 10 nov.                                                  |
| 3249: B's task 1                   |     |     | 11 nov.                                                  |
| 3250: Task 122                     |     |     | 5 févr. 2022                                             |
| 3241: Task 4                       |     |     | 15 ianv 2022                                             |
|                                    |     |     |                                                          |
| First presentation                 |     |     |                                                          |
|                                    |     |     |                                                          |
| uin 🛛 Varquer comme réalisé        |     |     | Créée par: John Doe 11/06/21                             |
|                                    |     |     | Fait partie de: <u>Digital Marketing</u> > <u>List A</u> |
|                                    |     |     | <ul> <li>Aucun mot-clef</li> <li>Ajouter</li> </ul>      |
| Glisser-déposer les fichiers ici   | ner |     |                                                          |

### 1. Cliquez sur une tâche

2. Choisissez une action que vous voulez faire

Il est également possible de déplacer une liste ou une tâche grâce au « glisser-déposer ».

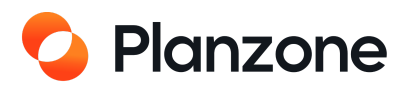

# Comment clore une tâche ?

Vous êtes dans les détails d'une tâche

Le chef de projet a la possibilité de clore une tâche qui ne lui est pas attribuée.

Quand il clôt une tâche en indiquant « Tout marquer comme réalisé », la fiche du collaborateur en charge de cette tâche est actualisée et met son échéancier à 100%.

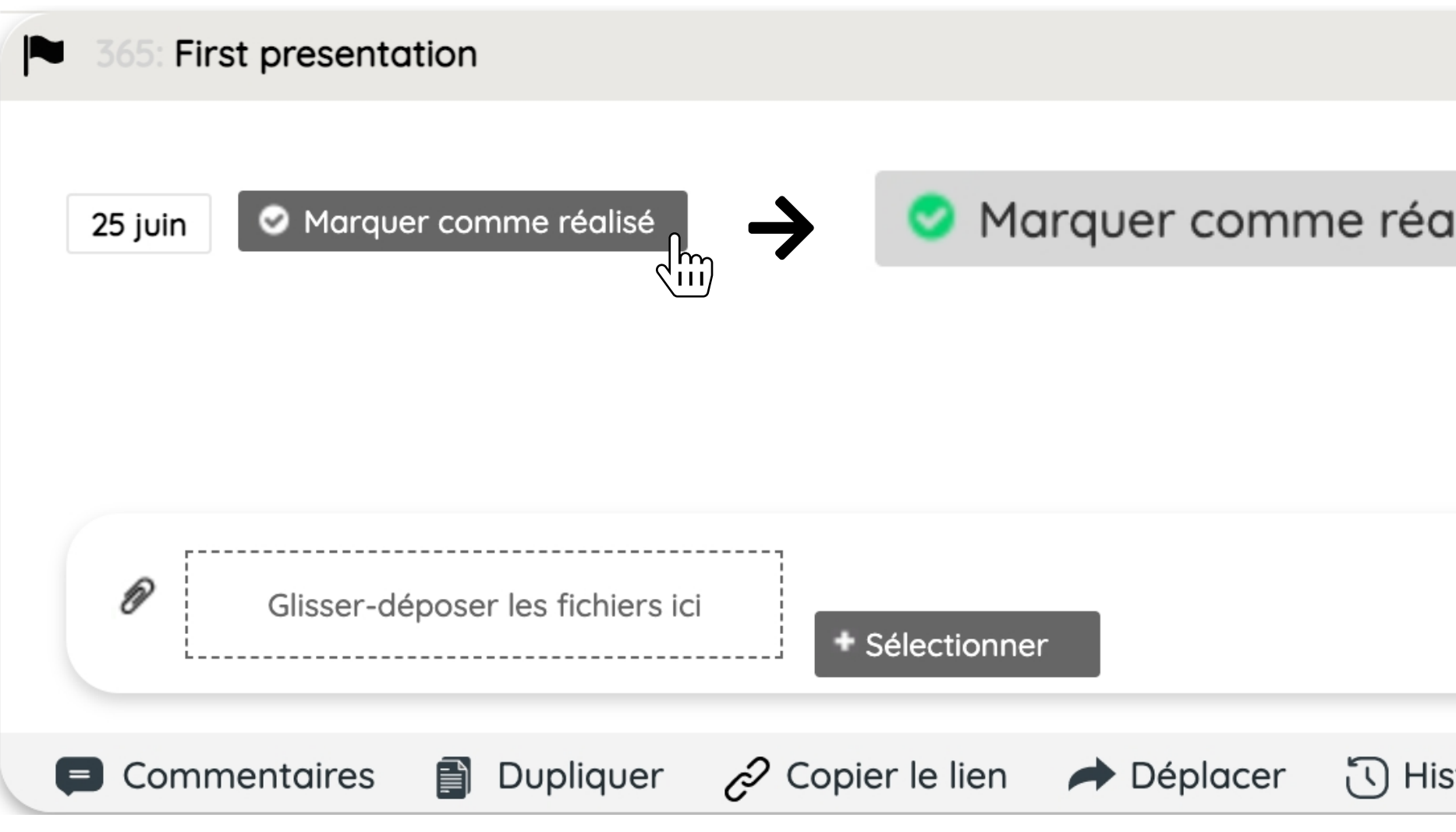

| lisé     | Créée par: John Doe <i>11/06/21</i><br>Fait partie de: <u>Digital Marketing</u> > <u>List A</u><br>Aucun mot-clef<br>Ajouter |
|----------|----------------------------------------------------------------------------------------------------|
|          |                                                                                                    |
| storique | <u> m</u> Supprimer 🖍 Modifier                                                                                               |

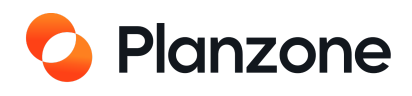

# Comment supprimer une tâche ?

## Vous êtes dans les détails d'une tâche

| 🍋 365: Fir | rst presenta | tion                  |                    |            |    |
|------------|--------------|-----------------------|--------------------|------------|----|
| 25 juin    | S Marque     | r comme réalisé       |                    |            |    |
|            |              |                       |                    |            |    |
| Ø          | Glisser-dé   | poser les fichiers ic | i<br>• Sélectionne | r          |    |
| 📮 Comr     | mentaires    | Dupliquer             | 🔗 Copier le lien   | A Déplacer | ЮН |

Attention : On peut supprimer une liste ou une tâche en cliquant dessus - sans retour arrière - qu'il y ait eu du consommé ou non, et les informations associées (documents...). La suppression d'une liste ne supprime pas les activités de la liste : seule la ligne de la liste est supprimée ce qui provoque la remontée d'un cran de l'indentation des activités en dessous.

La suppression d'une tâche est définitive, sa suppression supprime aussi tous les commentaires s'y rattachant.

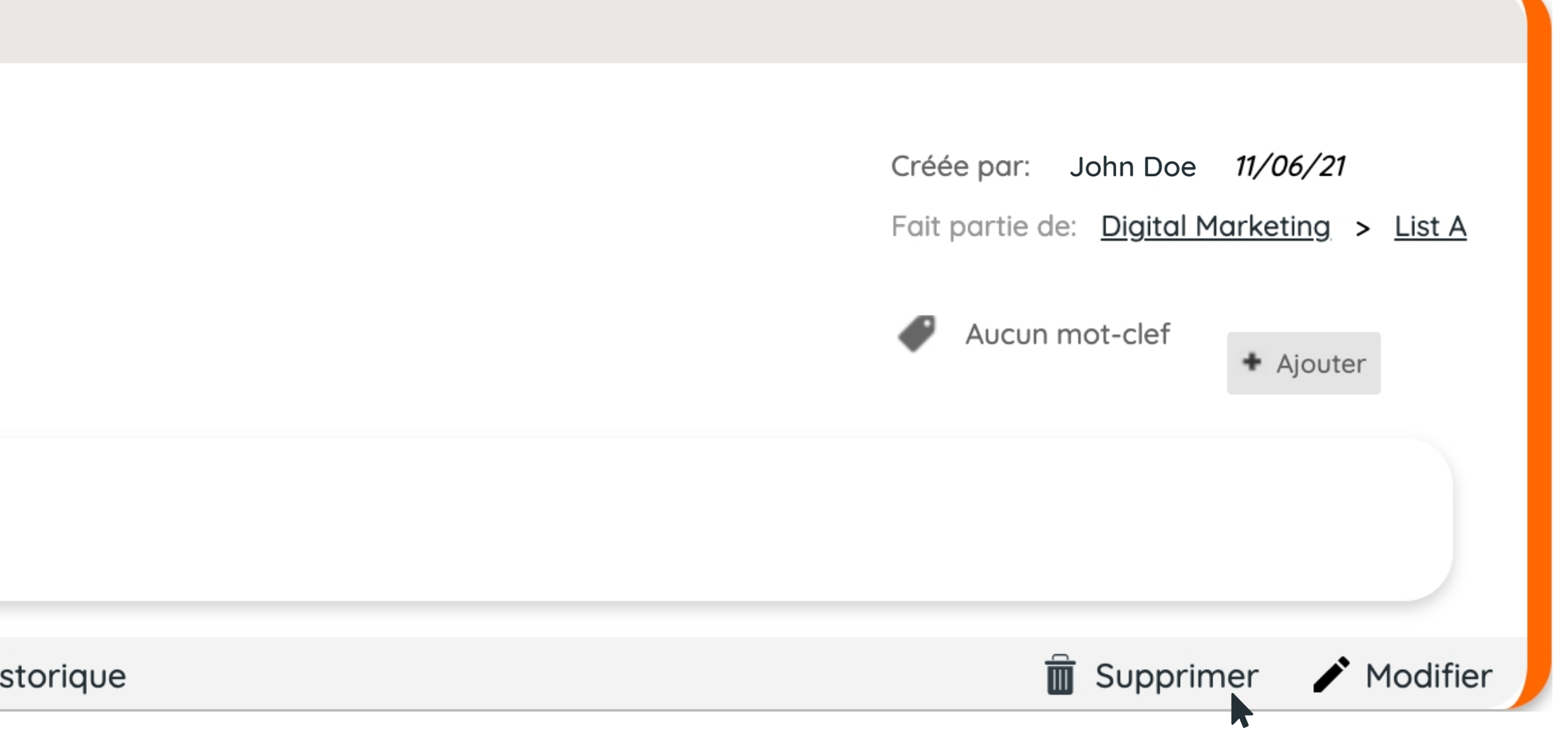

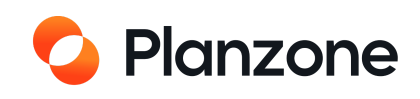

# Code couleurs des tâches

Vous êtes dans « Planning »

En mode planning, les tâches sont précédées d'un petit carré

Tâche en cours, pas de retard

Tâche en retard

Tâche en cours en retard

Tâche terminée mais non déclarée comme réalisée par l'ensemble des collaborateurs affectés à celle-ci

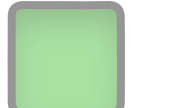

Tâche commencée mais non terminée

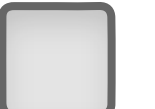

Tâche ayant une dépendance, non démarrée et qui ne peut pas démarrer si l'élément prédécesseur n'est pas terminé

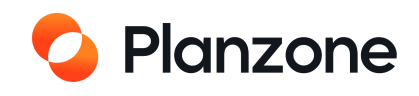

# **Comment créer un jalon ?**

Vous êtes dans un projet

| CALENDRIER  CALENDRIER  CALENDRIER  CALENDRIER  Chercher ou Filtrer  Digital Marketing  Marketing Planzone  Marketing Planzone  Sample project  Développement Planzone mobile  Projet de test CEA <u>Créer un nouveau projet</u> | R UTI<br>1. Passer la so<br>les projets et s<br>un pro | uris sur tous<br>électionnez<br>ojet                             | Synthèse | Tâches      | Planning      | 2. Allez dans vos tâches                   |
|----------------------------------------------------------------------------------------------------|--------------------------------------------------------|------------------------------------------------------------------|----------|-------------|---------------|--------------------------------------------|
| <u>Créer un nouveau modèle</u>                                                                                                    |                                                        | := Liste                                                         | 🗸 Tâche  | 💾 Evénement | Jalon         |                                            |
|                                                                                                    |                                                        | Titre                                                            |          |             |               | 4. Nommez et datez votre<br>nouvelle liste |
| Liste des tâches                                                                                                    | . Cliquez sur « Nouveau »                              | <ul><li>&gt; Date prévue</li><li>&gt; Fait partie de L</li></ul> | ist A    |             |               |                                            |
| TNOUVEAU                                                                                                    |                                                        | Plus de détails                                                  |          |             | Annuler Créer |                                            |

## Les jalons se manipulent de la même manière qu'une tâche ou une liste

Un jalon à une **date courte** d'une journée d'une st **collectif**.

- L'information qu'il véhicule concerne tous les membres de l'équipe projet.
- Un jalon est souvent couplé à une tâche (affectée à une ressource) ou à un évènement (avec des participants)

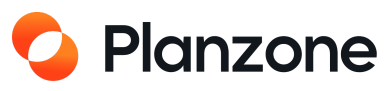

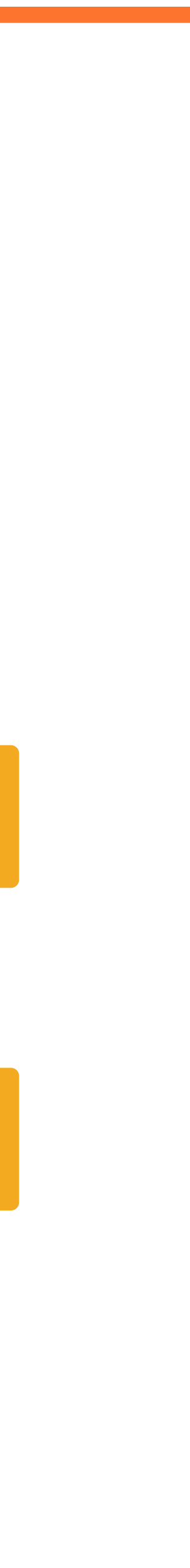

# **Comment créer un évènement ?**

## Vous êtes dans un projet

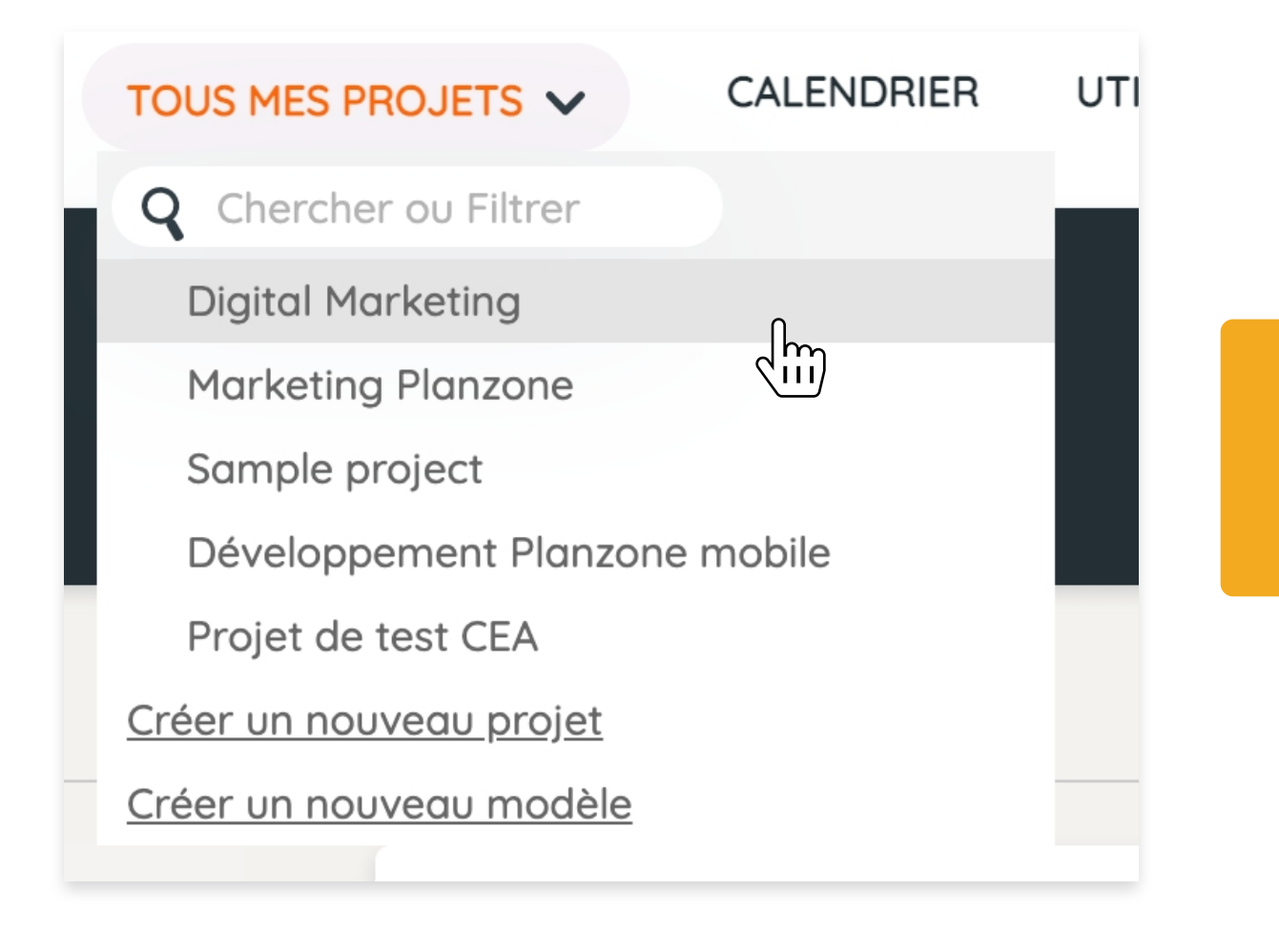

1. Passer la souris sur tous les projets et sélectionnez un projet

3. Cliquez sur « Nouveau »

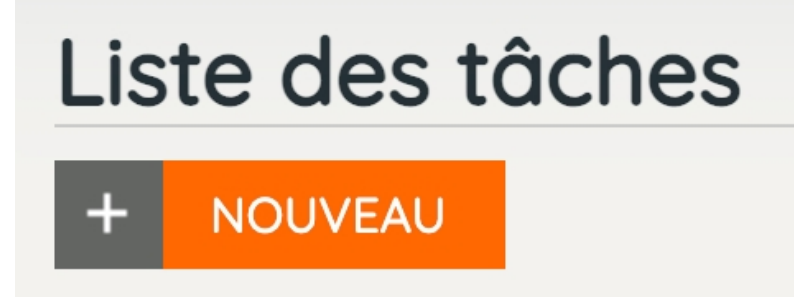

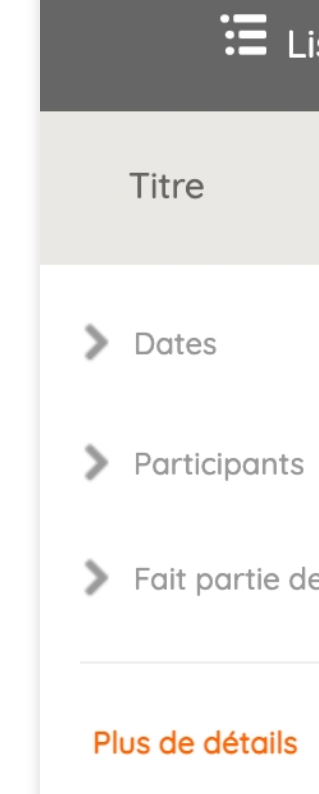

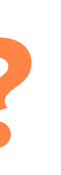

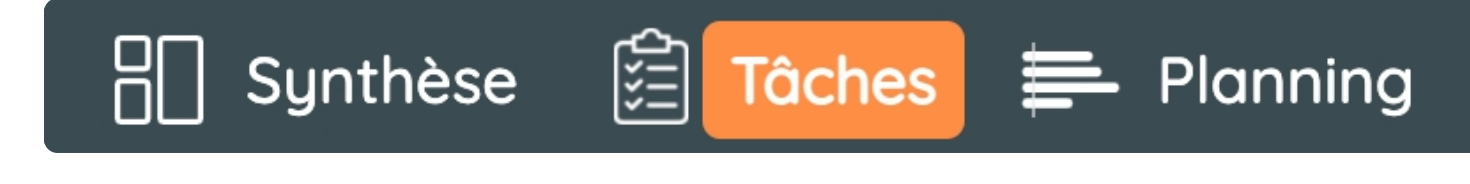

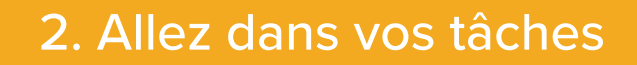

| iste | 🗸 Tâche                               | Evénement        | Jalon         |
|------|---------------------------------------|------------------|---------------|
| le   | <pre>Inviter un participant&gt;</pre> | Toute la journée |               |
|      |                                       |                  | Annuler Créer |

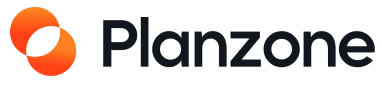

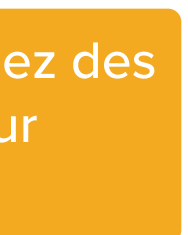

# **Comment synchroniser votre calendrier Planzone et Google ?**

## Vous êtes dans un projet

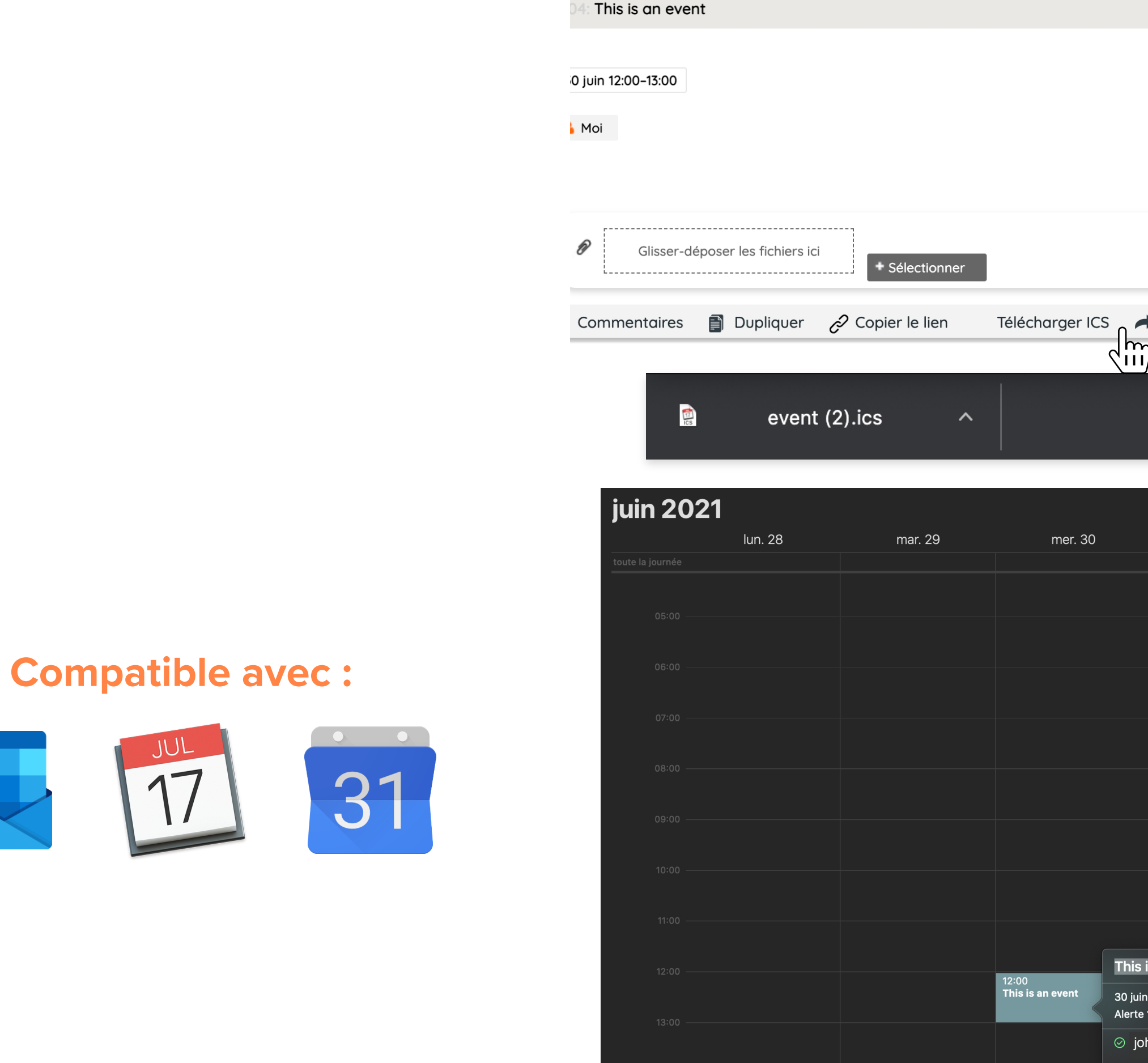

Planzone permet d'exporter vers n'importe quelle application compatible les évènements du calendrier au formation Icalendar (ICS).

|                                                                   |        | (rhha nar   | John Doe 14/04/21           |
|-------------------------------------------------------------------|--------|-------------|-----------------------------|
|                                                                   |        | Fait partie | de: Diaital Marketina > Lis |
|                                                                   |        |             | <u></u>                     |
|                                                                   |        | I Aucur     | mot-clef                    |
|                                                                   |        |             |                             |
|                                                                   |        |             |                             |
|                                                                   |        |             |                             |
| A Déplacer                                                        | orique |             | 🛱 Supprimer 🖌 Mod           |
|                                                                   |        |             |                             |
|                                                                   |        |             |                             |
|                                                                   |        |             |                             |
|                                                                   |        |             |                             |
|                                                                   |        |             |                             |
|                                                                   |        |             | < Aujourd'hui >             |
| jeu. 1                                                            | ven. 2 | sam. 3      | dim. 4                      |
|                                                                   |        |             |                             |
|                                                                   |        |             |                             |
|                                                                   |        |             |                             |
|                                                                   |        |             |                             |
|                                                                   |        |             |                             |
|                                                                   |        |             |                             |
|                                                                   |        |             |                             |
|                                                                   |        |             |                             |
|                                                                   |        |             |                             |
|                                                                   |        |             |                             |
|                                                                   |        |             |                             |
| This is an event                                                  |        |             |                             |
| 30 juin 2021 de 12:00 à 13:00<br>Alerte 10 minutes avant le début |        |             |                             |
| ⊘ john.doe@yourcompany.com                                        |        |             |                             |
|                                                                   |        |             |                             |

1. Cliquer sur « Télécharger ICS »

2. L'évènement se télécharge

3. L'évènement s'ajoute au calendrier

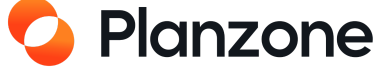

# Synchroniser avec Google Calendar

Synchronisation dynamique à 2 sens

Faites apparaitre les évènements Planzone dans votre Google Agenda ou bien faites apparaître dans votre calendrier Planzone un ou plusieurs calendriers Google

Vous pouvez exposer dans Planzone aussi bien vos propres calendriers que des calendriers d'équipe.

Lorsque vous publiez un calendrier Planzone dans Google Agenda, celui-ci sera visible pour l'ensemble des membres du projet ayant activé la synchronisation Planzone-Google.

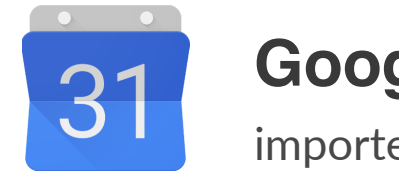

**Google Agenda** 

importez vos rendez vous et autres évènements.

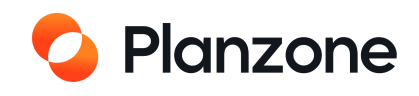

# Synchroniser avec Google Calendar

Vous êtes dans les paramètres

Mes Paramètres

Paramètres de la Planzone Paramètres de facturation

## Pour synchroniser votre calendrier Planzone avec le calendrier Google, rendez-vous dans vos paramètres ou dans le calendrier

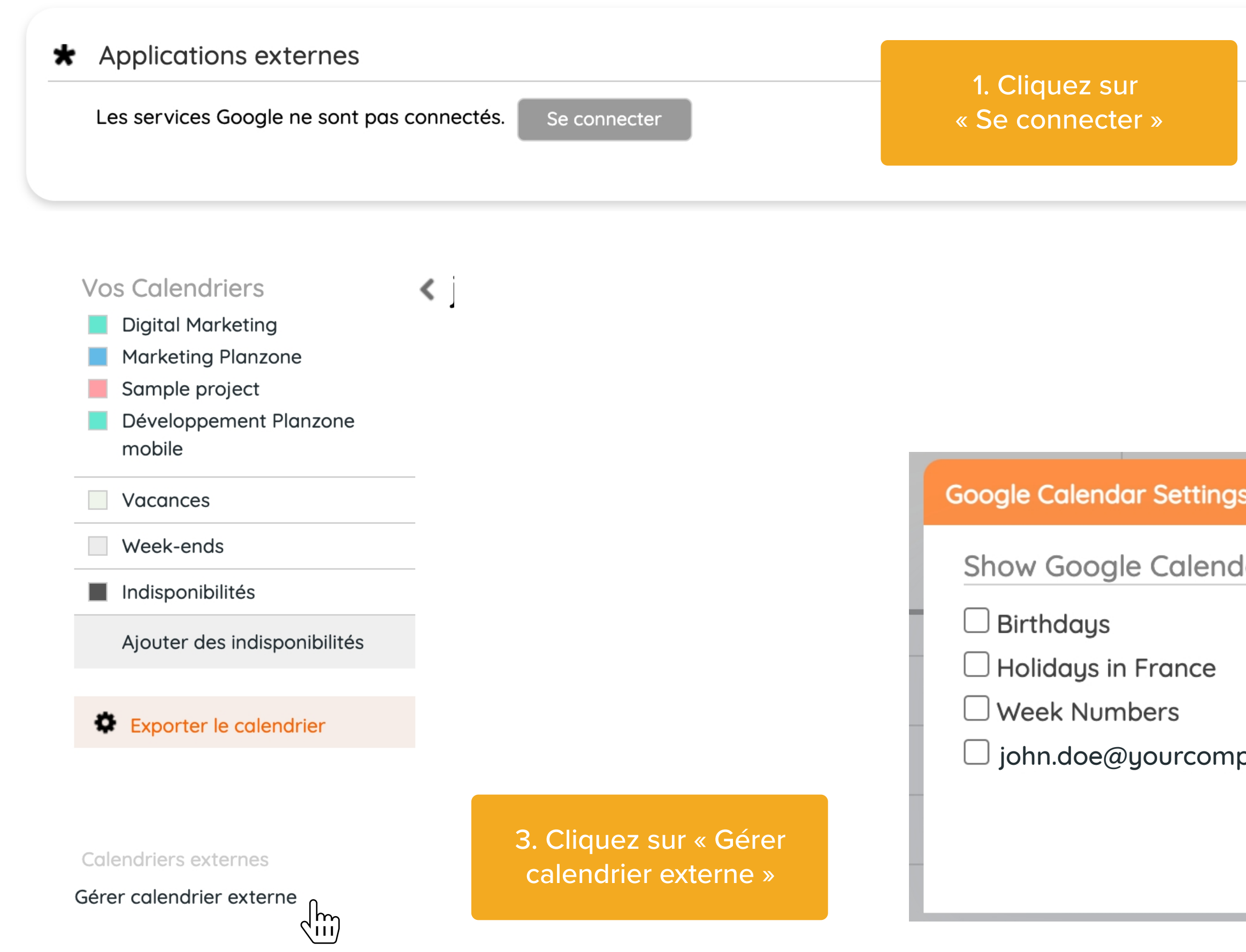

|           | _           | Activer les Services Google                                                                                                    |                                                                                                    | X   |
|-----------|-------------|----------------------------------------------------------------------------------------------------|----------------------------------------------------------------------------------------------------|-----|
|           | oje<br>1, ( | Afin d'utiliser les services Google dans Planz<br>accès à votre compte Google. Planzone ne i<br>données Google, et il ne donnera pas non p<br>externes à l'équipe projet. | zone, vous devez donner à Planzone un<br>modifiera pas et ne supprimera pas vos<br>lus accès à vos données aux personnes |     |
|           | er          | Pour autoriser Planzone à accéder à vos do<br>Vous allez être redirigés vers Google où vou<br>donner l'accès de vos documents à Planzon                                   | Années Google, suivez le lien ci-dessous.<br>Is vous connecterez sur votre compte pour<br>le.                            |     |
|           |             |                                                                                                    |                                                                                                    |     |
| s<br>dars |             | ×                                                                                                    | 2. Cliquez sur « Autor                                                                                                   | ise |
|           |             |                                                                                                    |                                                                                                    |     |
| pany.com  |             |                                                                                                    |                                                                                                    |     |
|           |             | <u>Cancel</u> Save                                                                                                    |                                                                                                    |     |

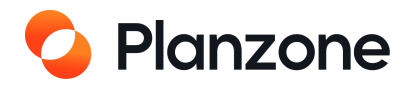

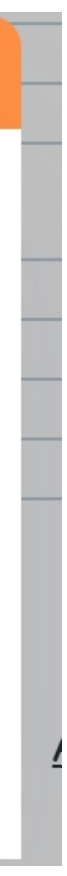

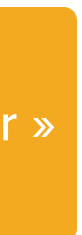

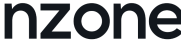

## Comment transférer les données du calendrier de Planzone à Google ?

**Vous êtes dans le Calendrier** 

## Vos Calendriers

Digital Marketing

Marketing Planzone

Sample project

Développement Planzone mobile

1. Cliquez sur la petite flèche

## Configurations de Google Agenda

Publier ce calendrier vers Google comme : Digital Marketing (Calendrier de projet de la Planzone Démo)

Annuler

J.

Enregistrer

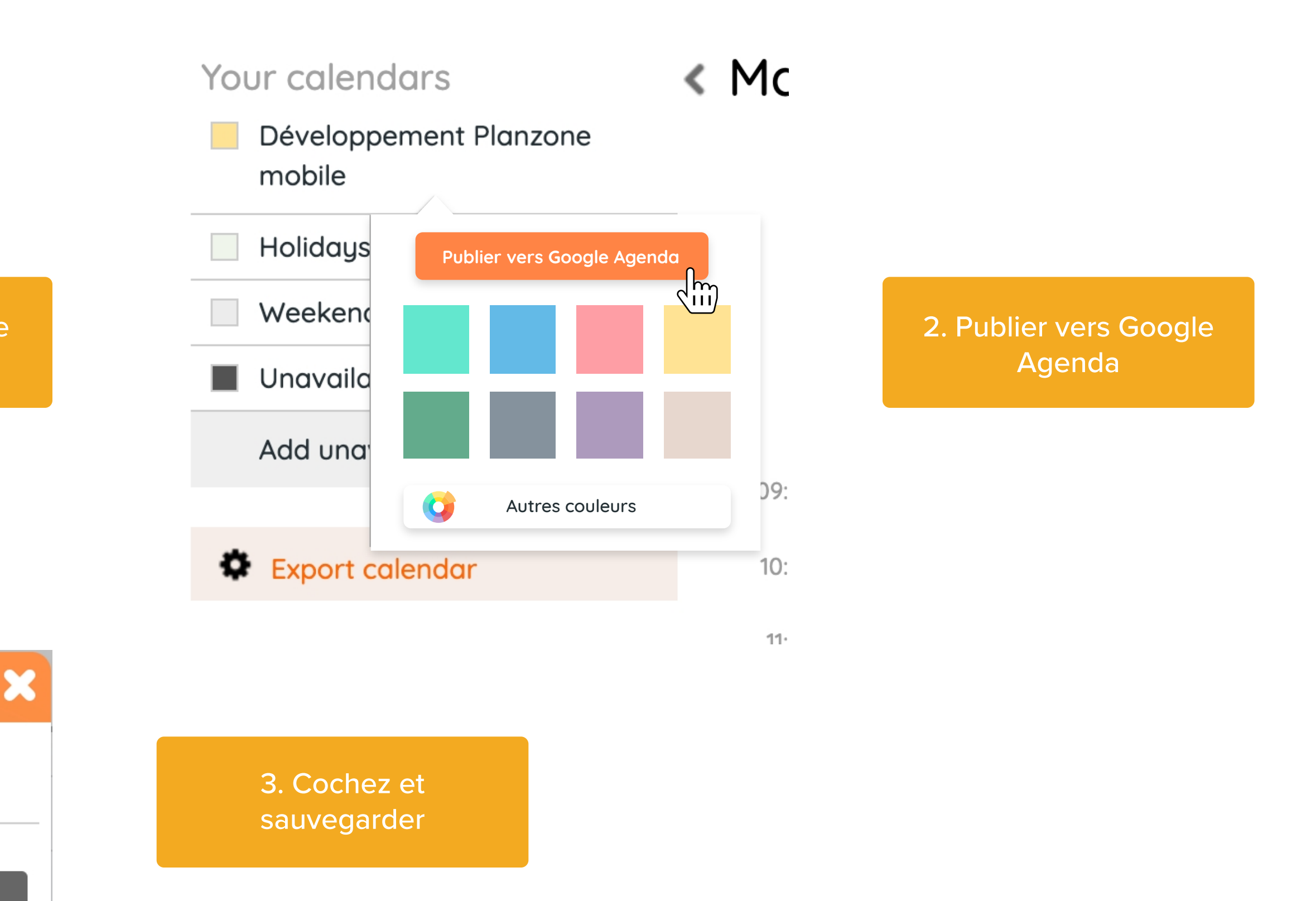

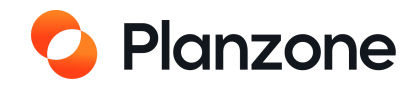

# **Comment créer un tag ?**

## Vous êtes dans le détail d'une tâche

Des tags peuvent même être associés aux projets eux-mêmes

Un tag est une sorte de mot-clé utile pour classer les éléments d'un projet

Ils permettent de trier l'information, on peut les associer aux différents objets d'un projet Pour associer un tag à un projet par exemple, aller dans un écran de synthèse du projet et appuyer sur

le bouton détail du projet qui ouvre alors une boîte de saisie :

| TOUS MES PROJETS V CALENDRIER                                                          | UTI                                                                      |
|----------------------------------------------------------------------------------------|--------------------------------------------------------------------------|
| Q Chercher ou Filtrer<br>Digital Marketing                                             |                                                                          |
| Marketing Planzone Marketing Planzone Sample project<br>Développement Planzone mobile  | 1. Passer la souris sur tous<br>les projets et sélectionnez<br>un projet |
| Projet de test CEA<br><u>Créer un nouveau projet</u><br><u>Créer un nouveau modèle</u> |                                                                          |
| 365: First presentation                                                                |                                                                          |
| 25 juin 🛇 Marquer comme réalisé                                                        |                                                                          |

| <ul> <li>Glisser-déposer les fichiers ici</li> <li>Sélectionner</li> </ul> |              |
|----------------------------------------------------------------------------|--------------|
| 🔳 Commentaires   📋 Dupliquer 🔗 Copier le lien 🗼 Déplacer                   | U Historique |

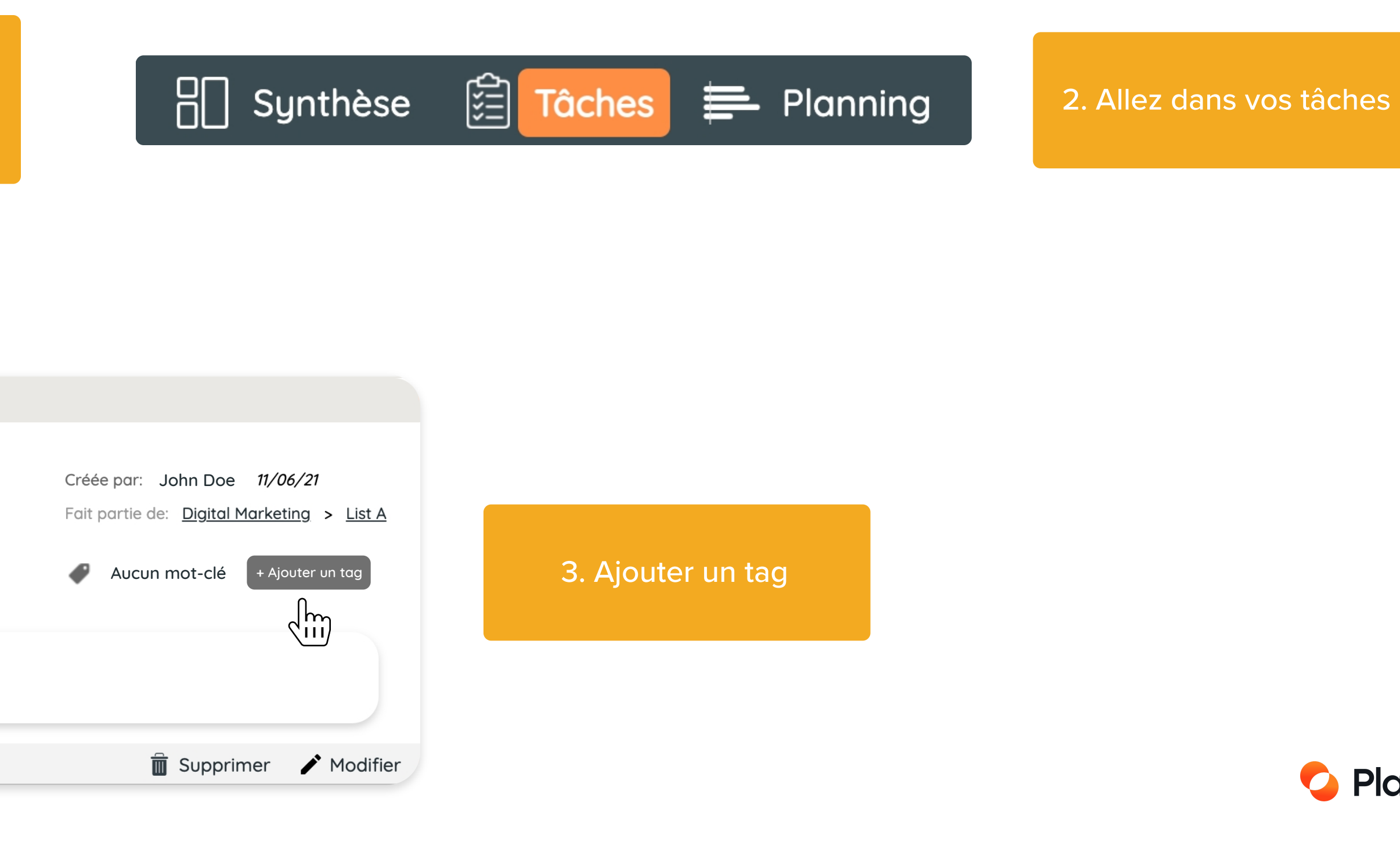

Planzone

# **Gestion du planning**

Plusieurs façons de visualiser les tâches en cours

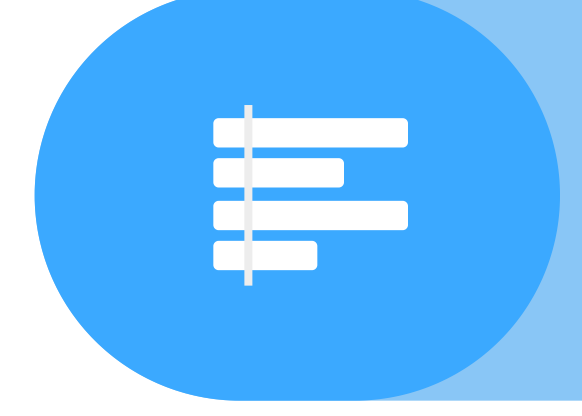

## Diagramme de Gantt

Miroir des tâches et de l'architecture du projet, permet de créer des éléments et de modifier la planification des éléments

## Feuilles de temps

Peuvent être remplies et validées par le chef de projet et l'administrateur

## Charge de travail

Permet aux employés d'avoir une vision globale de leur charge de travail

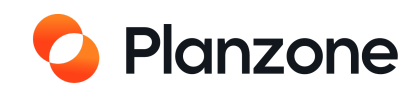

# **Gestion du planning**

Vous êtes dans « Planning »

La Planning vous permet d'avoir sur un seul plan une visualisation de l'ensemble des listes de tâches, tâches, jalons et évènements liés au projet

| Digital Marketing                              |                                      |                        |
|------------------------------------------------|--------------------------------------|------------------------|
| Gantt Gantt Charge de travail Feuill + NOUVEAU | l <mark>es de temp</mark><br>Trier p | <u>s</u><br>oar Date b |
| Réduire Etendre Export Gantt                   | Début                                | Date %                 |
| Digital Marketing                              | 11/06/21                             | 12/07/22               |
| - 3242: List A                                 | 11/06/21                             | 28/03/22               |
| 365: First presentation                        |                                      | 25/06/21               |
| 366: Client's review                           |                                      | 24/07/21               |
| ✓ 3247: Task 1122                              | 09/10/21                             | 11/06/21               |
| ✓ 3245: Task 12                                | 11/11/21                             | 11/06/21               |
| ✓ 3246: Task 121                               | 31/01/22                             | 11/06/21               |
| 3244: Task 11                                  | 12/06/21                             | 28/03/22               |
| - 3243: List B                                 |                                      | 07/03/22               |
| 3248: B's task                                 | 02/07/21                             | 17/08/21               |
| 368: Review SAV                                |                                      | 10/11/21               |
| 3249: B's task 1                               | 08/07/21                             | 11/11/21               |

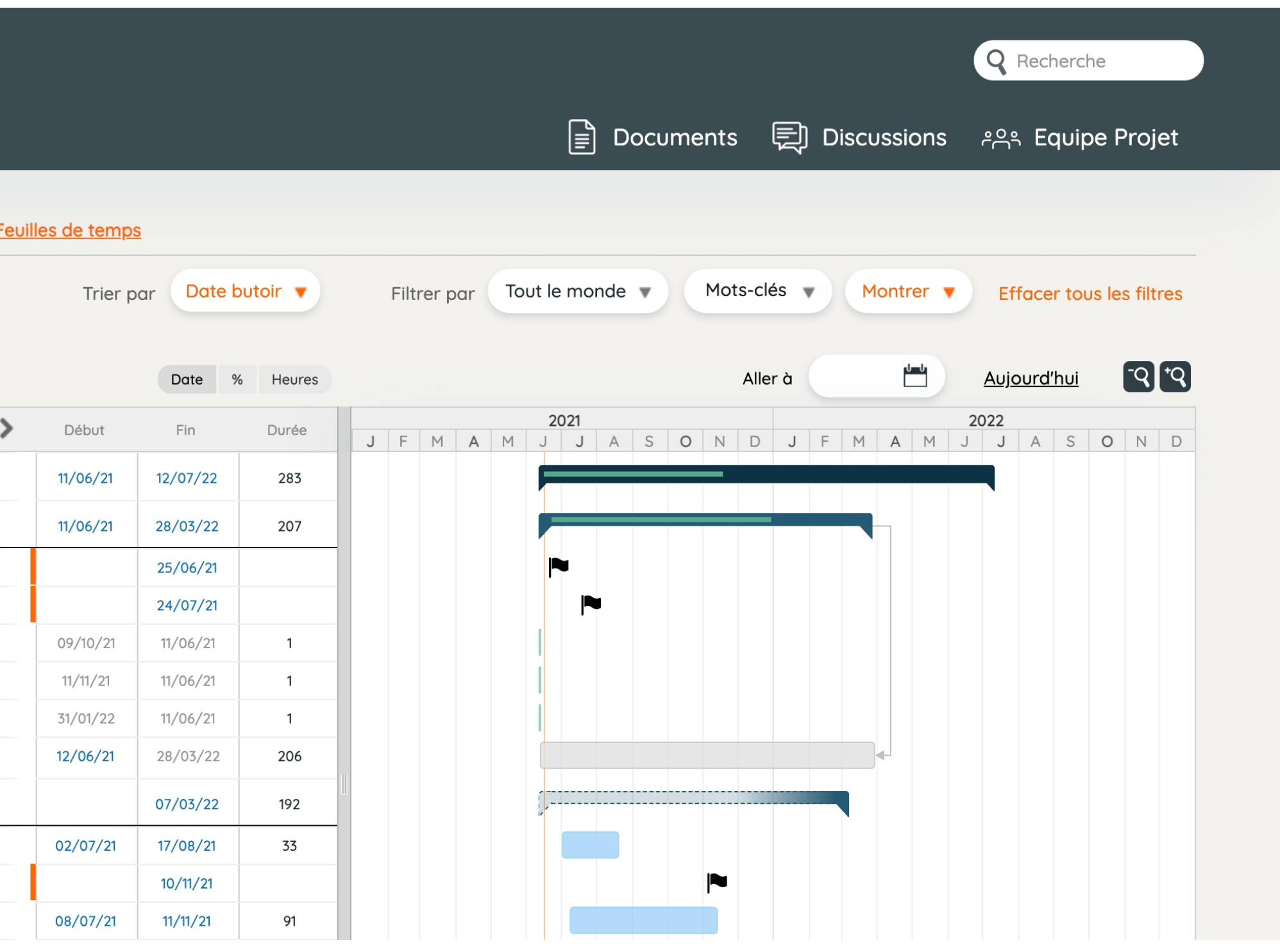

Le planning peut être désactivé par l'administrateur dans « détail du projet ».

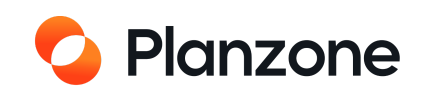

# **Gestion du planning**

## Vous êtes dans « Planning »

Il permet de travailler sur l'aspect temporel de vos projets selon 3 axes :

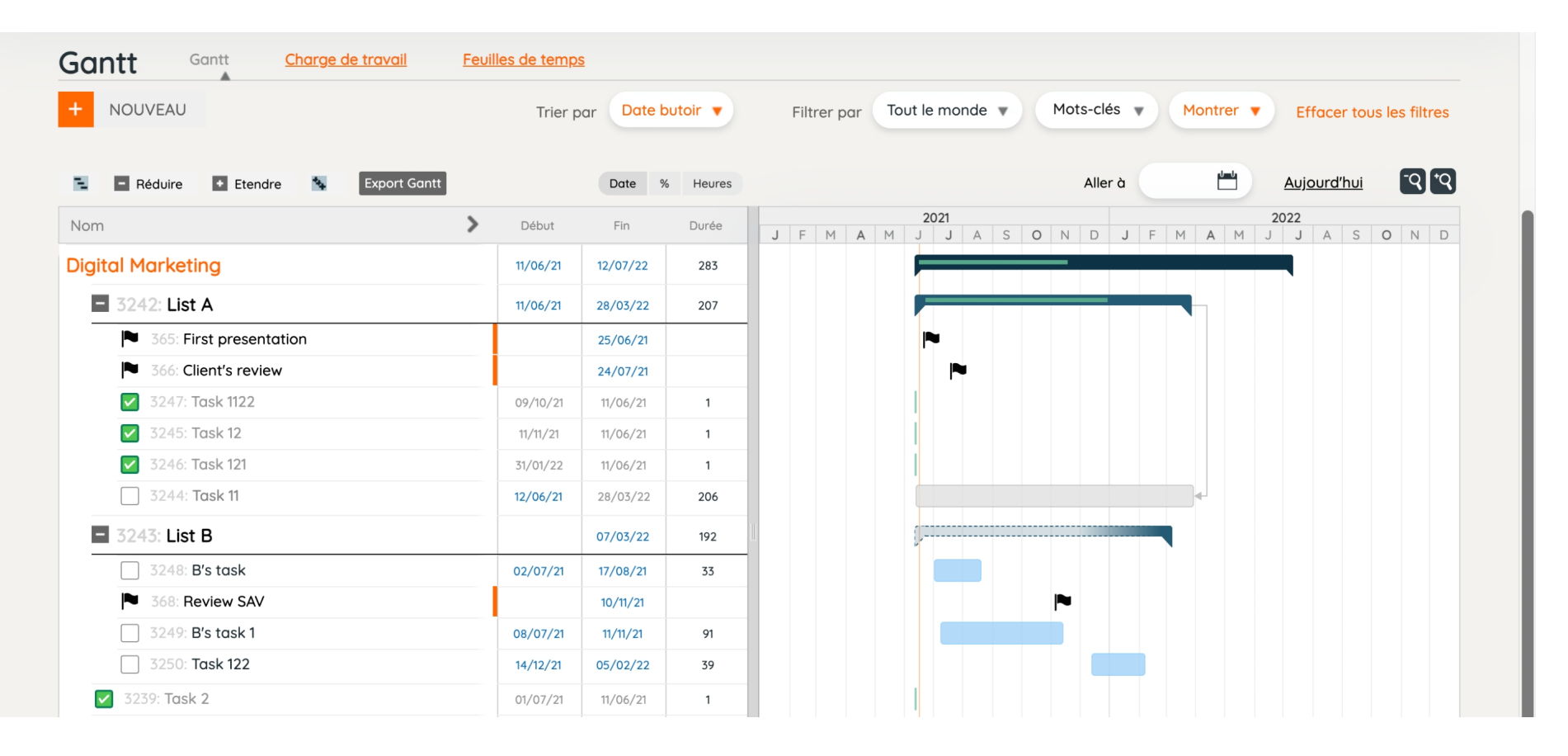

### Le planning projet avec le Diagramme de Gantt

|                                   |           |           |           |                    | Trier par Prénom | n <b>v</b> | Filtrer par Tout le | e monde 🔻     | Mots-clés 🔻       | Montrer 🔻       |
|-----------------------------------|-----------|-----------|-----------|--------------------|------------------|------------|---------------------|---------------|-------------------|-----------------|
|                                   |           |           | Aller à 💾 | <u>Aujourd'hui</u> | octobre 202      | 20         | Temps mon           | tré en heures | Nor               | male Détaillée  |
|                                   | Lun<br>19 | Mar<br>20 | Mer<br>21 | Jeu<br>22          | Ven<br>23        | Sam<br>24  | Dim<br>25           | Passé         | Restant           | % réalisé       |
| + 오 Imprimante                    | 0         | 0         | 0         | 0                  | 0                | 0          | 0                   | 0,00          | 0,00              | 0               |
| + 오 Imprimante                    | 0         | 0         | 0         | 0                  | 0                | 0          | 0                   | 0,00          | 0,00              | 0               |
| + 오 Machine Atelier               | 0         | 0         | 0         | 0                  | 0                | 0          | 0                   | 0,00          | 0,00              | 0               |
| + 😔 Salle 1                       | 0         | 0         | 0         | 0                  | 0                | 0          | 0                   | 0,00          | 0,00              | 0               |
| + 😔 Sismo                         | 0         | 0         | 0         | 0                  | 0                | 0          | 0                   | 0,00          | 0,00              | 0               |
| + 😔 Sonde 1                       | 0         | 0         | 0         | 0                  | 0                | 0          | 0                   | 0,00          | 0,00              | 0               |
| <ul> <li>Sylvie Nguyen</li> </ul> | 0         | 0         | 0         | 0                  | 0                | 0          | 0                   | 0,00          | 0,00              | 0               |
|                                   |           |           |           |                    |                  |            |                     |               |                   |                 |
| + 😔 Test mat                      | 0         | 0         | 0         | 0                  | 0                | 0          | 0                   | 0,00          | 0,00              | 0               |
|                                   | 0         | 0         | 0         | 0                  | 0                | 0          | 0                   | (*) Derniè    | ere intégration : | <u>18/10/20</u> |
|                                   |           |           |           |                    | 0                |            | 0                   |               | r cette semaine   |                 |

|      |        |                |         |   |   |     | <b>A</b> |     |    | <u>1 com</u> |   | emps |          |     |      |   |    |           |      |         |      |     |      |       |                |        |                  |
|------|--------|----------------|---------|---|---|-----|----------|-----|----|--------------|---|------|----------|-----|------|---|----|-----------|------|---------|------|-----|------|-------|----------------|--------|------------------|
|      |        |                |         |   |   |     |          |     |    |              |   | Ti   | rier par | Pré | ènom | • | Fi | ltrer par | То   | ut le m | onde | •   | Mots | -clés | •              | Montre | er 🔻             |
|      | Conden | isé <b>Heu</b> | res     |   |   |     |          |     |    |              |   |      |          |     |      |   |    |           | Alle | er à    |      | Ľ   | 4    | Aujou | <u>urd'hui</u> | -0     | Q <sup>•</sup> ( |
| Nom  | Ρ      | Passé          | Restant |   | E | М   | ٨        | м   | 20 | 021          | Α | c    | 0        | N   | D    |   | F  | М         | ٨    | М       | 20   | )22 | ٨    | c     | 0              | NI     | D                |
|      |        | Estimé         | Alloué  | J | Г | IvI | A        | Ivi | J  | J            | A | 5    | 0        | IN  | D    | J | Г  | IvI       | A    | 1*1     | J    | J   | A    | 5     | 0              | IN     |                  |
| 0,00 | 0      | 0,00           | 0,00    |   |   |     |          |     |    |              |   |      |          |     |      |   |    |           |      |         |      |     |      |       |                |        |                  |
| 0,00 | 0      | 0,00           | 0,00    |   |   |     |          |     |    |              |   |      |          |     |      |   |    |           |      |         |      |     |      |       |                |        |                  |
|      |        |                | 0,00    |   |   |     |          |     |    |              |   |      |          |     |      |   |    |           |      |         |      |     |      |       |                |        |                  |
| 0,00 | 0      | 0,00           | 0,00    |   |   |     |          |     |    |              |   |      |          |     |      |   |    |           |      |         |      |     |      |       |                |        |                  |
| 0,00 | 0      | 0,00           | 0,00    |   |   |     |          |     |    |              |   |      |          |     |      |   |    |           |      |         |      |     |      |       |                |        |                  |
| 0,00 | 0      | 0,00           | 0,00    |   |   |     |          |     |    |              |   |      |          |     |      |   |    |           |      |         |      |     |      |       |                |        |                  |
| 0,00 | 0      | 0,00           | 0,00    |   |   |     |          |     |    |              |   |      |          |     |      |   |    |           |      |         |      |     |      |       |                |        |                  |
| 0,00 | 0      | 0,00           | 0,00    |   |   |     |          |     |    |              |   |      |          |     |      |   |    |           |      |         |      |     |      |       |                |        |                  |
| 0,00 | 0      | 0,00           | 0,00    |   |   |     |          |     |    |              |   |      |          |     |      |   |    |           |      |         |      |     |      |       |                |        |                  |

### Management des charges de travail

### Les feuilles de temps

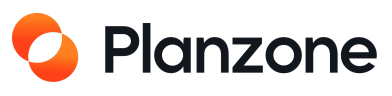

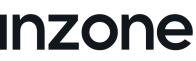

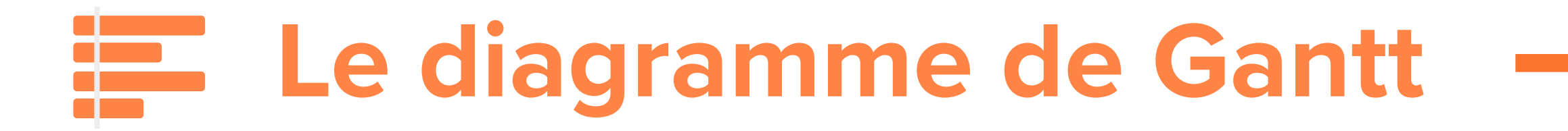

## Vous êtes dans « Planning »

| Gantt Gantt Charge de travail                                                                                                    | Feuilles | <u>de temps</u> |         |        |      |          |        |          |          |               |                   |       |      |         |            |
|----------------------------------------------------------------------------------------------------|----------|-----------------|---------|--------|------|----------|--------|----------|----------|---------------|-------------------|-------|------|---------|------------|
| + NOUVEAU                                                                                                    |          | Trier par       | Date bu | toir 🔻 | Fil  | trer par | Tout I | le monde | • •      | Mots-c        | lés 🔻             | Montr | er 🔻 | Effacer | r tous le: |
| 🗧 – Réduire 🔸 Etendre 🍾 Export Gar                                                                                                    | ntt      | Date % Heures   |         |        |      |          |        |          |          | Alle          | Aller à Aujourd'h |       |      |         |            |
| Nom                                                                                                    | Début    | Fin             | Durée   | Jan.   | Fév. | Mars     | Avr.   | Mai      | Juin     | 2021<br>Juil. | Août              | Sep.  | Oct. | Nov.    | Déc.       |
| Sample project                                                                                                    | 04/06/21 | 18/02/22        | 184     |        |      |          |        |          |          | 1             |                   |       |      |         |            |
| 3183: Phase conception M3C                                                                                                    |          |                 | 29      |        |      |          |        |          | <b>,</b> |               |                   |       |      |         |            |
| <b>3170: Etudes</b>                                                                                                    |          |                 | 29      |        |      |          |        |          | <b>p</b> | -             |                   |       |      |         |            |
| - 3171: Etude de sol                                                                                                    | 05/06/21 | 14/06/21        | 5       |        |      |          |        |          |          |               |                   |       |      |         |            |
| 3174: Cde Etude de sol                                                                                                    | 11/06/21 | 14/06/21        | 2       |        |      |          |        |          |          |               |                   |       |      |         |            |
| 3175: Date du sondage                                                                                                    | 16/06/21 | 14/06/21        | 1       |        |      |          |        |          |          |               |                   |       |      |         |            |
| National Sector Sector |          | 08/06/21        |         |        |      |          |        |          |          |               |                   |       |      |         |            |
| 3172: Demande étude                                                                                                    | 07/06/21 | 14/06/21        | 6       |        |      |          |        |          |          |               |                   |       |      |         |            |
| 3173: Montant devis étude                                                                                                    | 09/06/21 | 14/06/21        | 4       |        |      |          |        |          |          |               |                   |       |      |         |            |
| 3177: Etude de structure ou autr                                                                                                    | 16/06/21 | 01/07/21        | 12      |        |      |          |        |          |          |               |                   |       |      |         |            |
| 3178: Demande étude                                                                                                    | 16/06/21 | 18/06/21        | 3       |        |      |          |        |          |          |               |                   |       |      |         |            |
| 3179: Montant devis étude étab                                                                                                    | 17/06/21 | 22/06/21        | 4       |        |      |          |        |          |          |               |                   |       |      |         |            |
| 3180: Cde Etude                                                                                                    | 22/06/21 | 24/06/21        | 3       |        |      |          |        |          |          |               |                   |       |      |         |            |
| 359: Retour étude                                                                                                    |          | 25/06/21        |         |        |      |          |        |          | l l      | U             |                   |       |      |         |            |
| <b>–</b> 3182: DAT                                                                                                    |          |                 | 31      |        |      |          |        |          | Ç        |               |                   |       |      |         |            |

C'est au moment de la création des tâches qu'on alloue initialement les heures.

- Visible pour tous les projets ou pour un seul projet
- Permet de visualiser l'arborescence complète du projet (listes / souslistes / tâches / jalons / évènements) et son échéancier
- Possibilité d'affichage:

**Des dates (**début / fin / durée)

Des pourcentages d'action réalisée (estimé / alloué / et pourcentage d'action réalisé)

Le % réalisé n'est pas le % de temps mais le % de la réalisation du travail. Si 50% du travail est réalisé alors dans le diagramme de Gantt, la tâche apparaît surlignée d'un trait vert sur 50% de sa surface

## Par heures (estimées / allouées / passées / restantes )

Les heures estimées se remplissent quand on crée les listes et les tâches au départ. Les heures se changent en cliquant sur le bonhomme à gauche de la tâche

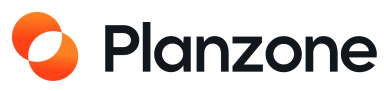

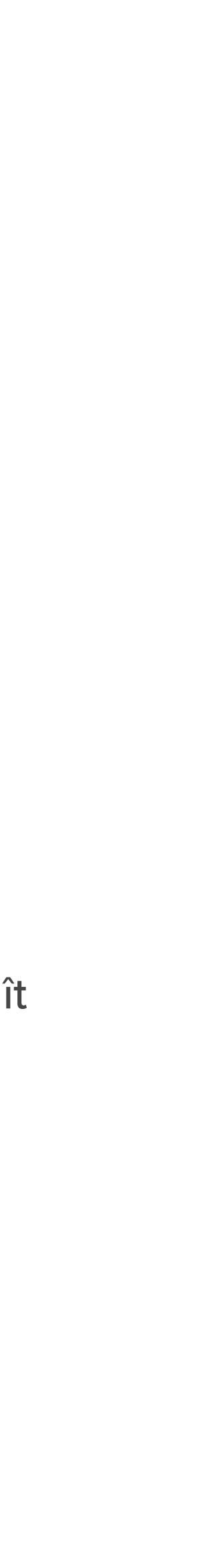

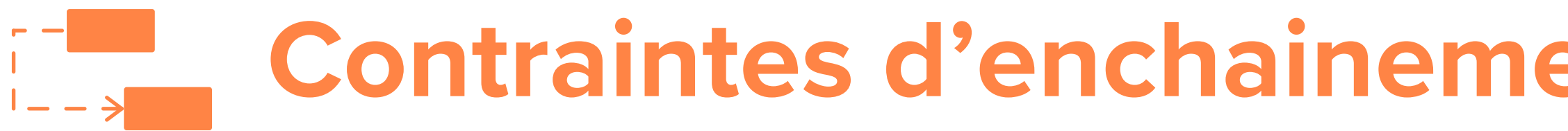

## La contrainte « Fin-Début »

C'est la contrainte la plus classique et la plus intuitive entre 2 éléments ou tâches. La fin d'une activité permet de déclenché le début de la suivante. Il est possible de mettre un délai sur ce lien qui peut être positif (x jours après) ou négatif (x jours avant) mais ce second cas de figure est plus complexe à interpréter

## La contrainte « Début-Fin»

Contrainte peu utilisée. Elle doit être comprise comme « le fait de démarrer une tâche permet (autorise) de démarrer une autre tâche »

## La contrainte « Fin-Fin»

Par symétrie avec la contrainte « début-début » le fait de finir une tâche déclenche la fin de l'autre tâche quel que soit l'état de son livrable... par exemple dans le cas de mise à disposition de ressources

## La contrainte « Début-Fin»

C'est la plus rare des 4 contraintes. Exemple : début de l'exploitation du nouveau logiciel (PZ6) va mettre fin automatiquement à l'exploitation de l'ancien logiciel (PZ5) 12 mois après

# Contraintes d'enchainement entre les éléments du projet

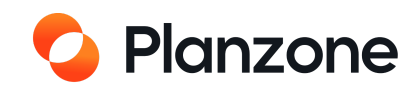

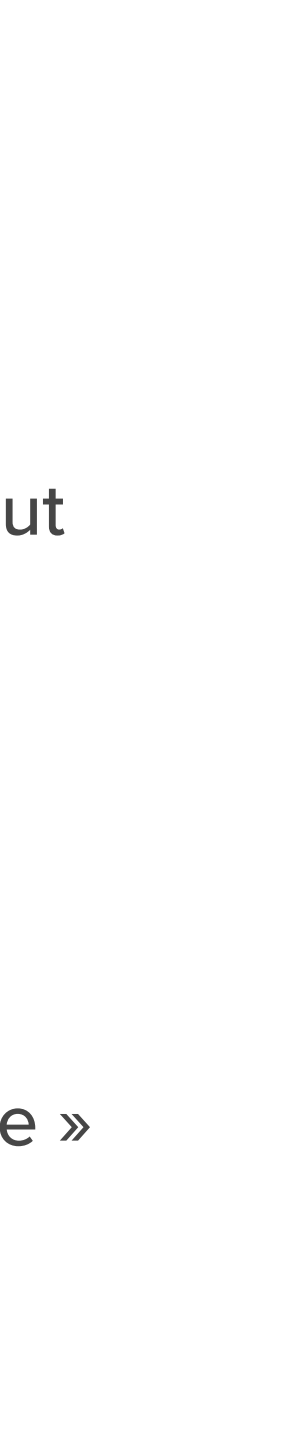

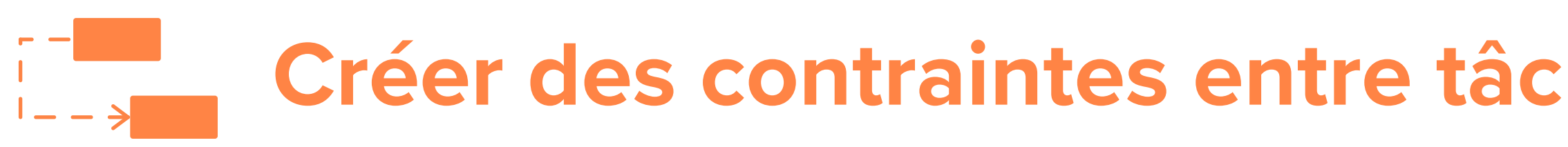

Vous êtes dans « Planning »

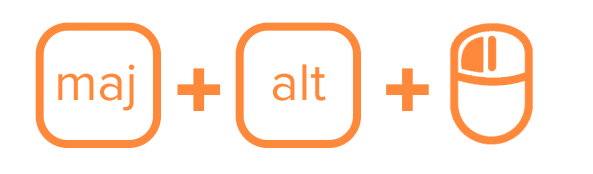

1. Maintenir les boutons et clic gauche

Créer une contrainte s

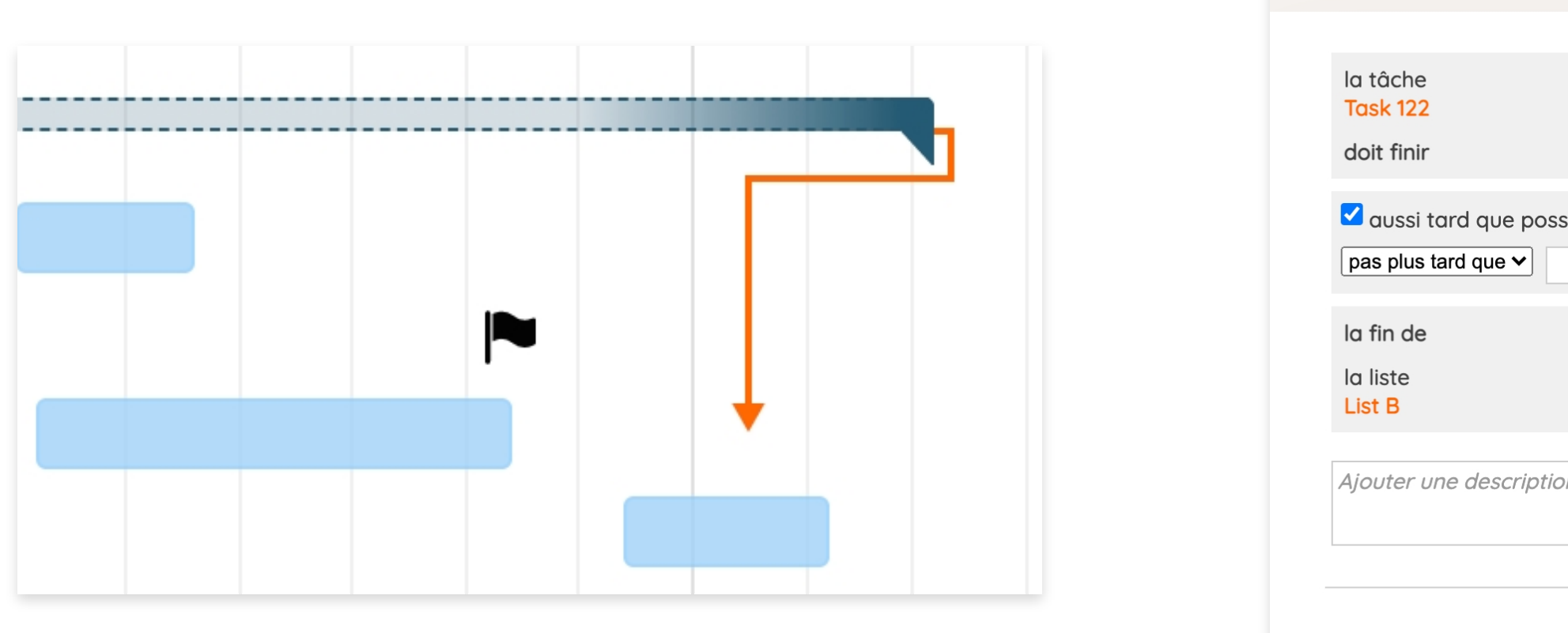

2. Tirez la flèche orange vers une autre tâche, jalon ou évènement

3. Spécifiez des détails à votre contrainte

## Créer des contraintes entre tâches / listes / jalons dans le Planning

## Pour créér une contrainte entre des éléments du Gantt

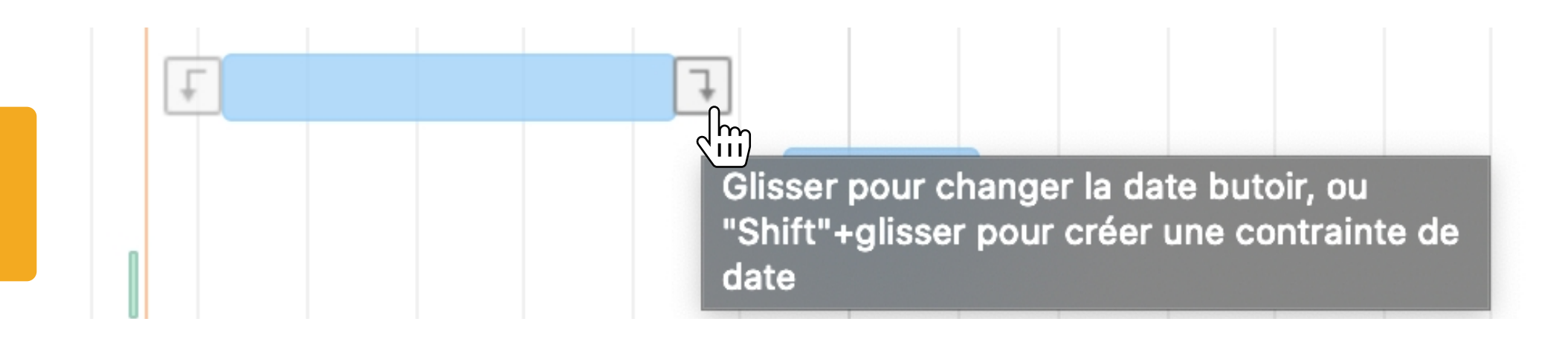

| ur la date      |         |       |  |
|-----------------|---------|-------|--|
|                 |         |       |  |
|                 |         |       |  |
|                 |         |       |  |
| sible, mais     |         |       |  |
| 0 jours après ❤ |         |       |  |
|                 |         |       |  |
|                 |         |       |  |
|                 |         |       |  |
| on              |         |       |  |
|                 |         | li    |  |
|                 | Annuler | Créer |  |
|                 |         |       |  |

| ~ | Contrainte de la date                           |
|---|-------------------------------------------------|
|   | la tâche<br>Task 122<br>doit finir              |
|   | aussi tard que possible, mais pas plus tard que |
|   | la fin de<br>la liste<br>List B                 |
|   |                                                 |

4. Cliquez sur le trait de la contrainte pour modifier ou supprimer cette contrainte

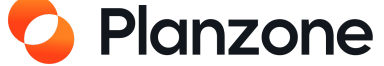

# La feuille de temps individuelle

## Vous êtes dans « Planning » 🗄 Synthèse 🕒 Projets 🚊 Tâches 🚍 Planning Mes Feuilles de Temps Charge de travail <u>Gantt</u>

|                                   |           |           |                    | Filtrer par | •   |
|-----------------------------------|-----------|-----------|--------------------|-------------|-----|
|                                   | Aller     | à         | <u>Aujourd'hui</u> |             | αοί |
|                                   | Lun<br>30 | Mar<br>31 | Mer<br>1           | Jeu<br>2    |     |
| 🗖 🏝 Rémi Aldeguer                 | 0         | 0         | 0                  | 4           |     |
| Projet de test N.1                | 0         | 0         | 0                  | 4           |     |
| <ul> <li>Phase d'étude</li> </ul> | 0         | 0         | 0                  | 4           |     |
| Etude de cas                      |           |           |                    | 4           |     |
|                                   |           |           |                    |             |     |
|                                   | 0         | 0         | 0                  | 4           |     |
|                                   | 0         | <b></b>   | <b>O</b>           | <b></b>     |     |
|                                   |           |           |                    |             |     |

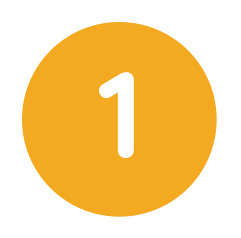

Les collaborateurs intègrent leurs temps passés sur les tâches en cliquant sur les check-mark des jours correspondant

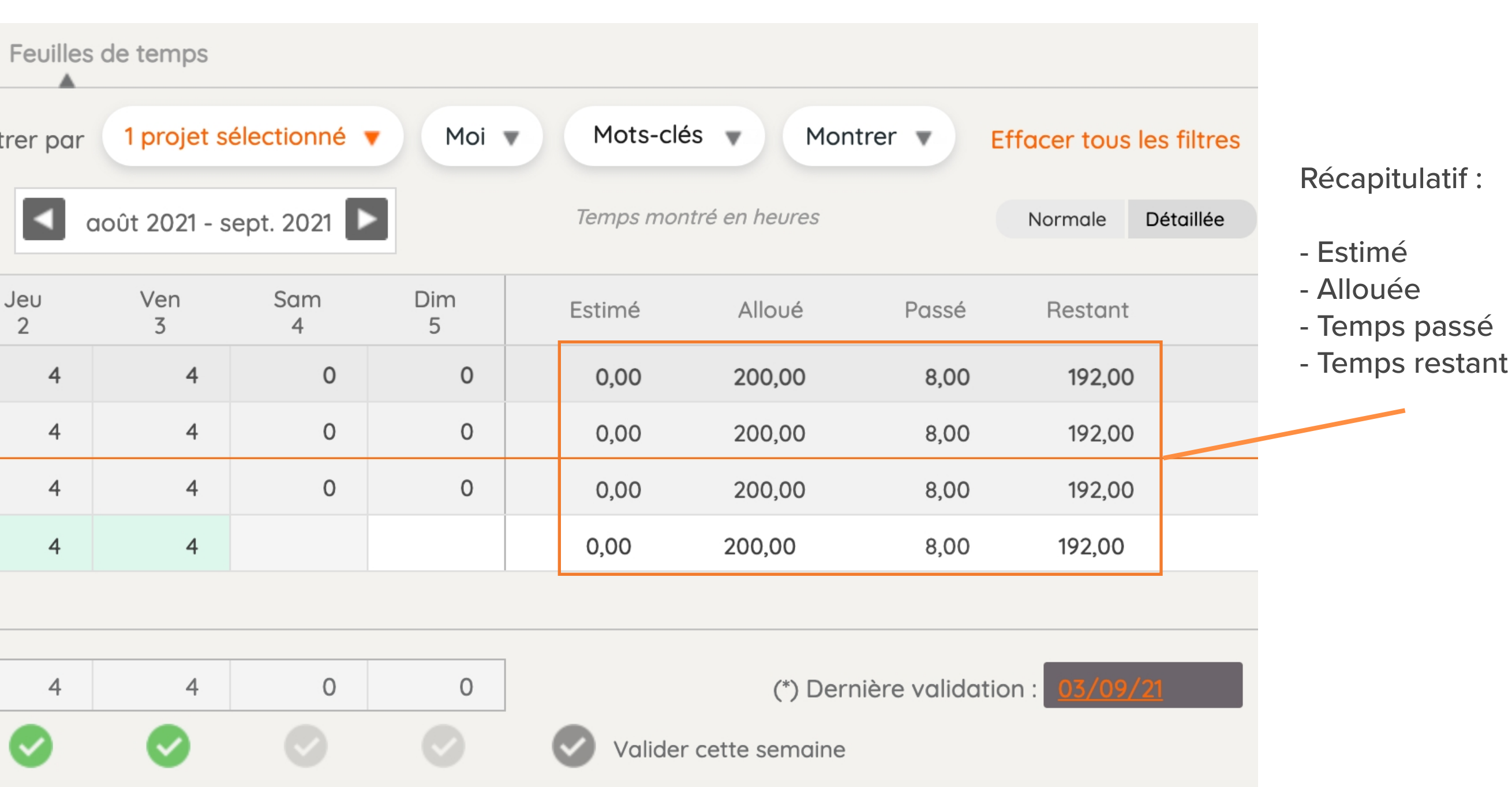

2

Après intégration dans la feuille de temps individuelle, les temps sont transposés dans la feuille de temps projet pour y être approuvés par un chef de projet

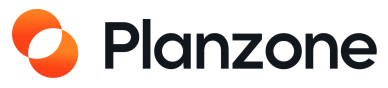

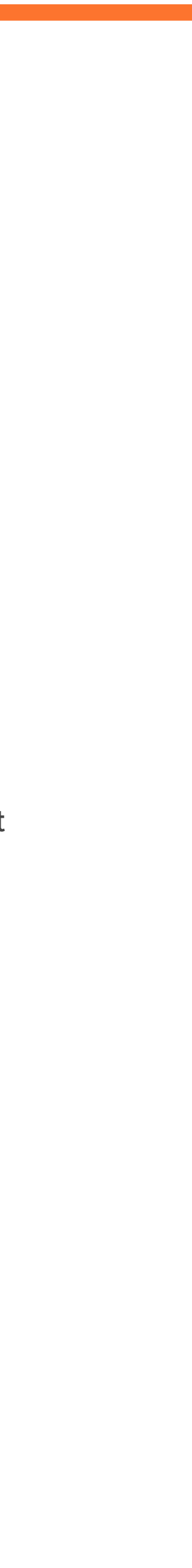

# La feuille de temps projet

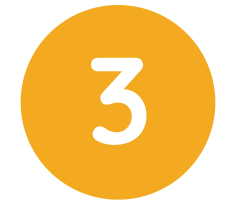

Lorsqu'il est d'accord avec les consommés et % réalisé postés par chaque ressource du projet, le CDP intègre la semaine du projet (intégration) : cette opération met à jour les colonnes « passé » et « restant », mais pas la colonne « % réalisé ».

## Le Gantt est mis à jour.

| Feuilles de temps Gantt | <u>Charge</u> | <u>de travail</u> | Feuille            | s de temps | 5             |             |          |              |                |                |                   |
|-------------------------|---------------|-------------------|--------------------|------------|---------------|-------------|----------|--------------|----------------|----------------|-------------------|
|                         |               |                   |                    |            | Trier par     | Prénom 🔻    | Filtr    | rer par Tout | le monde 🔻     | Mots-clés      | Montrer V         |
|                         | Aller         |                   | <u>Aujourd'hui</u> |            | août 2021 - s | ept. 2021 ▶ |          | Temps moi    | ntré en heures |                | Normale Détaillée |
|                         | Lun<br>30     | Mar<br>31         | Mer<br>1           | Jeu<br>2   | Ven<br>3      | Sam<br>4    | Dim<br>5 | Estimé       | Alloué         | Passé          | Restant           |
| 🛨 🎱 Chef de projet MOE  | 0             | 0                 | 0                  | 0          | 0             | 0           | 0        | 0,00         | 60,00          | 0,00           | 60,00             |
| 🛨 🎱 Collaborateur 1     | 0             | 0                 | 0                  | 0          | 0             | 0           | 0        | 0,00         | 0,00           | 0,00           | 0,00              |
| 🛨 🍚 Imprimante          | 0             | 0                 | 0                  | 0          | 0             | 0           | 0        | 0,00         | 0,00           | 0,00           | 0,00              |
| +  Machine 2            | 0             | 0                 | 0                  | 0          | 0             | 0           | 0        | 0,00         | 0,00           | 0,00           | 0,00              |
| +  Machine 3            | 0             | 0                 | 0                  | 0          | 0             | 0           | 0        | 0,00         | 0,00           | 0,00           | 0,00              |
| + Some Atelier          | 0             | 0                 | 0                  | 0          | 0             | 0           | 0        | 0,00         | 0,00           | 0,00           | 0,00              |
| 🗖 🛎 Rémi Aldeguer       | 0             | 0                 | 0                  | 4          | 4             | 0           | 0        | 0,00         | 200,00         | 14,00          | 186,00            |
| – Phase d'étude         | 0             | 0                 | 0                  | 4          | 4             | 0           | 0        | 0,00         | 200,00         | 14,00          | 186,00            |
| Etude de cas            |               |                   |                    | 4          | 4             |             |          | 0,00         | 200,00         | 14,00          | 186,00            |
|                         |               |                   |                    |            |               |             |          |              |                |                |                   |
|                         | 0             | 0                 | 0                  | 4          | 4             | 0           | 0        |              | (*) Derni      | ère intégratio | on : 08/09/21     |
|                         | 0             | 0                 | <b>O</b>           |            | $\bigcirc$    | <b>S</b>    | 0        |              |                |                |                   |
|                         |               |                   |                    |            |               |             |          |              |                |                |                   |

Boutons de validation de la journée pour envoi vers la feuille de temps globale du projet

2. Valider la feuille de temps de la semaine

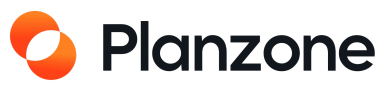

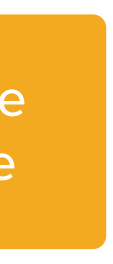

# La feuille de temps projet

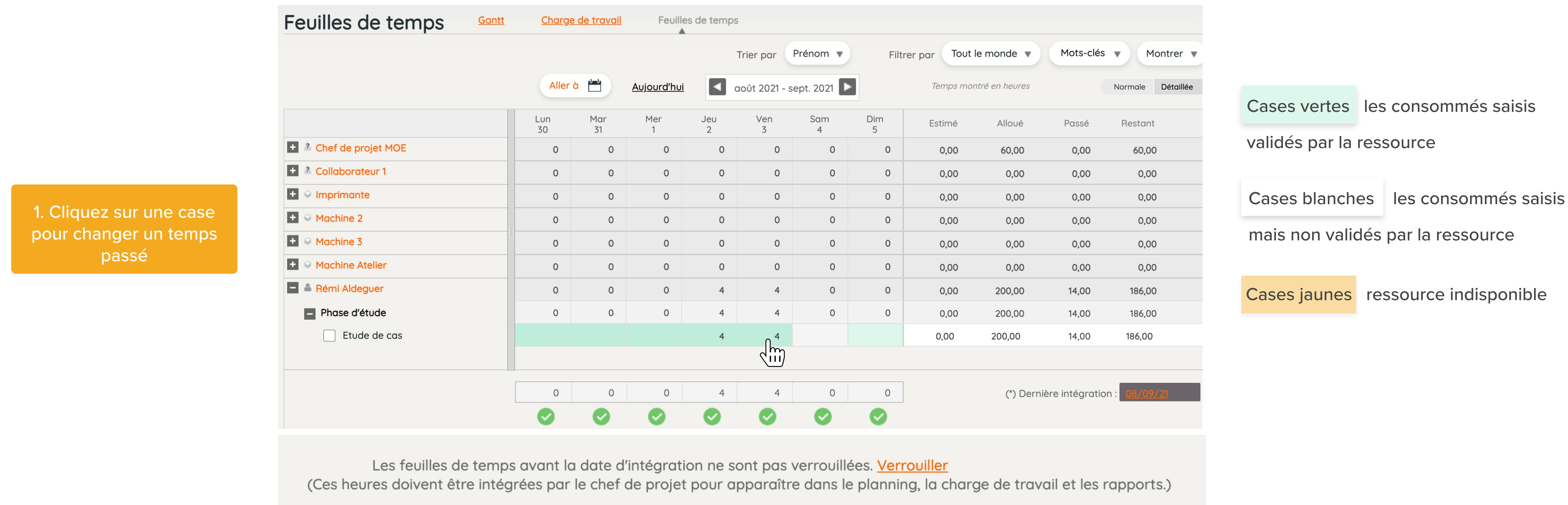

Après intégration, le CDP a la possibilité de verrouiller ces feuilles de temps intégrées pour empêcher les modifications des feuilles de temps individuelles : le verrouillage est irréversible, plus personne ne peut modifier y compris le Chef de Projet. À ne verrouiller qu'en fin de mois par exemple.

Sur la feuille de temps du projet vue par les utilisateurs

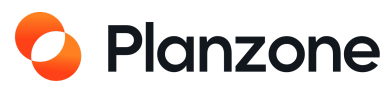

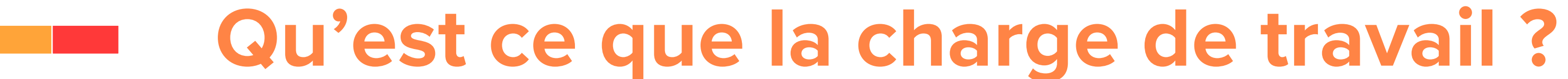

La charge se base sur le nombre d'heures travaillées par jour par rapport au nombre de tâches avec heures allouées sur une période.

Si trop d'heures ont été allouées à un même collaborateur par rapport à la disponibilité de la ressource alors le bloc devient rouge ou orangé et quand on passe la souris dessus il apparaît un message d'alerte.

|                               |        |        |          |         | Trier par Prénom V Filtrer par Tout le monde V Mots-clés V Montrer V |                                   |
|-------------------------------|--------|--------|----------|---------|----------------------------------------------------------------------|-----------------------------------|
|                               |        |        | Condensé | Heures  | Aller à <u>Aujourd'hui</u> QQ                                        | Gris : ressource totalement libre |
| Nom                           | Estimé | Alloué | Passé    | Restant | 2020<br>Septembre Octobre Novembre Décembre                          |                                   |
| + 🔺 Adel Bensalem             | 78,00  | 64,00  | 10,00    | 54,00   |                                                                      | Gris foncé: ressource indisponib  |
| 🛨 🎍 Benjamin Burillon         | 20,00  | 12,00  | 0,00     | 12,00   |                                                                      |                                   |
| + <sup>2</sup> Etienne Crespi | 0,00   | 0,00   | 0,00     | 0,00    |                                                                      |                                   |
| Group-Planzone Support        | 0,00   | 0,00   | 0,00     | 0,00    |                                                                      | verte : Charge < a 100%           |
| - • Imprimante                | 0,00   | 0,00   | 0,00     | 0,00    |                                                                      | Orange : 100 à 130% de charge     |
| + <sup>2</sup> Imprimante     | 0,00   | 0,00   | 0,00     | 0,00    |                                                                      | Rouge : > 130% de charge          |
| + • Imprimante                | 0,00   | 0,00   | 0,00     | 0,00    |                                                                      |                                   |
| 🛨 🎍 Julien Ané                | 0,00   | 0,00   | 0,00     | 0,00    |                                                                      |                                   |
| 🛨 🊔 Laurent Raynaud           | 0,00   | 0,00   | 0,00     | 0,00    |                                                                      |                                   |
| +   Machine Atelier           | 0,00   | 0,00   | 0,00     | 0,00    |                                                                      |                                   |

Il n'est possible de visualiser que sa propre charge de travail, excepté le chef de projet qui peut voir celle des autres.

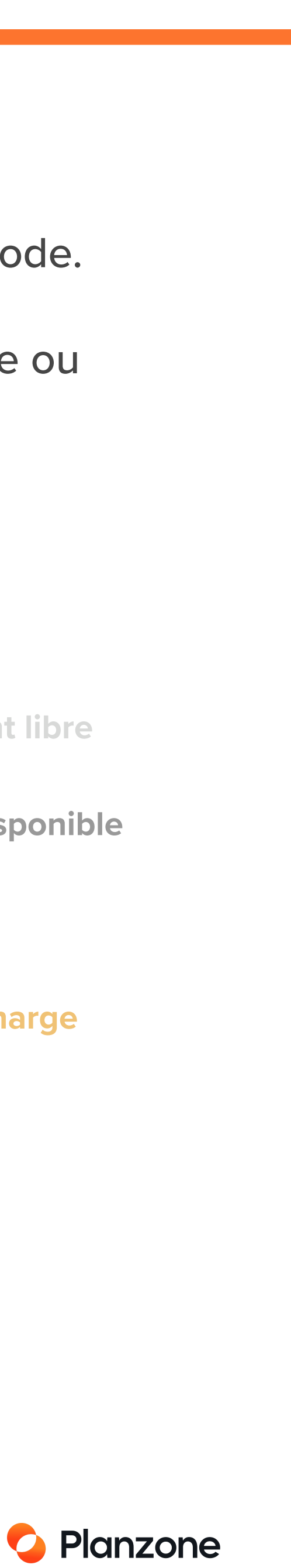

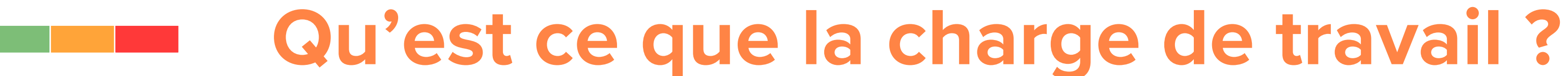

Quand on essaie d'affecter une ressource à une date qui correspond à l'une de ses « indisponibilité » (calendrier), Planzone ne dit rien mais étale la charge allouée autour de l'indisponibilité.

Il est donc recommandé de regarder préalablement le plan de charge de la ressource, comme ci-dessous :

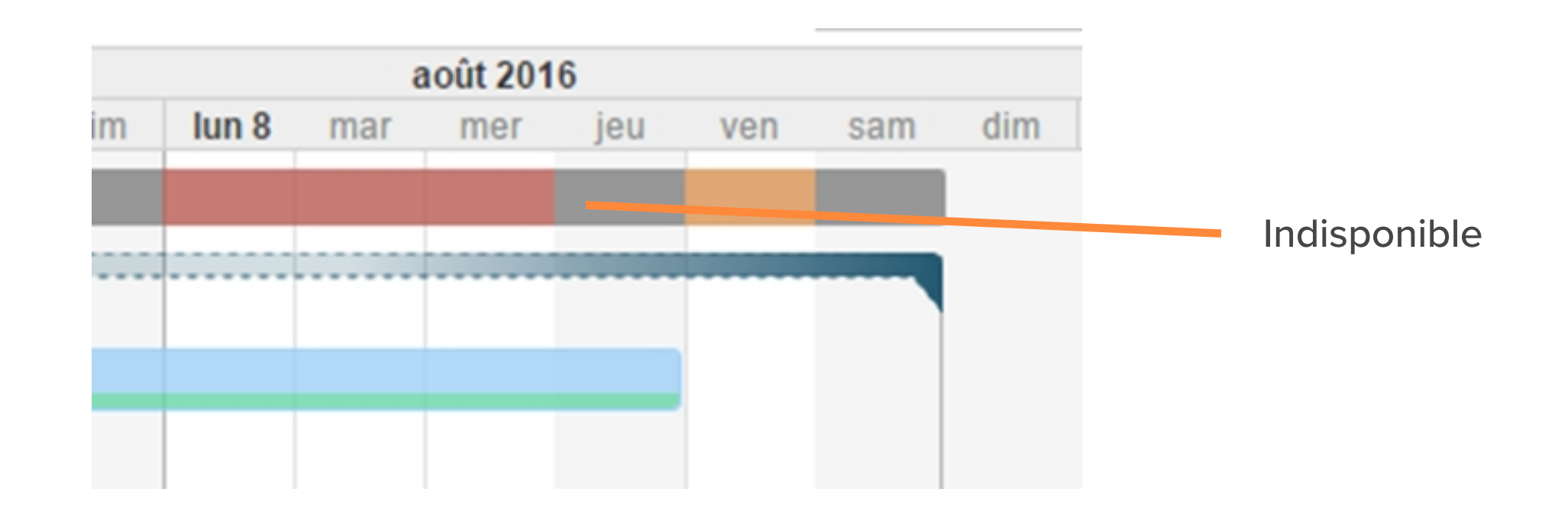

Il n'est possible de visualiser que sa propre charge de travail, excepté le chef de projet qui peut voir celle des autres.

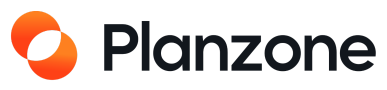

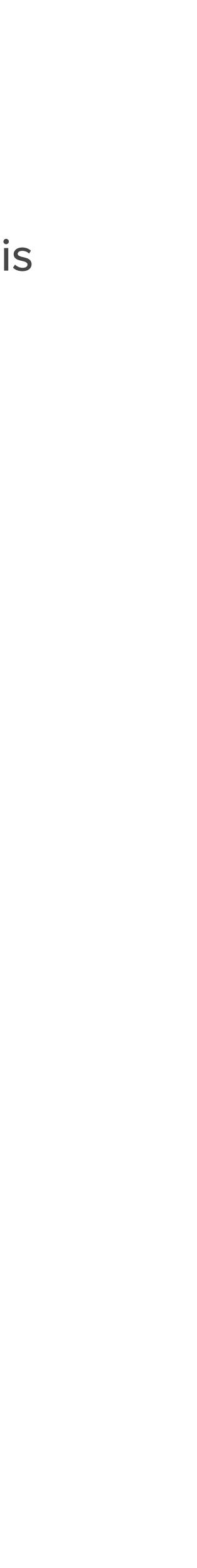

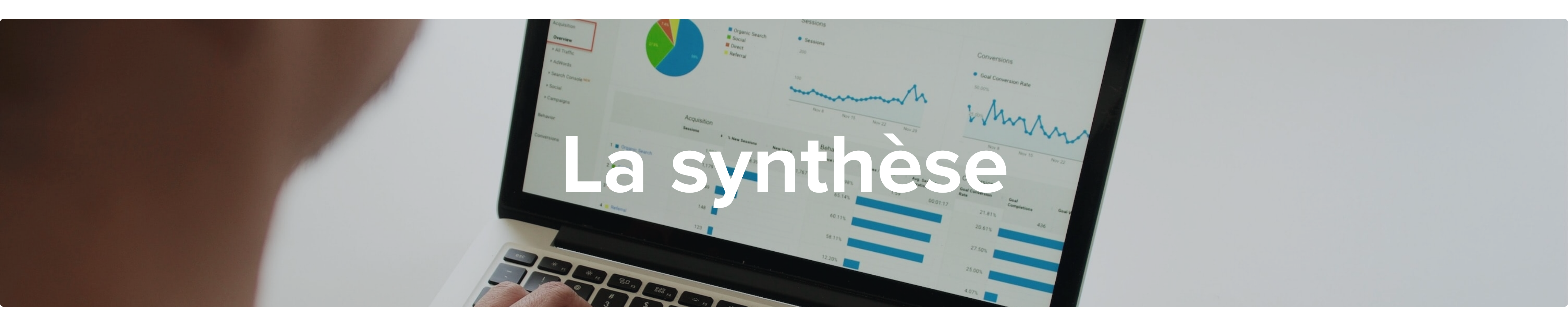

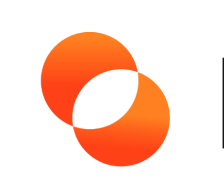

## Planzone

# Vue globale du dashboard de tous mes projets

TOUS MES PROJETS 🗸

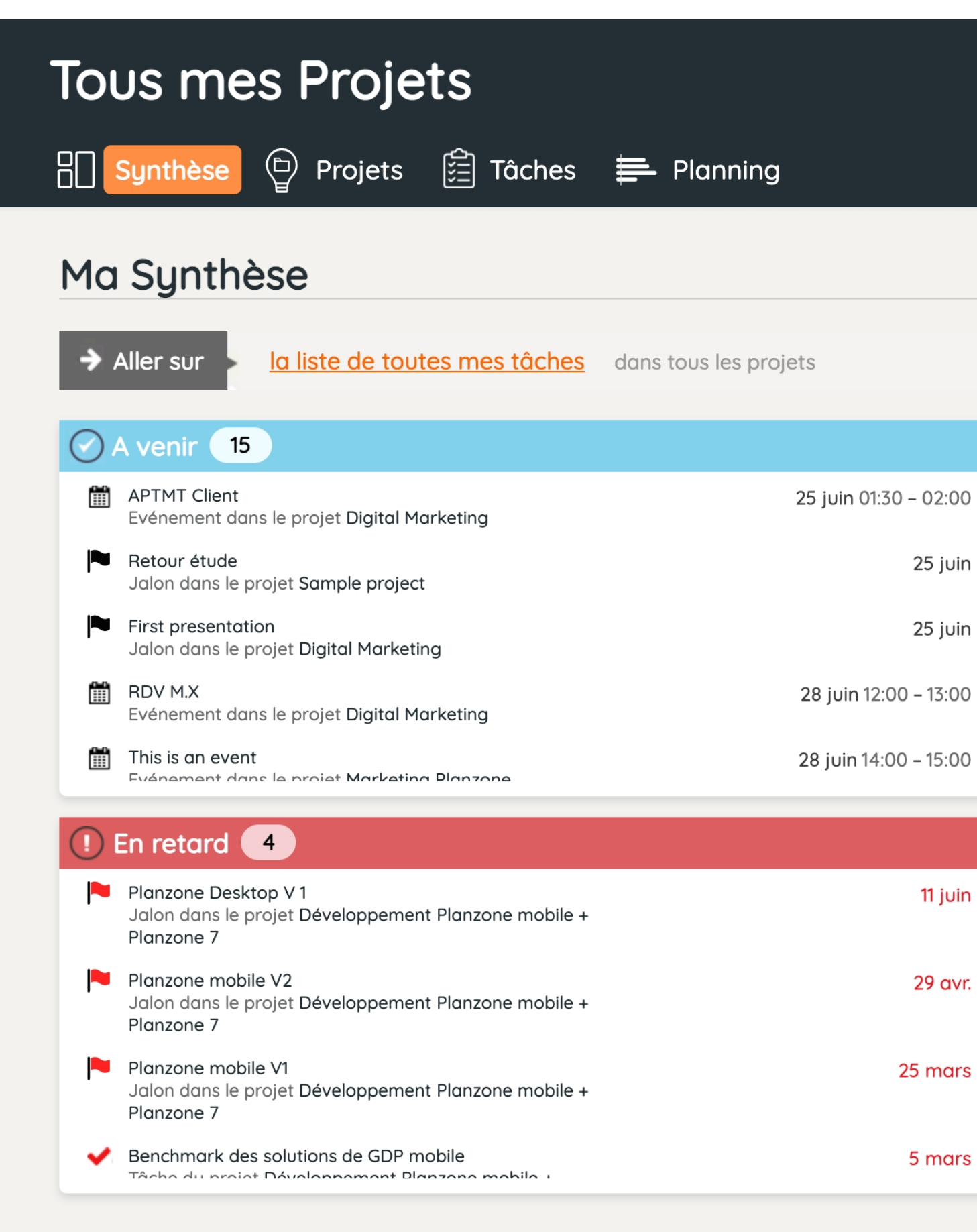

Im (m2 **Q** Recherche Discussions 28 Utilisateurs 👗 Mon Statut 0 MES TÂCHES 3 25 juin Réalisées Ouvertes En Retard 25 juin MES NOUVELLES TÂCHES Due Benchmark des solutions de GDP mobile 5 mars 19 févr. 3 nov. 2020 Tests fonctionnels 2 mars 3 nov. 2020 Maquette Planzone Desktop V1 1 déc. 2020 28 août 2020 Benchmark des solutions de GDP mobile 11 sept. 2020 11 juin 29 avr. MA SEMAINE Aujourd'hui jeu. 17/06 ven. 18/06 sam. 19/06 dim. 20/06 lun. 21/06 Hier 25 mars 5 mars

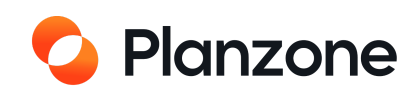

# Synthèse d'un projet

## Vous êtes dans un projet

Raccourci pour voir les tâches

Les tâches à venir

Les tâches en retard

| Digital Marketing                              |                              |
|------------------------------------------------|------------------------------|
| 🔚 Synthèse 🛱 Tâches 🛛 🚍 Planning               |                              |
|                                                |                              |
| Synthèse du Projet                             |                              |
| Aller sur <u>la liste de toutes mes tâches</u> | dans ce projet               |
| A venir 15                                     | Moi Tout le monde            |
| APTMT Client                                   | <b>25</b> juin 01:30 – 02:00 |
| First presentation                             | 25 juin                      |
| RDV M.X                                        | <b>28</b> juin 12:00 – 13:00 |
| This is an event                               | <b>30</b> juin 12:00 – 13:00 |
| Formation Radiall                              | <b>30</b> juin 13:30 – 16:00 |
| Client's review                                | 24 juil.                     |
| ✓ B's task                                     | 17 août                      |
| C En rotard                                    | Moi Tout le monde            |
|                                                | Moi                          |
|                                                |                              |
| Aucun element en retara.                       |                              |
|                                                |                              |
|                                                |                              |
|                                                |                              |
|                                                |                              |

| E                                                                                                    |                                       |                                                                |                            | Projet                      |
|----------------------------------------------------------------------------------------------------|---------------------------------------|----------------------------------------------------------------|----------------------------|-----------------------------|
|                                                                                                    |                                       |                                                                |                            |                             |
|                                                                                                    |                                       | 📄 Reportin                                                     | g 🗘 Déta                   | ils du Projet               |
| Statut du Projet                                                                                                    | Voir Mon Statut                       | Voir les Attributs du                                          | J Projet                   |                             |
| EVOLUTION DU PROJET                                                                                                    |                                       |                                                                |                            |                             |
| Le projet est <b>37</b> jours en                                                                                                 | avance F                              | in prévue an en avar<br>23/06/21                               | nce                        |                             |
| 40% du travail est terminé<br>ourd'hui                                                                                           | <b>60%</b> du trava                   | ail est ouvert                                                 |                            |                             |
| 40% du travail est terminé<br>ourd'hui                                                                                           | 60% du trava                          | ail est ouvert                                                 |                            | Fin 12/07/22                |
| 40% du travail est terminé<br>ourd'hui<br>1/06/21 Début<br>4 jours passés                                                        | 60% du trave                          | ail est ouvert                                                 | 279 jour                   | Fin 12/07/22                |
| 40% du travail est terminé<br>ourd'hui<br>1/06/21 Début<br>4 jours passés<br>FEUILLES DE TEMPS                                   | 60% du trava                          | ETAT D'AVANCEMENT                                              | 279 jour<br>40%            | Fin 12/07/22<br>rs restants |
| 40% du travail est terminé<br>ourd'hui<br>1/06/21 Début<br>4 jours passés<br>FEUILLES DE TEMPS<br>Passé 0                        | 60% du trave<br>0 alloué<br>Restant 0 | ETAT D'AVANCEMENT<br>4 Jalons                                  | 279 jour<br>40%            | Fin 12/07/22<br>rs restants |
| 40% du travail est terminé<br>ourd'hui<br>1/06/21 Début<br>4 jours passés<br>FEUILLES DE TEMPS<br>Passé 0<br>0                   | 60% du trave                          | ETAT D'AVANCEMENT<br>4 Jalons<br>0 réalisé                     | 279 jour<br>40%            | Fin 12/07/22<br>rs restants |
| 40% du travail est terminé<br>ourd'hui<br>1/06/21 Début<br>4 jours passés<br>FEUILLES DE TEMPS<br>Passé 0<br>0                   | 60% du trave                          | ETAT D'AVANCEMENT<br>4 Jalons<br>0 réalisé<br>11 Tâches        | 279 jour<br>40%<br>0 heure | Fin 12/07/22<br>rs restants |
| 40% du travail est terminé<br>ourd'hui<br>1/06/21 Début<br>4 jours passés<br>FEUILLES DE TEMPS<br>Passé 0<br>0<br>Prochain jalon | 60% du trave                          | ETAT D'AVANCEMENT<br>4 Jalons<br>0 réalisé<br>11 Tâches<br>36% | 279 jour<br>40%<br>0 heure | Fin 12/07/22<br>rs restants |

<u>Voir mon statut</u> pour voir le nombre de tâches réalisées, en retard, calendrier hebdomadaire et les tâches à venir A Mon Statut Voir le Statut du Projet Voir les attributs MES TÂCHES 0 0 0 ~ En Retard Réalisées Ouvertes MES NOUVELLES TÂCHES Due ll n y a pas de nouvelles tâches MA SEMAINE Hier Aujourd'hui jeu. 17/06 ven. 18/06 sam. 19/06 dim. 20/06 lun. 21/06

> Progression et estimation du projet

Avancement des tâches, jalons et feuilles de temps

## Vous pouvez visualiser le statut de votre projet et également votre statut au sein de ce projet.

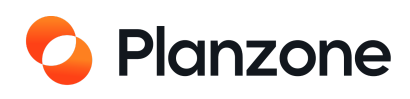

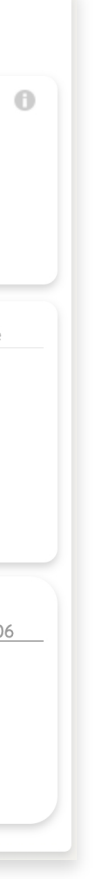

# **Comment modifier un projet ?**

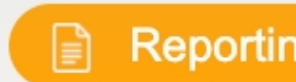

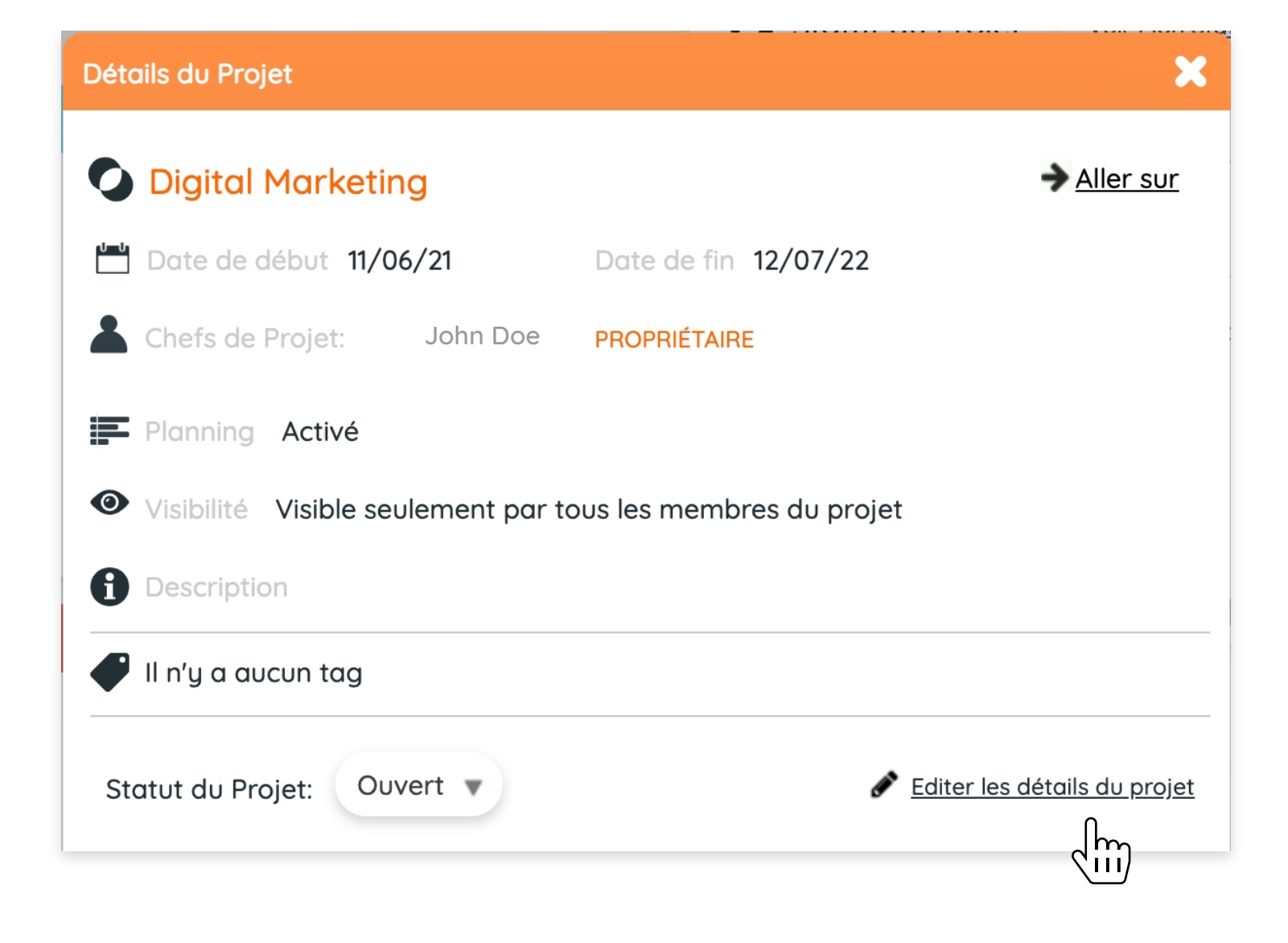

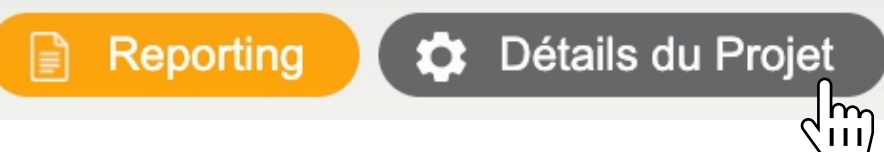

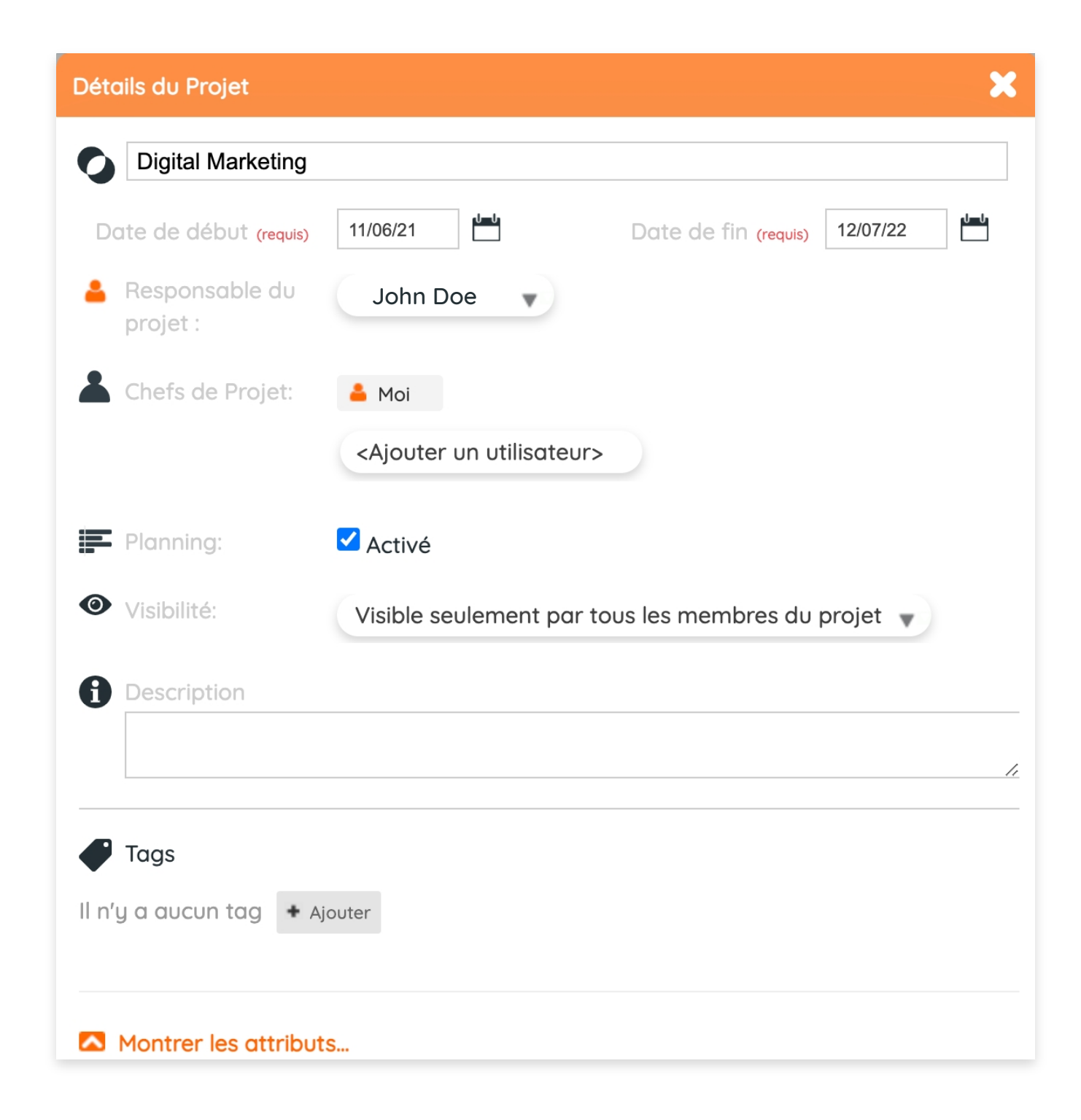

Caution: If you disable planning, planning data will be lost

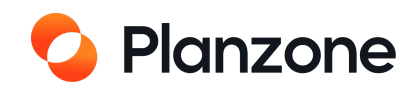

# Quels sont les différents statuts d'un projet ?

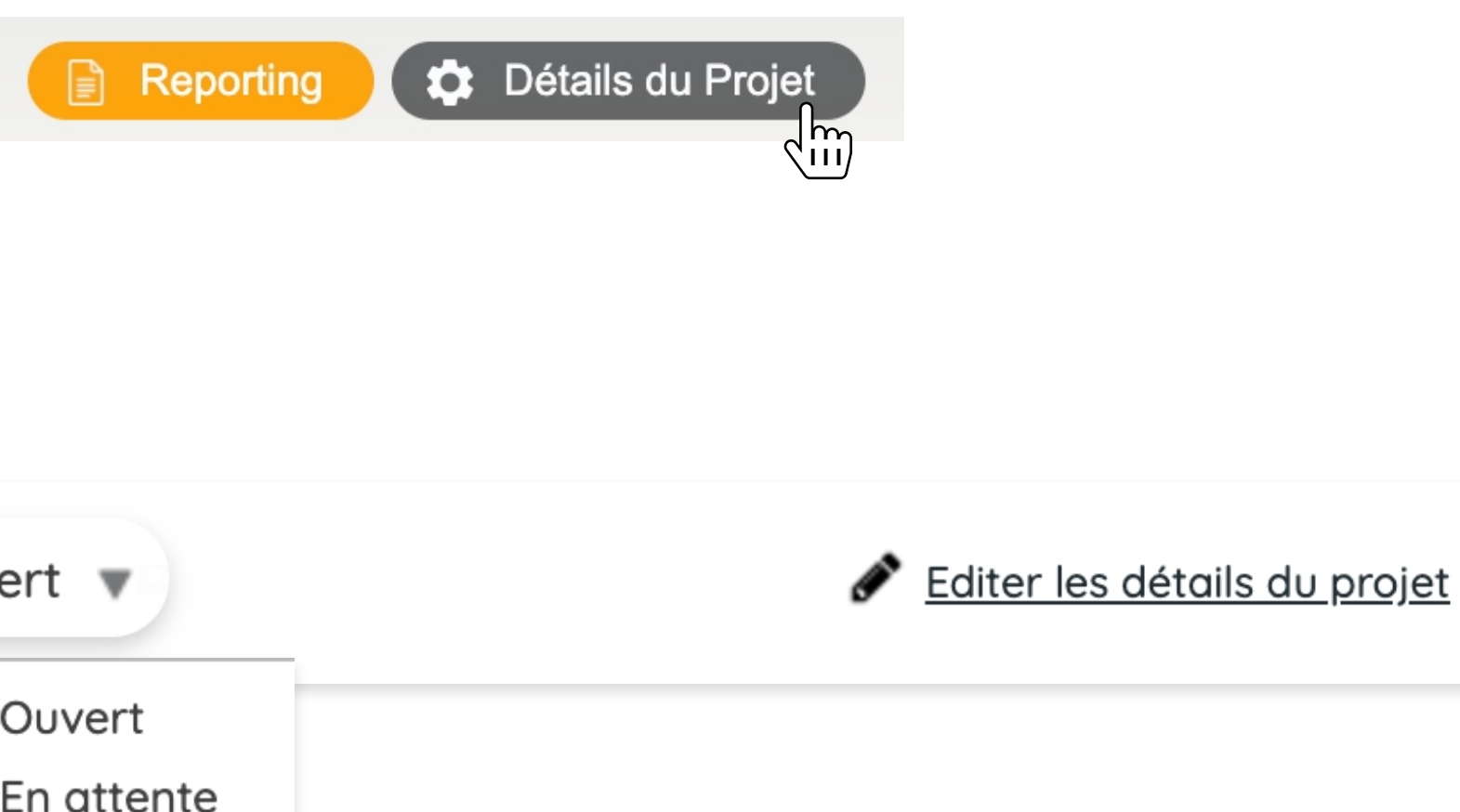

| Statut du Projet: | Ouvert 🔻   |  |
|-------------------|------------|--|
|                   | Ouvert     |  |
|                   | En attente |  |
|                   | Clos       |  |
|                   |            |  |

Ouvert : ce projet est donc accessible depuis l'onglet de sélection « Tous mes projets » En attente : ce projet est en attente / rien ne peut-être réalisé dessus jusqu'à ce que le chef de projet décide de rouvrir ce projet Clos : ce projet est alors « fermé » / il n'apparaît plus dans la barre de sélection des projets mais n'étant pas encore supprimé peut être visualisé dans l'espace multi projets.

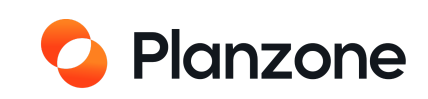

# Vue du calendrier

| 🜔 Démo                                                                                                    |                               |                                 |
|----------------------------------------------------------------------------------------------------|-------------------------------|---------------------------------|
| <ul> <li>Vos Calendriers</li> <li>Digital Marketing</li> <li>Développement Planzone<br/>mobile</li> <li>Sample project</li> <li>Marketing Planzone</li> </ul> | < juin 202                    | 21 < Aujou<br>Iun. 28           |
| Vacances                                                                                                    |                               |                                 |
| Week-ends Indisponibilités                                                                                                    | 09:00                         |                                 |
| Ajouter des indisponibilités                                                                                                    | 10:00                         |                                 |
| Exporter le calendrier                                                                                                    | 12:00<br>12:00<br>12:00       | / M.X<br>0 - 13:00              |
| Calendriers externes                                                                                                    | 13:00<br>14:00<br>Cec<br>14:0 | i est un évènement<br>0 - 15:00 |
| Gérer calendrier externe                                                                                                    | 15:00                         |                                 |
|                                                                                                    | 17:00                         |                                 |

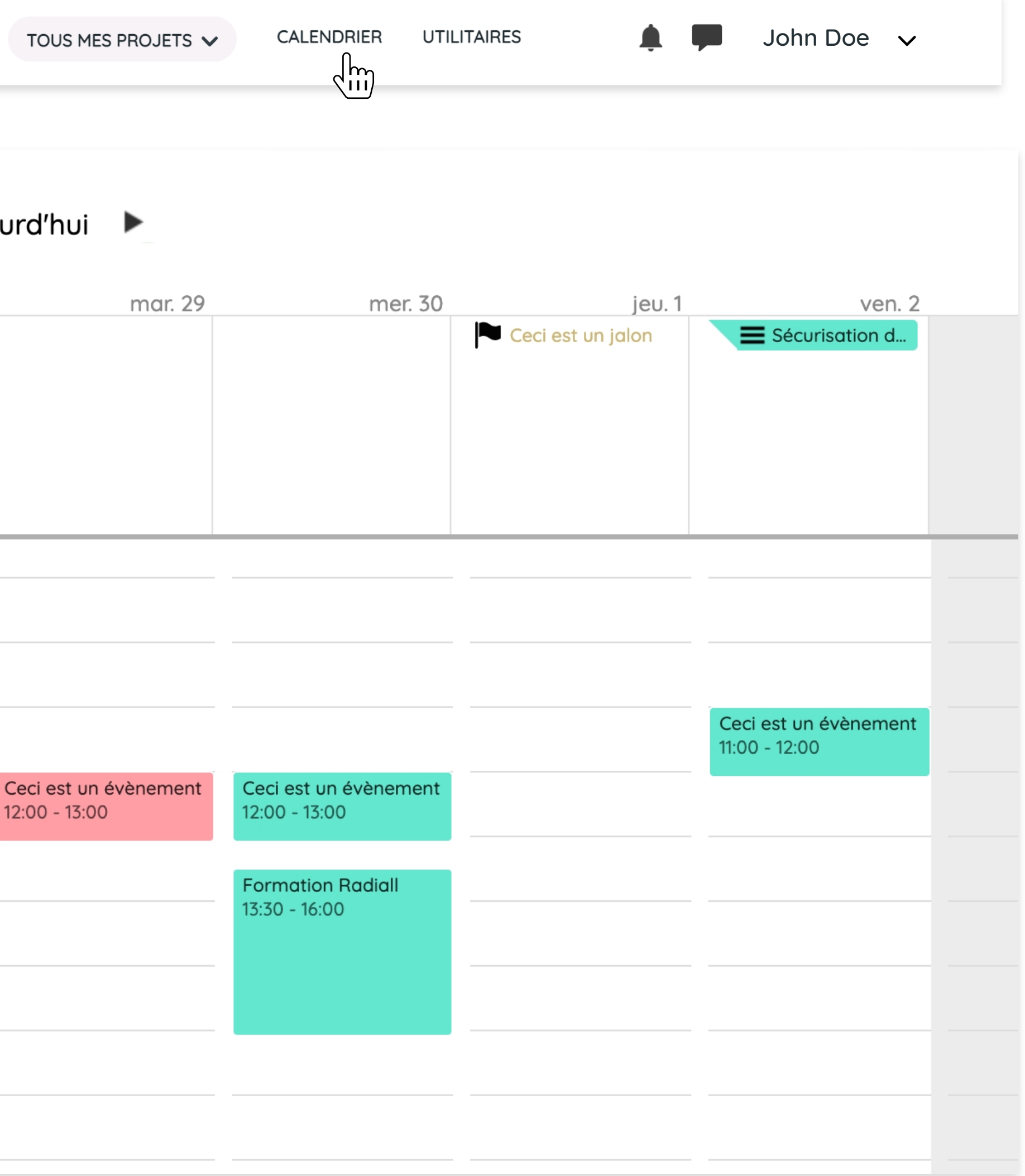

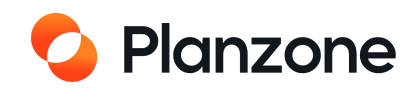

# **Comment gérer les indisponibilités ?**

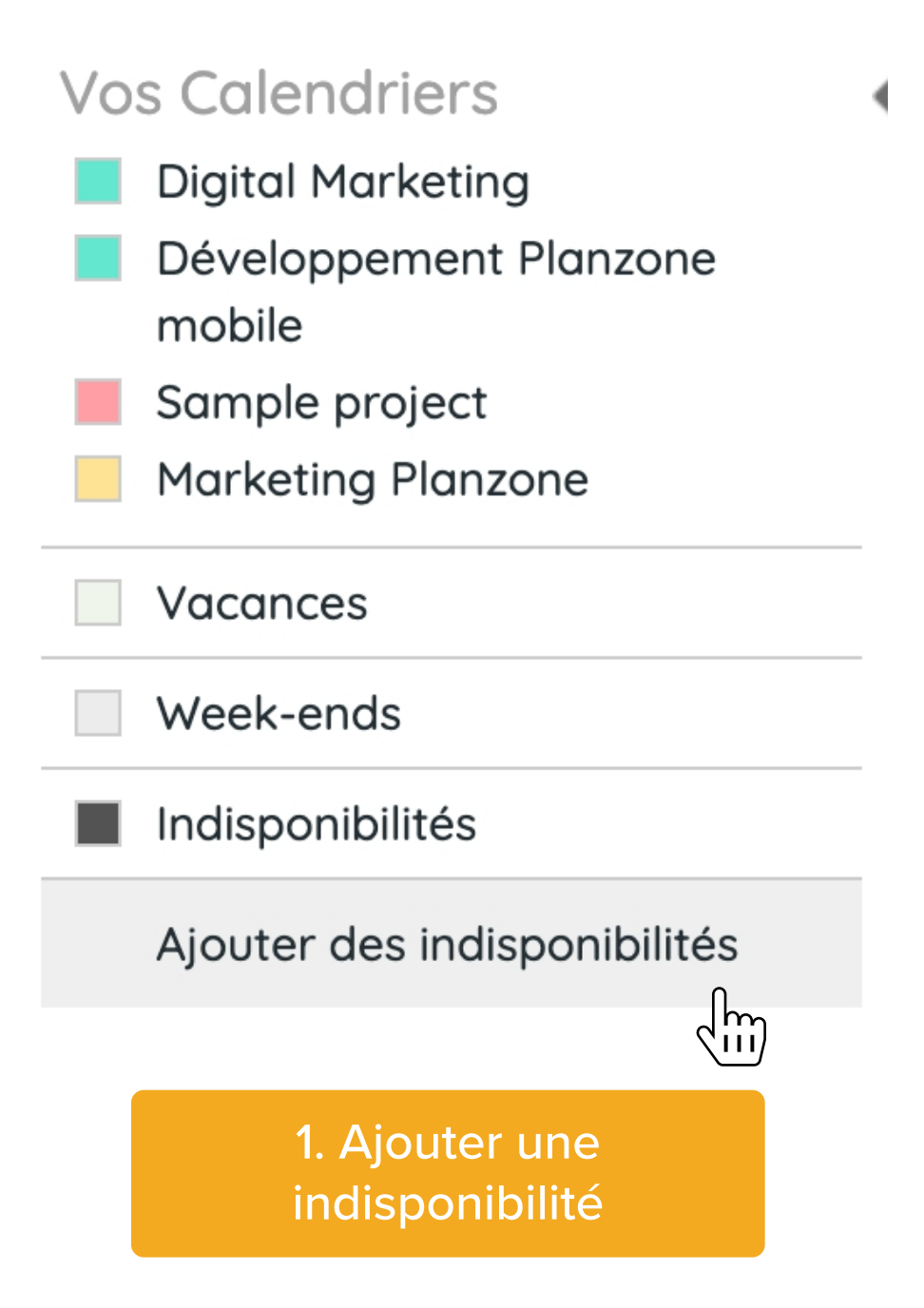

|              | Indisponibilités                                                                                                    |         |       |
|--------------|----------------------------------------------------------------------------------------------------|---------|-------|
| Titre        |                                                                                                    |         |       |
| Qui<br>Dates | Moi 🔻                                                                                                    |         |       |
| Туре         | Date de début    27/06/21    Image: Date de fin    27/06/21    Image: Date de fin    27/06/21      Il s'agit d'une période de vacances    Image: Date de fin    Image: Date de fin    27/06/21 |         |       |
|              |                                                                                                    | Annuler | Créer |

2. Donner des détails

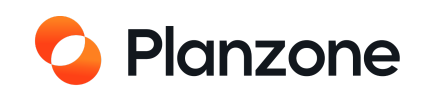

# **Comment ajouter un évènement ?**

| + NOUVEAU                        |           |                                               |                       | Aller à 💾                          | Filtrer par Tous         | s les proje               |
|----------------------------------|-----------|-----------------------------------------------|-----------------------|------------------------------------|--------------------------|---------------------------|
| Vos Calendriers                  | < juin 20 | <b>21                                    </b> | ourd'hui 🕨            |                                    |                          |                           |
| Digital Marketing                | -         |                                               |                       |                                    |                          |                           |
| Développement Planzone<br>mobile |           | lun. 28                                       | mar. 29               | mer. 30                            | jeu. 1 Ceci est un jalon | E Sé                      |
| Sample project                   |           |                                               |                       |                                    |                          |                           |
| Marketing Planzone               |           |                                               |                       |                                    |                          |                           |
| Vacances                         | _         |                                               |                       |                                    |                          |                           |
| Week-ends                        |           |                                               | m                     |                                    |                          |                           |
| Indisponibilités                 | 07:00     | ્રા                                           | ii)                   |                                    |                          |                           |
| Ajouter des indisponibilités     | 08:00     |                                               |                       |                                    |                          |                           |
|                                  | 09:00     |                                               |                       |                                    |                          |                           |
| Exporter le calendrier           | 10:00 —   |                                               |                       |                                    |                          |                           |
|                                  | 11:00     |                                               |                       |                                    |                          | · •                       |
|                                  | 1.00      |                                               |                       |                                    |                          | Ceci est (<br>11:00 - 12: |
| Calendriers externes             | 12:00 RD  | V M.X                                         | Ceci est un évènement | Ceci est un évènement              |                          |                           |
| Gérer calendrier externe         | 13:00     | 00 - 13:00                                    | 12:00 - 13:00         | 12:00 - 13:00                      |                          |                           |
|                                  | 14:00 Ceo | ci est un évènement                           |                       | Formation Radiall<br>13:30 - 16:00 |                          |                           |
|                                  | 15:00     | 00 - 15:00                                    |                       |                                    |                          |                           |

| You need to select a project in order to create an entity |               |          |
|-----------------------------------------------------------|---------------|----------|
| Select a project                                          |               |          |
|                                                           | <u>Cancel</u> | Continue |

| ts v Moi v         | Mots-clés 🔻 | Montrer v |
|--------------------|-------------|-----------|
|                    | Semaine     | Mois      |
| ven. 2             | sam. 3      | dim. 4    |
|                    |             |           |
| un évènement<br>00 |             |           |
|                    |             |           |

1. Passez votre souris sur une case et appuyez sur le bouton +

| ent                          | :≡        | List              | 🗸 Task            | 💾 Event                      | Milestone     |
|------------------------------|-----------|-------------------|-------------------|------------------------------|---------------|
|                              | Name      |                   |                   |                              |               |
|                              | > Project | Digital Marketing |                   |                              |               |
|                              | > Dates   | 17/05/21 12       | to 17/05/21       | 13:00 All Day                |               |
|                              | Guests    | 📥 Me              |                   |                              |               |
|                              | Part of   | List A            |                   |                              |               |
| 2. Sélectionnez un<br>projet | More      |                   |                   |                              | Cancel Create |
|                              |           |                   | 3. Ajou<br>de l'e | tez les détails<br>évènement |               |

L'administrateur a la possibilité d'entrer ou modifier une indisponibilité pour chacun des membres de la Planzone.

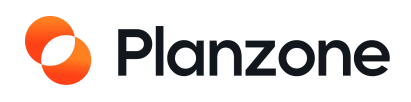
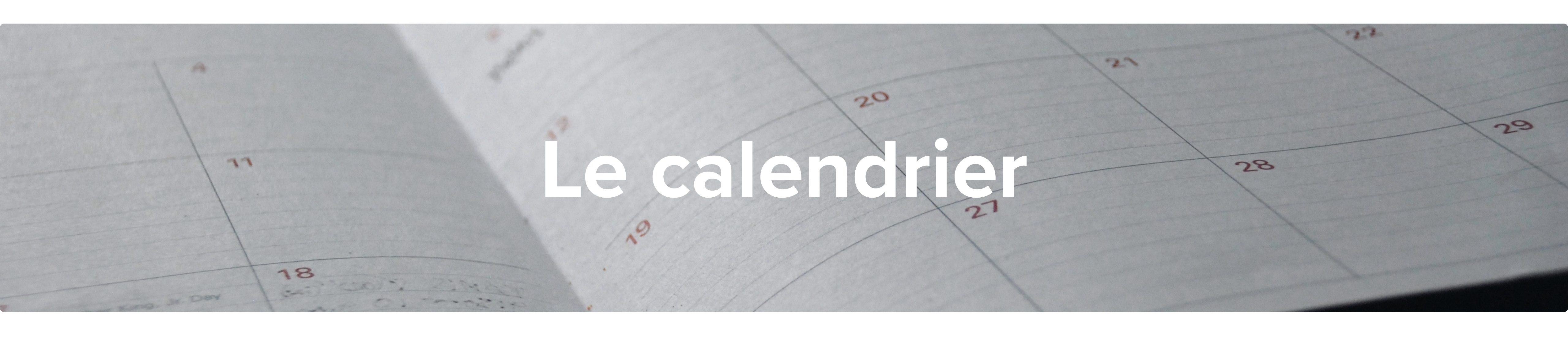

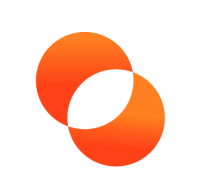

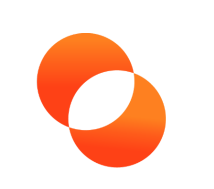

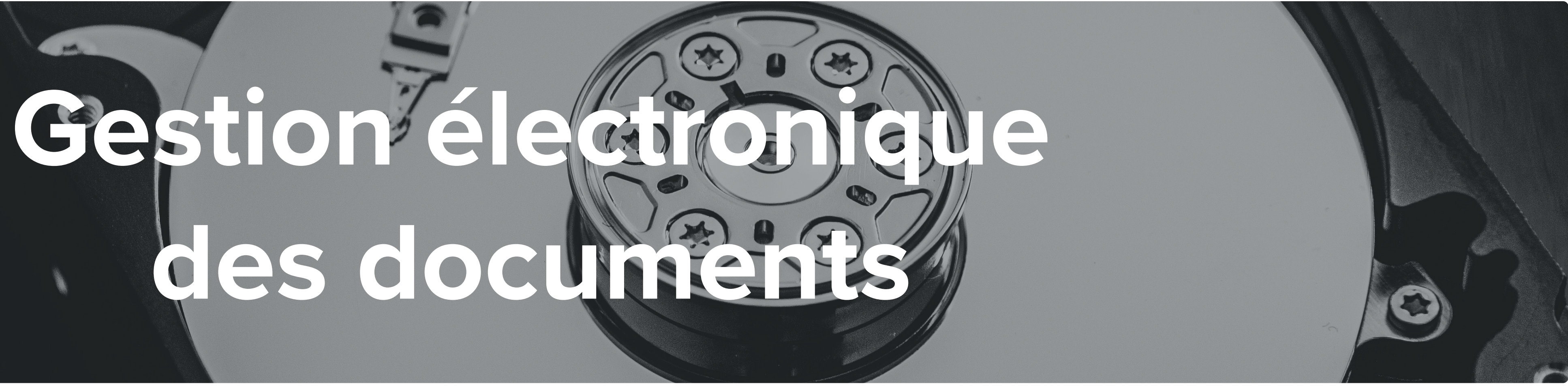

## Un espace cloud dédié aux documents par projet

Le regroupement de toute la documentation projets dans un espace collaboratif accessible à tous va contribuer au décloisonnement entre les services.

Cette transparence va amener chacun à s'ouvrir vers les autres et permettre un meilleur

partage de la connaissance.

En outre, Planzone vous offre:

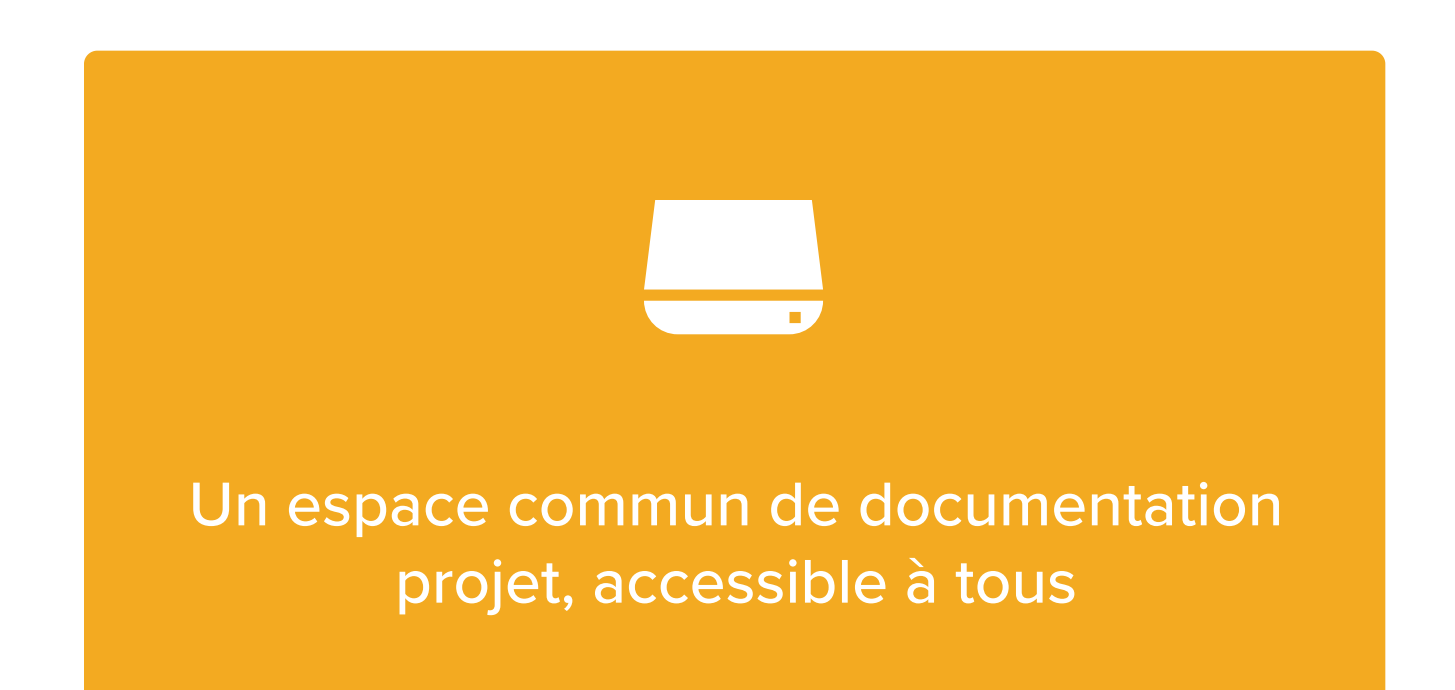

La définition d'une arborescence standard de classement des documents de chaque projet

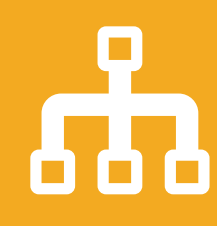

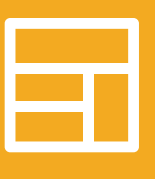

Des modèles de documents pour chaque étape de vos projets

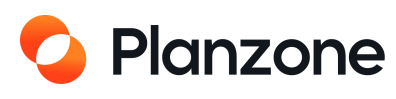

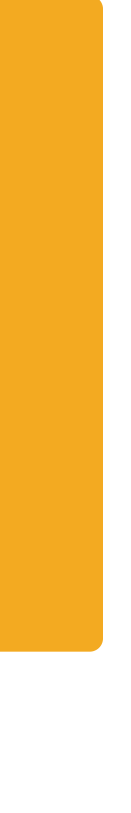

#### L'intérêt de stocker vos documents sur Planzone

Un document est un fichier stocké dans la zone d'échange documentaire d'un projet. Cette zone peut être découpée en dossiers (publics ou privés).

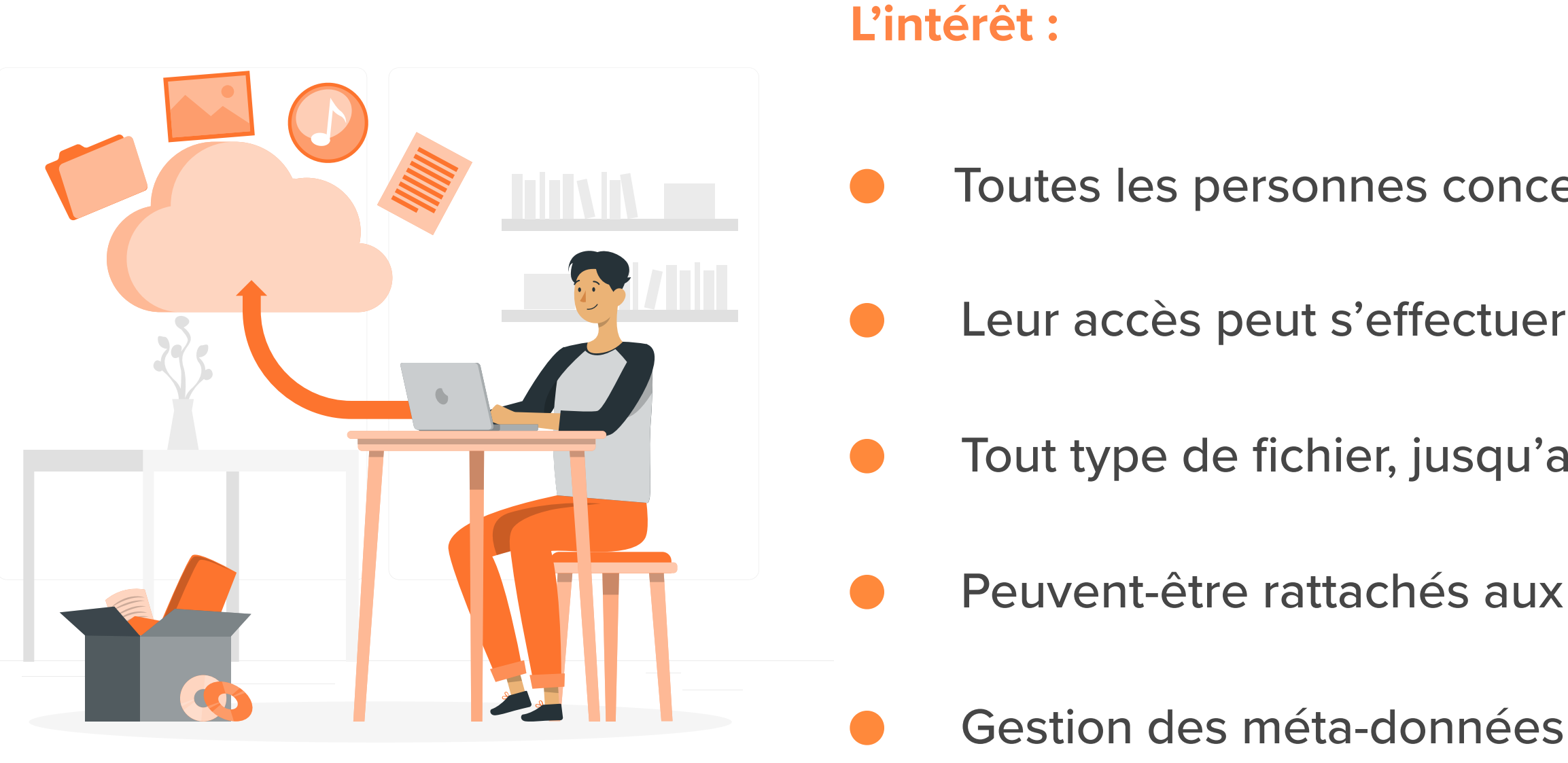

Toutes les personnes concernées peuvent accéder au document

Leur accès peut s'effectuer simultanément

Tout type de fichier, jusqu'a 200 Mo

Peuvent-être rattachés aux projets, listes, tâches, jalons et évènements

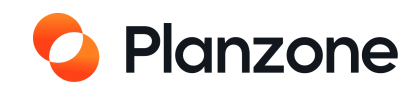

## Vue sur la zone d'échange documentaire

Vous êtes dans un projet

| Digital Marketing                                                               |                                                          | <b>Q</b> Recherche                                            |
|---------------------------------------------------------------------------------|----------------------------------------------------------|---------------------------------------------------------------|
| 🗄 Synthèse 뛸 Tâches 🚍                                                           | Planning                                                 | 📄 Documents 戻 Discussions දෙ Equipe Projet                    |
| Documents du projet NOUVEAU                                                     | Trier par Date 🔹                                         | Filtrer par Tout le monde V Filtrer par Mots-clés V Montrer V |
| <ul> <li>Documents et Pages W</li> <li>Documents</li> <li>Pages Wiki</li> </ul> | Voir Documents et Pages Wiki                             | <b>(7 fichiers)</b><br>par Rémi Aldeguer le 20/05/21          |
| Marketing Planzone                                                              | 2 octets<br>JG Page solution télétravail<br>DOCX 18,7 ko | par Rémi Aldeguer le 07/05/21                                 |
| + Créer un dossier                                                              | CR de réunions v2<br>344 octets                          | par Rémi Aldeguer le 01/04/21                                 |
|                                                                                 | <b>Guide de formation Planzone</b><br>PDF 15,7 Mo        | par Rémi Aldeguer le 11/02/21                                 |
|                                                                                 | Documentation<br>28 octets                               | par Rémi Aldeguer le 05/02/21                                 |
|                                                                                 |                                                          |                                                               |

Vue sur les documents du répertoire actuel

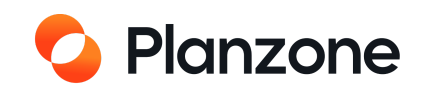

## **Comment ajouter un document ?**

|                                 |                               | T | NOC |
|---------------------------------|-------------------------------|---|-----|
|                                 |                               |   |     |
| Télécharge                      | er 🐨 Créer une page Wiki      |   |     |
| Télécharger un fichier de       | epuis votre ordinateur        |   |     |
| Choisir                         | un fichier Choisir un fichier |   |     |
| Titre                           |                               |   |     |
| Dossier                         | Marketing Planzone 🔻          |   |     |
| Description                     |                               |   |     |
|                                 |                               |   |     |
| Mots-clés                       | + Ajouter                     |   |     |
| Description de cette<br>version |                               |   |     |
|                                 |                               |   |     |
|                                 |                               |   |     |

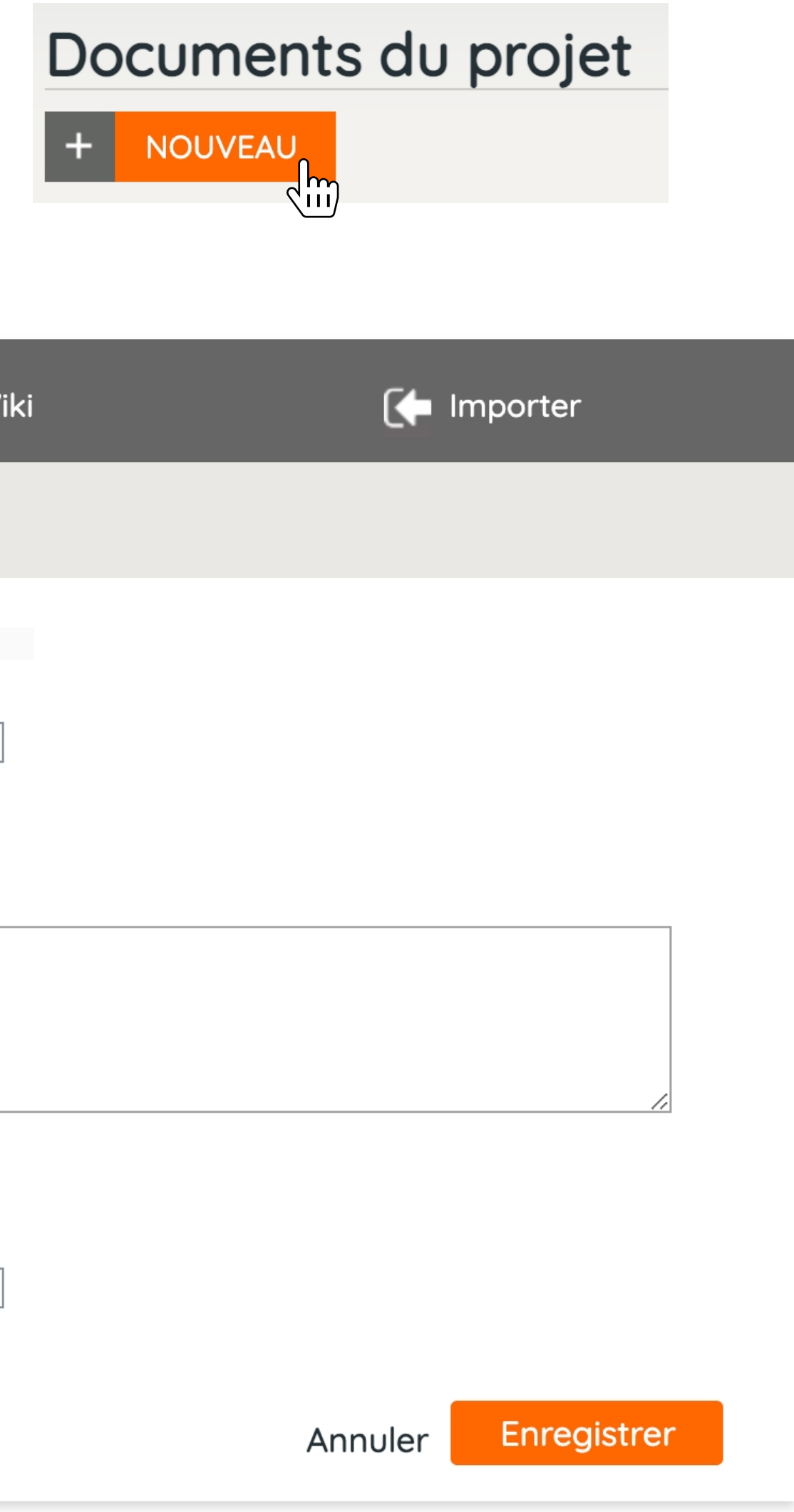

1. Ajouter un titre

2. Ajouter des tags

3. Sauvegarder

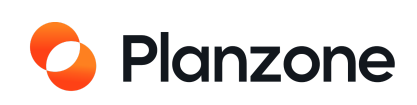

#### Comment créer un wiki?

The wiki

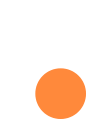

- Accessible depuis documents / nouveau / créer une page wiki
- Utile pour stocker les bonnes pratiques, créer une banque de liens, partager le savoir
- Ajouter des commentaires
- Faire du versioning

## Documents du projet + NOUVEAU

|                                                                                                    | 1 Téléchar                                                                                                    | ger               | Créer une page Wiki                                                                                | C Importer            |
|----------------------------------------------------------------------------------------------------|----------------------------------------------------------------------------------------------------|-------------------|----------------------------------------------------------------------------------------------------|-----------------------|
| <complex-block></complex-block>                                                                                                    | Créer une nouvelle pag                                                                                                    | ge Wiki dans Plar | izone                                                                                              |                       |
| Je veux créer une page wiki  Retour Prévisualisation (Nouvelle page wiki) Ter exand Ter exand Total de poixe vilie Total de poixe vilie Total de p | Titre                                                                                                    |                   |                                                                                                    | Annuler Créer         |
|                                                                                                    | Image: Section of the section of the section of th | Prévisualisation  | Paragraphe<br>Normal View Alignement<br>Normal View Toc<br>View View View View View View View View | Editeur en mode texte |

 Ajouter un titre
 Rédigez votre document
 Sauvegarder

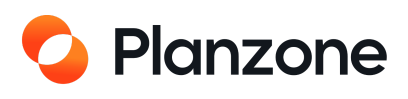

## Télécharger un document à partir du drive ?

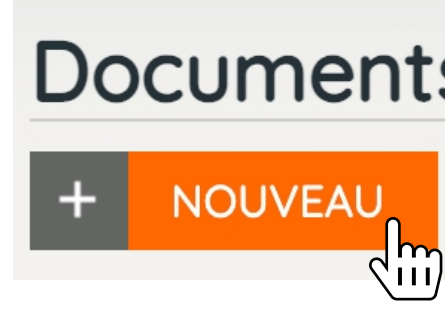

| 🛧 Télécharger                                                                                                    | W                                                   |
|----------------------------------------------------------------------------------------------------|-----------------------------------------------------|
| Importer un fichier depuis Google Drive                                                                                                    |                                                     |
| <ul> <li>Mes documents Google Drive</li> <li>augeo software         <ul> <li>Gestion de projet Planzone</li> <li>Graphisme Planzone</li> <li>Logo</li> <li>Charte Graphique</li> <li>Ressources Planzone</li> <li>Imgs                  <ul> <li>Imgs</li> <li>svg</li></ul></li></ul></li></ul> | Nom<br>Étuc<br>Doc<br>In<br>In<br>In<br>Rem<br>Prés |
| Mots-clés                                                                                                    |                                                     |

#### Documents du projet

| Créer une page Wiki                   |          | C Importer        |
|---------------------------------------|----------|-------------------|
|                                       |          |                   |
| n                                     | Auteur   | Dernière          |
| de cas client CHU Val.pdf             | John Doe | 11/1051/124910.57 |
| ument sans titre                      | John Doe | 23/02/21 14:42    |
| reporting-vert-good.svg               | John Doe | 16/02/21 11:23    |
| reporting-vert-ok.svg                 | John Doe | 16/02/21 11:23    |
| reporting-moyen.svg                   | John Doe | 16/02/21 11:23    |
| reporting-orange.svg                  | John Doe | 16/02/21 11:23    |
| reporting-rouge.svg                   | John Doe | 16/02/21 11:22    |
| nake of Guide de méthodo + Livre Blan | John Doe | 20/01/21 11:04    |
| sentation sans titre                  |          | 20/01/21 11:03    |
| wiki-page.svg                         | John Doe | 22/12/20 15:59    |
| arrow-up.svg                          | John Doe | 22/12/20 15:45    |
| ackadyancod 1.cva                     | John Doe |                   |

Q Rechercher dans les documen

<u>Annuler</u>

1. Importer à partir du Google Drive

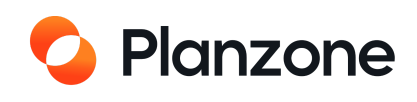

## **Comment modifier ou supprimer un document ?**

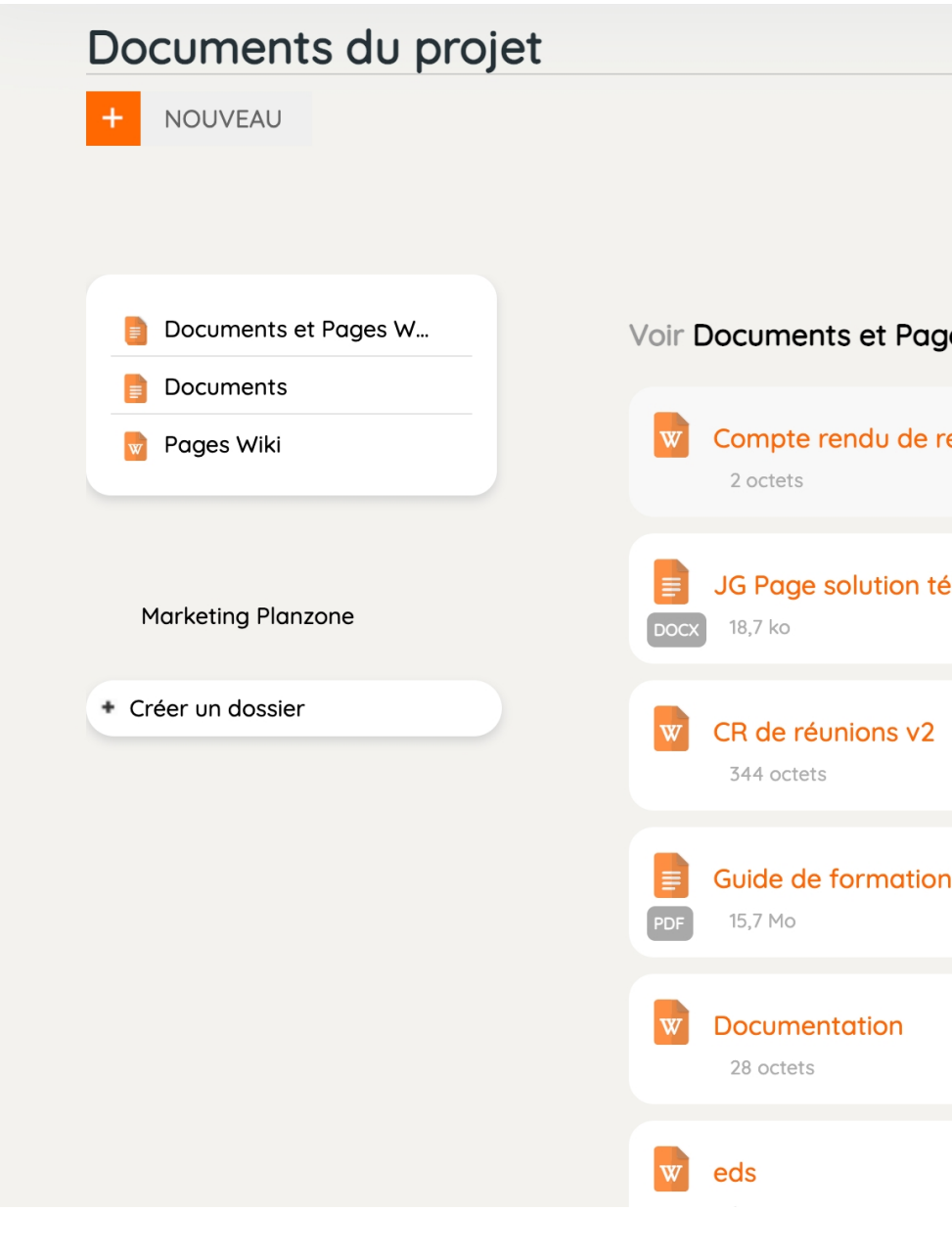

#### Compte rendu de revue de projet <<u>Revenir aux Documents</u>

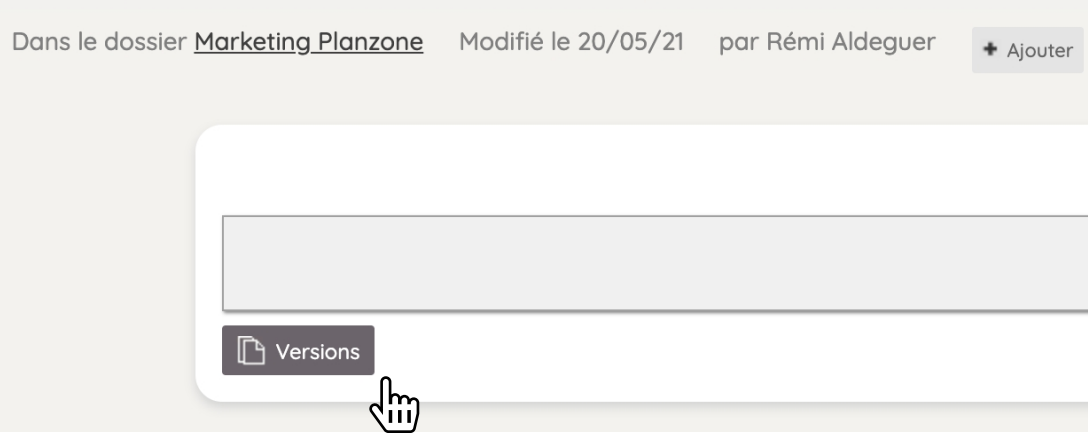

Créer une nouvelle version pour modifier le fichier ou visualisez les différentes versions

| Trier par Date V | Filtrer par | Tout le monde 🔹 | Filtrer par Mots  | -clés V Montrer V |
|------------------|-------------|-----------------|-------------------|-------------------|
| jes Wiki         |             |                 |                   | (7 fichiers)      |
| evue de projet   | Śłim        |                 | par Rémi Aldeguer | le 20/05/21       |
| ślétravail       |             |                 | par Rémi Aldeguer | le 07/05/21       |
|                  |             |                 | par Rémi Aldeguer | le 01/04/21       |
| n Planzone       |             |                 | par Rémi Aldeguer | le 11/02/21       |
|                  |             |                 | par Rémi Aldeguer | le 05/02/21       |
|                  |             |                 | par Rémi Aldeguer | le 04/02/21       |

#### 1. Cliquer sur un document

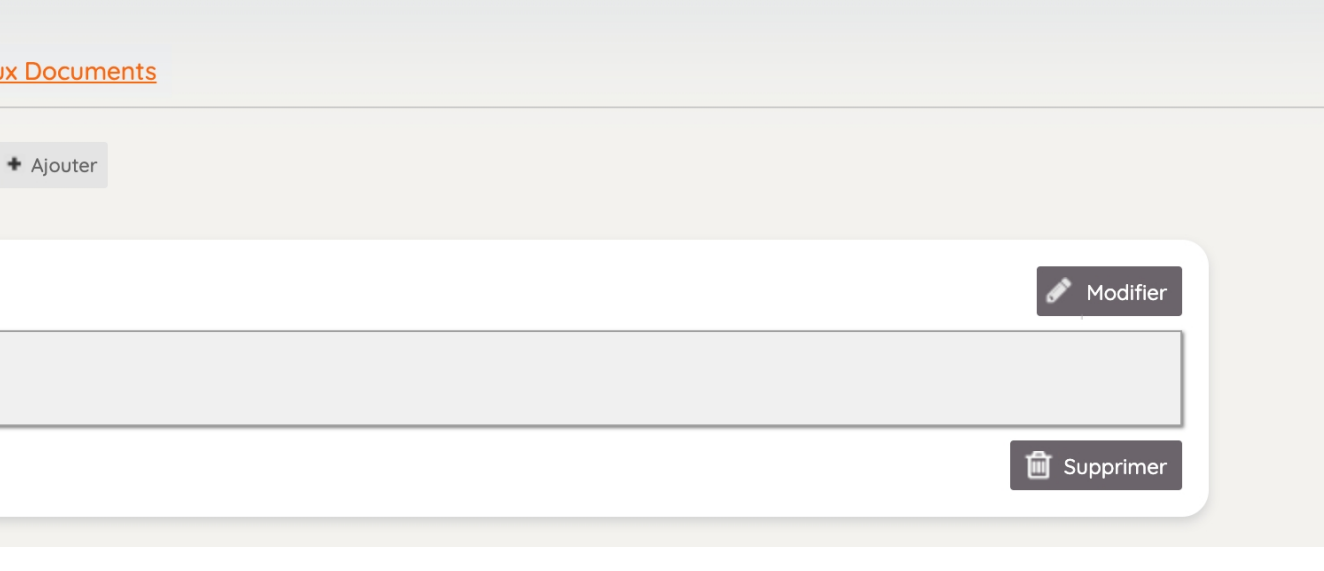

#### 2. Cliquer sur Modifier ou supprimer

#### 3. Sauvegarder

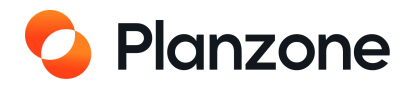

## **Comment créer un dossier ?**

| NOUVEAU                           | Création d'un nouveau dossier pour ce projet |      |
|-----------------------------------|----------------------------------------------|------|
|                                   | Nom (requis)                                 |      |
|                                   | O Dossier public O Dossier privé             |      |
| Documents et Pages W<br>Documents | Dossier principal Marketing Planzone 🔻       |      |
| Pages Wiki                        | Description                                  |      |
|                                   |                                              |      |
| Marketing Planzone                |                                              | /    |
|                                   | Annuler                                      | réer |
| réer un dossier                   |                                              |      |

1. Cliquer sur « Créer un dossier » 2. Nommez et décrivez le dossier

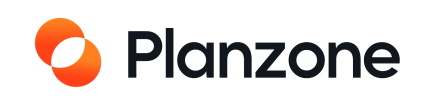

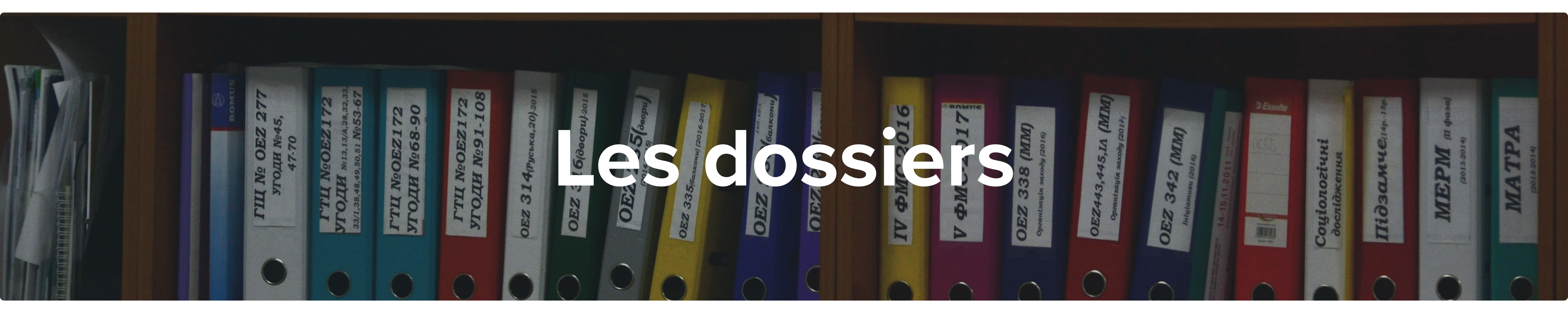

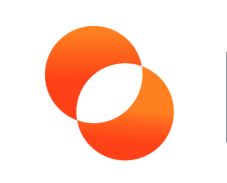

# Discussions & commentaires

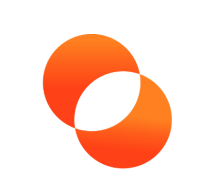

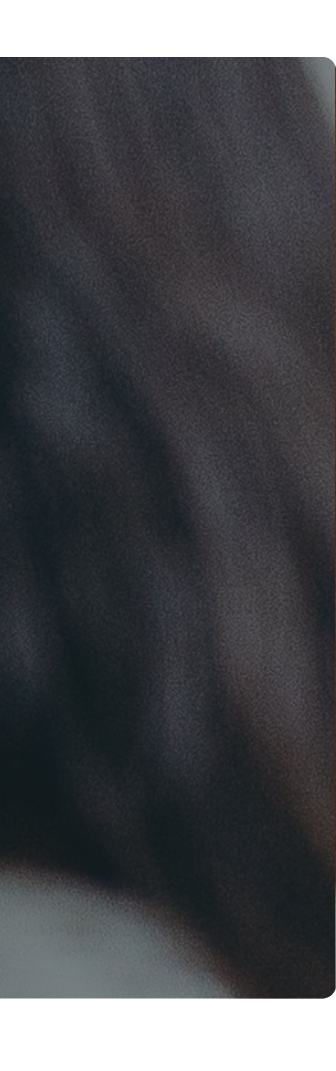

## **Comment créer une nouvelle discussion ?**

#### Vous êtes dans un projet

| - grou     | MUIKELI    | ng       |         |        |       |
|------------|------------|----------|---------|--------|-------|
| B Synthèse | e 📰 Tâches | ≓ Plan   | ning    |        |       |
|            |            |          |         |        |       |
|            |            |          |         |        |       |
|            |            |          |         |        |       |
|            |            |          |         | Dis    | CUS   |
|            |            |          |         | +      | NOU   |
|            |            |          |         |        |       |
|            |            |          |         |        |       |
|            | Créer u    | ne nou   | velle d | iscuss | ion   |
|            | Sujet      |          |         |        |       |
|            |            |          |         |        |       |
|            | Votre com  | mentaiı  | re      |        |       |
|            |            |          |         |        |       |
|            |            |          |         |        |       |
|            |            |          |         |        |       |
|            |            |          |         |        |       |
|            | Envoyer pa | r e-mail | à: A    | jouter | un de |

Tout comme les documents, les discussions peuvent être liées aux tâches, aux listes, aux jalons, etc.

|           |             | <b>Q</b> Recherche |  |
|-----------|-------------|--------------------|--|
| Documents | Discussions | ್ಲಿ Equipe Projet  |  |

#### ssions de projet

JVEAU

|              | 1.                                 |
|--------------|------------------------------------|
| destinataire |                                    |
| Annuler      | Créer un nouveau fil de discussion |
|              |                                    |

1. Ajouter un sujet

2. Ajouter un ou plusieurs destinaires

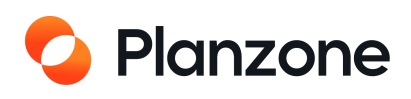

## Comment ajouter un commentaire à une tâche ?

| Liste des tâches               |                                                                     |                                       |                                   |
|--------------------------------|---------------------------------------------------------------------|---------------------------------------|-----------------------------------|
| + NOUVEAU                      | Trier par Date butoin                                               | Filtrer par Tout le monde V Mots-clés | Montrer     Effacer tous les filt |
| Réduire 💽 Etendre              | 5                                                                   |                                       |                                   |
| Digital Marketing 15 (a        | ))                                                                  |                                       | 40% Butoir                        |
| = 3242: List A 7 (0)           |                                                                     |                                       | <b>71%</b> 28 mars 2022           |
| 300: APTMT Clier               | nt                                                                  | Moi                                   | 25 juin                           |
|                                | fichiers ici<br>Sélectionner                                        |                                       | * Ajouter                         |
| Commentaire                    | <ul> <li>pliquer 2 Copier le lien A Déplacer</li> <li>Im</li> </ul> | U Historique                          | 🔟 Supprimer 🖍 Modifier            |
| uer sur<br>Discuss<br>entaires | sion sur le jalon "365: First presentation"                         |                                       | ×                                 |
|                                | <b>365:</b> First presentation                                      | Digital Marketing                     | Aucun commentaire                 |
|                                |                                                                     |                                       |                                   |

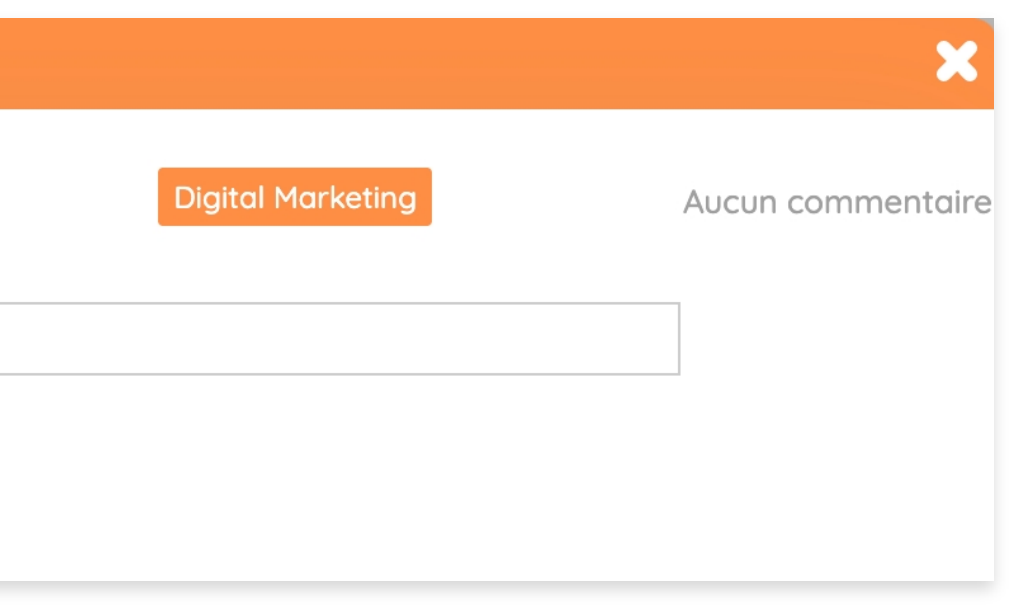

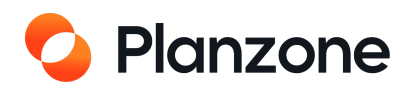

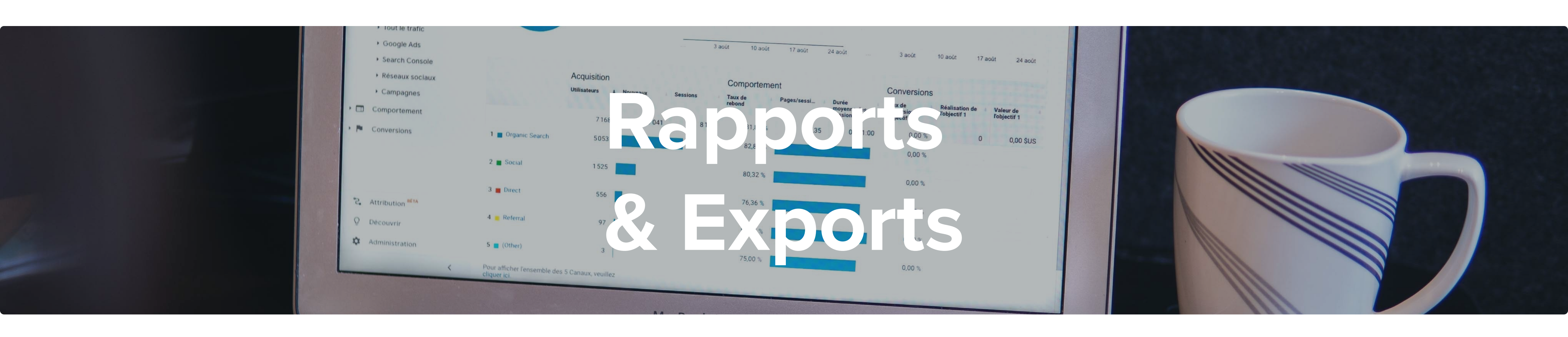

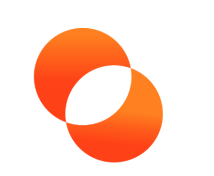

## **Comment faire un rapport ?**

Dans Planzone, les rapports de projet sont des fichiers Excel et PDF qui peuvent être générés depuis n'importe quelle vue disponible dans Planzone : listes de tâches, planning des projets, affectation des ressources...

Les systèmes de filtres et de tris disponibles dans chaque vue permettent d'exporter des données très ciblées répondant à des besoins spécifiques.

Leur objectif est d'analyser les indicateurs de performance des projets selon les critères qui vous intéressent (charge de travail individuelle, collective, retards sur le projet...)

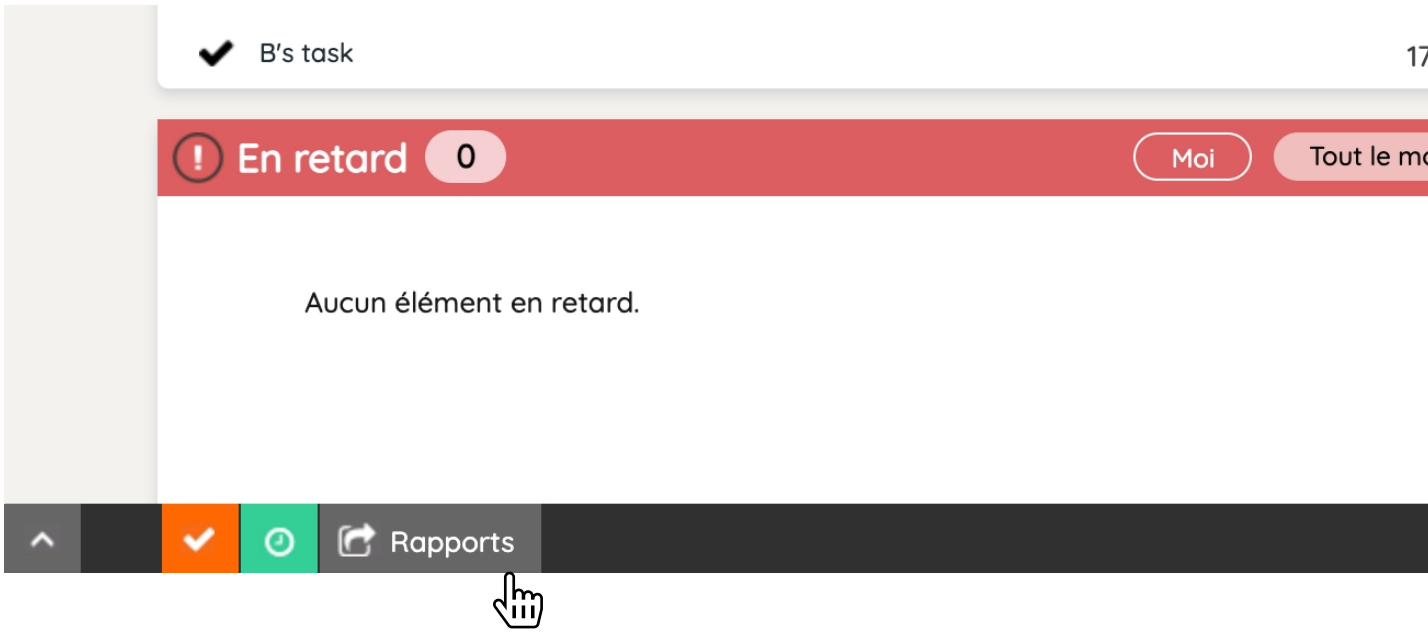

| t                                |           |                       |                               |
|----------------------------------|-----------|-----------------------|-------------------------------|
| 11/06/21 Début<br>6 jours passés |           | 277 j                 | Fin 12/07/22<br>ours restants |
| FEUILLES DE TEMPS                | 0 alloué  | ETAT D'AVANCEMENT 40% | θ                             |
| Passé 0                          | Restant 0 | 4 Jalons              |                               |
| 0                                |           | 0 réalisé             |                               |
| 0                                |           | Feedbac               | ck 🔍 Helpdesk                 |

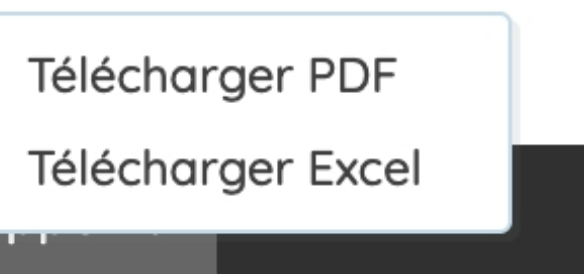

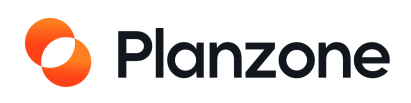

## **Comment faire un reporting ?**

Vous êtes chef de projet, et vous souhaitez faire des comptes-rendu de la santé des projets sur lesquels vous travaillez à votre responsable.

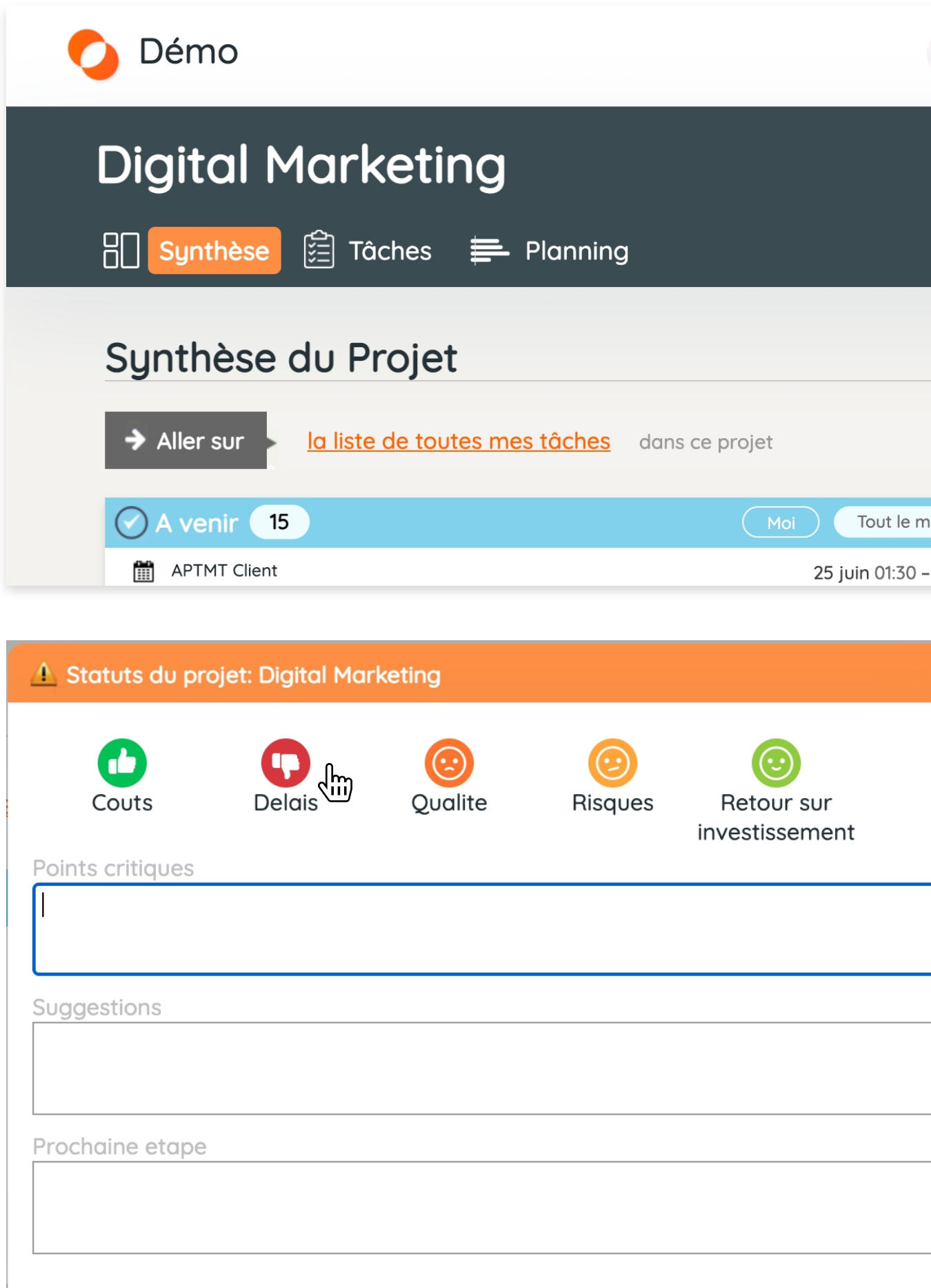

| TOUS MES PROJETS V CALENDRIER UTILITAIRES LA John Doe V           |                                                                                                    |           |         |                          |                                                         |                            |
|-------------------------------------------------------------------|----------------------------------------------------------------------------------------------------|-----------|---------|--------------------------|---------------------------------------------------------|----------------------------|
|                                                                   |                                                                                                    |           |         | 9                        | Recherche                                               |                            |
|                                                                   |                                                                                                    | Documents | 戻 Disc  | cussions <sub>ကိ</sub> ု | લ Equipe Proje                                          | et                         |
|                                                                   |                                                                                                    |           |         | Reporting                | Détails du Proj                                         | et                         |
|                                                                   | Statut du Projet       Voir Mon Statut       Voir les Attributs du Projet         EVOLUTION DU PROJET |           |         |                          |                                                         |                            |
| nonde                                                             |                                                                                                    |           |         |                          |                                                         |                            |
| 02:00 Le projet est O E jours en avance Fin prévue 4 an en avance |                                                                                                    |           |         |                          |                                                         |                            |
| ×                                                                 |                                                                                                    |           |         |                          |                                                         |                            |
|                                                                   |                                                                                                    | C         |         |                          | 9                                                       | $\textcircled{\textbf{O}}$ |
|                                                                   | Excellent                                                                                             | Mauvais   | Pas bie | n Mo                     | byen                                                    | Bien                       |
|                                                                   |                                                                                                    |           |         |                          |                                                         |                            |
|                                                                   | 1. Cliquez sur les<br>icônes pour changer<br>de statut                                                |           |         | 2. A                     | 2. Ajoutez des<br>commentaires et ça se<br>sauvegardera |                            |
|                                                                   |                                                                                                    |           |         | sau                      |                                                         |                            |
|                                                                   |                                                                                                    |           |         | autor                    | natiqueme                                               | ent                        |

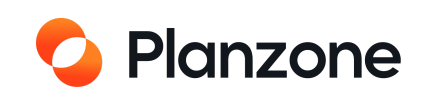

#### **Comment faire un export ?**

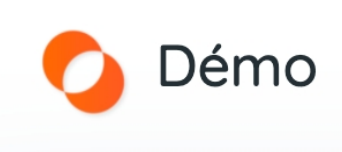

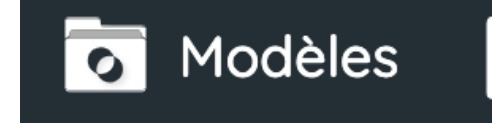

#### Exports

Créer un export Sélectionner les options souhaitées pour créer l'export

Sélectionner l'une des options ci-dessous

1 Sélectionner le type d'export

Sours de travail pour les ressources

Jours de travail pour les ressources Liste de affichant la disponibilité des ressources par jour.

Utilisation des ressources Indique le temps d'utilisation de chaque ressource utilisée.

Jours d'indisponibilité pour les ressources Liste de l'indisponibilité des ressources par jour.

Liste des projets Montre la liste des projets

Tâches et charge de travail associées Liste la charge de travail pour chaque personne assignée au tâches

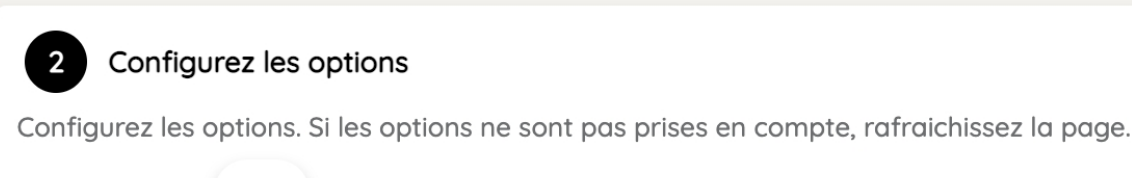

Filtrer par

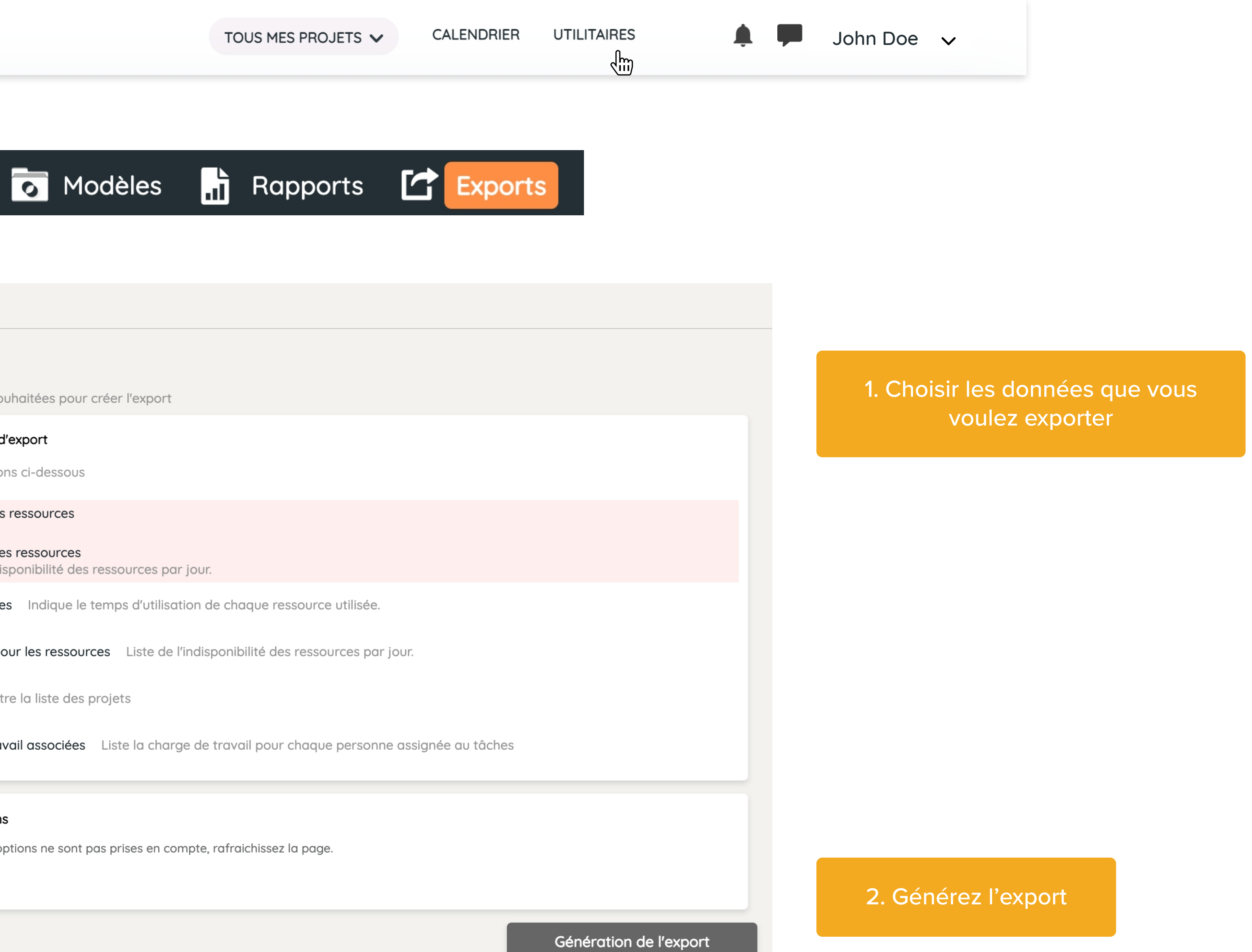

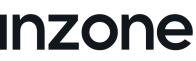

« Issu d'une collaboration entre Augeo et P2M Consulting, nous sommes fiers de vous présenter ce support de formation et de prise en main de Planzone »

www.planzone.fr

Augeo Software / 18 rue Pasteur 94270 Le Kremlin-Bicêtre Tel: 01 46 10 15 10 / sales@planzone.com

/ 17 chemin de la cure 17220 Clavette P2M consulting